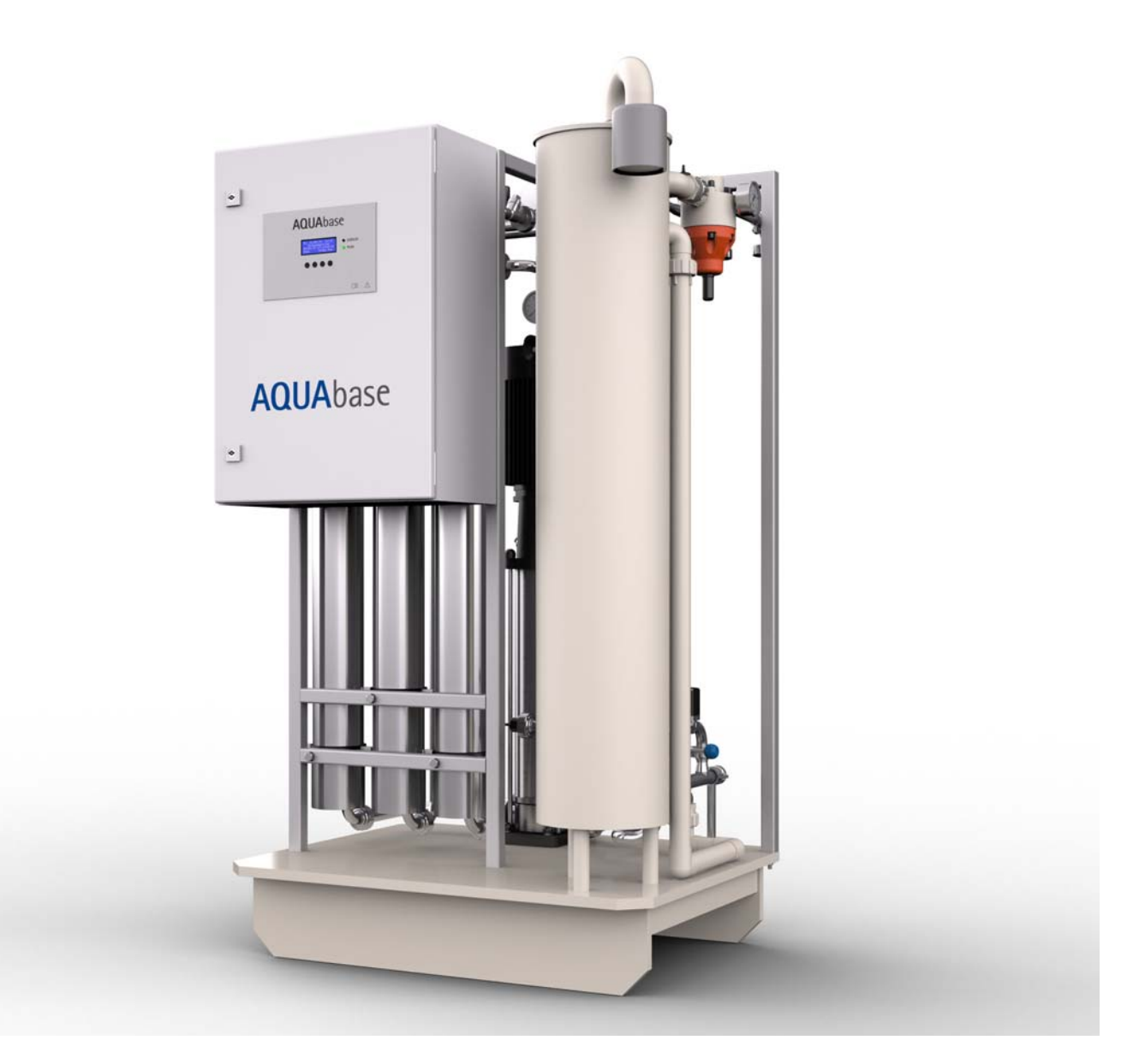

Instructions for use

# **AQUA**base

### **Reverse osmosis system**

Rev. 2.20 – 2017-03-20 Software version 1.00

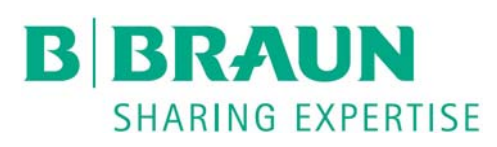

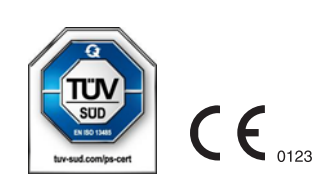

## Dear Customers,

In these operating instructions, 'RO' is used as the abbreviation for the reverse osmosis system. The water treatment system AQUAbase is a medical product and corresponds with the quality requirements according to the norms ISO 23500 and ISO 26722.

If you have problems with this system which you are unable to solve by consulting these operating instructions, please contact either B. Braun directly, your service technician or your authorized B. Braun partner with as precise a description as possible of the problems you are having and your unit details.

These operating instructions must always be kept on the site where the water treatment system is installed.

These operating instructions include basic directives which are to be observed before commissioning and maintenance work. Therefore they must be read by the technical staff/user responsible before commissioning and/or maintenance work.

The system operator is obliged to adhere to the working, maintenance and technical safety check processes described in these operating instructions as well as to the respective intervals.

Where aspects of the operating instructions are not observed, B. Braun cannot guarantee safe operation of the system.

These operating instructions are an integral part of the supplied system and must be handed over to the new owner if the system is resold.

B. Braun reserves the right to alter sections of these operating instructions or technical data without prior notice.

If you have any questions regarding these operating instructions or would like to make any comments or suggestions for improvement, please do not hesitate to contact us directly.

Manufacturer:

#### B. Braun Avitum AG

Schwarzenberger Weg 73-79 34212 Melsungen Germany Tel +49 (5661) 71-0 Fax +49 (5661) 75-0 www.bbraun.com

Your personal service department

Name

can be reached at all hours by phone under:

## Suggestions for improvement

When working with these operating instructions, you may have an idea that could contribute to improving the contents. Please do not keep this idea to yourself – let us have your suggestions. This will make it possible for us to incorporate your suggestions in subsequent versions.

| • | Yes, I would like to make a suggestion! My address is: |                                                                 |  |  |  |
|---|--------------------------------------------------------|-----------------------------------------------------------------|--|--|--|
|   | Name:                                                  |                                                                 |  |  |  |
|   | Address:                                               |                                                                 |  |  |  |
|   |                                                        |                                                                 |  |  |  |
|   | Tel.:                                                  |                                                                 |  |  |  |
|   | Fax                                                    |                                                                 |  |  |  |
|   |                                                        |                                                                 |  |  |  |
| • | The article and revisi                                 | on numbers of the operating instructions to hand are as follows |  |  |  |
|   | Art. No.:                                              |                                                                 |  |  |  |
| • | My suggestion for im                                   | provement concerns the page(s):                                 |  |  |  |
|   |                                                        |                                                                 |  |  |  |
| • | My suggestion:                                         |                                                                 |  |  |  |
|   |                                                        |                                                                 |  |  |  |
|   |                                                        |                                                                 |  |  |  |
|   |                                                        |                                                                 |  |  |  |
|   |                                                        |                                                                 |  |  |  |
|   |                                                        |                                                                 |  |  |  |
|   |                                                        |                                                                 |  |  |  |

Use further pages if necessary. You can also enclose pages copied from these operating instructions with your suggestions entered on them.

Please send your suggestion to:

#### B. Braun Avitum AG

Schwarzenberger Weg 73-79 34212 Melsungen Germany Fax +49 (5661) 75-0

## Notes on the operating instructions

The operating instructions contain information on the safe use of the system.

According to the directive governing medical products, the user must convince himself of the correct function and proper state of the medical product before putting it to use, and heed the operating instructions and other information and maintenance instructions enclosed.

#### The operator must be instructed on the following points and committed to observe them:

- The medical product may only be set up, operated and used by persons who have participated in the required training or have knowledge of and experience with the product.
- The medical product may only be operated according to its **intended purpose** in accordance with the regulations of the current German medical product operator ordinance.
- The user must be committed to only operate the system when it is in the **intended condition**. The system must not be used or applied if there are any faults that could cause harm to patients, employees or third parties. The user must ensure that the devices function and are in the **intended condition** prior to any use.
- The user must be instructed on safe handling of the products. This includes theoretical principles, proper handling and conditions for application.
- The operator is to be instructed on the permissible operating data (e.g. setting data for safety and monitoring facilities, functional tests).
- The user must be instructed on system maintenance and the elimination of operational faults.
- The user is obliged to inform his supervisor/operator immediately as to any changes on the system that affect safety and to observe all the safety instructions.
- The user must be instructed as to the risks, rules of behaviour and necessary protective measures to be taken when dealing with the substances used, and be trained to react correctly in the event of danger and provide first aid.
- Through instructions and checks, the operator must provide for cleanness and clarity where the system is used.
- The operator must fulfil his obligation to clearly regulate who is responsible for commissioning, operating and maintaining the system to ensure that such work is carried out by all the persons involved without any misunderstandings as to who is competent where safety aspects are concerned.

## Signs and symbols used in the operating instructions

|       | The signal word indicates a high-risk hazard which, if not avoided, will cause death or severe injury.          |
|-------|----------------------------------------------------------------------------------------------------|
|       | The signal word indicates a medium-risk hazard which, if not avoided, may cause death or severe injury.         |
|       | The signal word indicates a low-risk hazard which, if not avoided, may cause minor or moderately severe injury. |
|       | The signal word warns of material and environmental damage.                                                     |
|       |                                                                                                    |
| NOTE: | The signal word points to suggestions / details on the economical use or just to a simpler work step.           |
|       |                                                                                                    |

This symbol indicates a cross reference to a chapter within these operating instructions.

#### Signs and symbols used for reverse osmosis

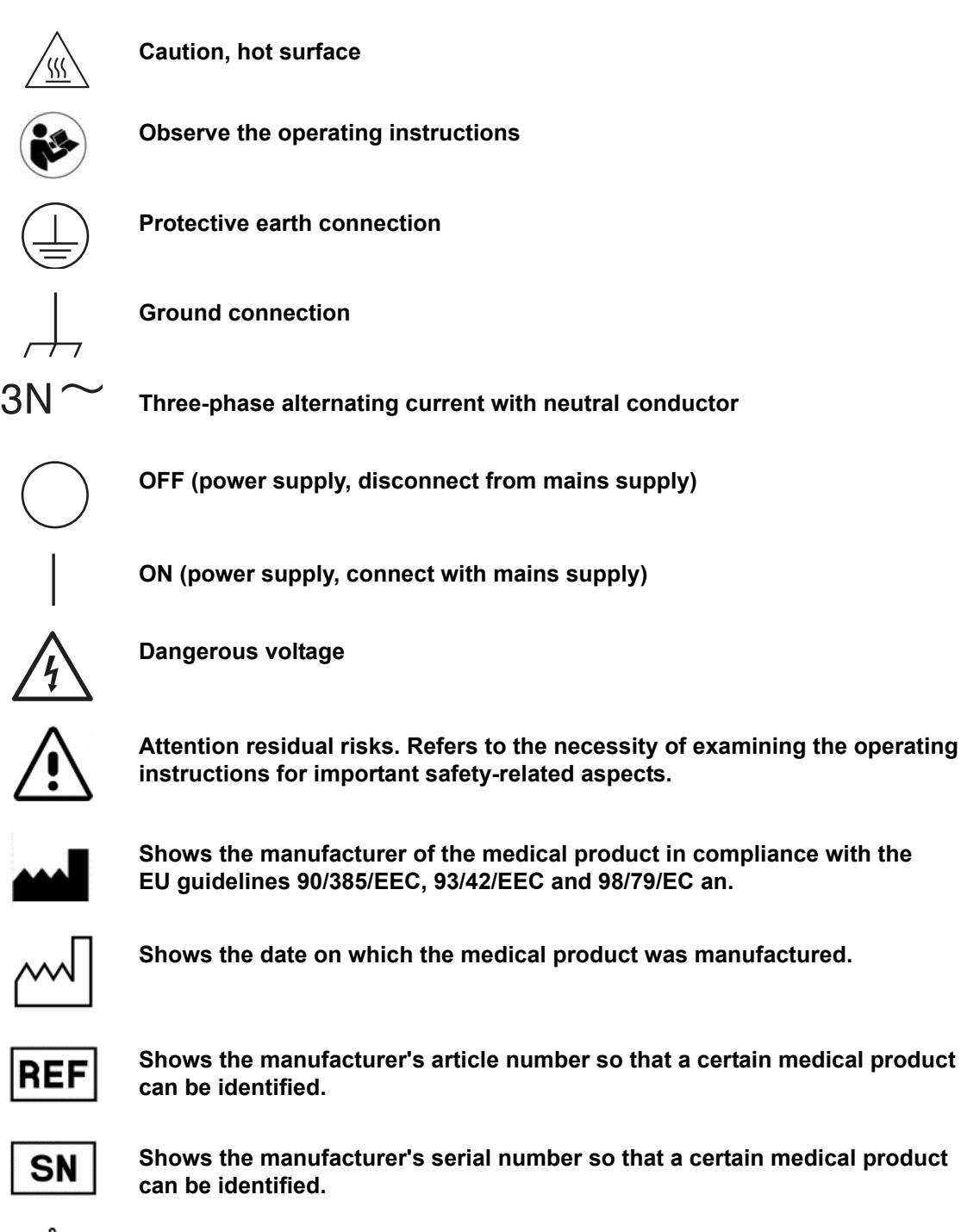

 $\mathbf{x}$ 

A symbol for the temperature limits. The temperature limits the medical product can safely be exposed to are shown.

### These operating instructions comprise two parts:

#### Part 1 – Operating Instructions

#### Here you will find subjects which are important for the normal operation of the system.

- 1. Security
- 2. Area of application and intended use
- 3. AQUAbase accessories list
- 4. Use in combination with other equipment
- 5. Technical Description
- 6. Fonctions
- 7. Description of components
- 8. Commissioning / Decommissioning
- 9. Turning the equipment on
- 10. Dialysis mode
- 11. Standby mode
- 12. Disinfection (DI)
- 13. System data input
- 14. Operating modes
- 15. Faults / Causes / Elimination

#### Part 2 – Supplementary Operating Instructions

## Here you will find subjects which are important for commissioning and maintenance/technical safety checks.

- 1. Handover declaration for the operating instructions
- 2. Transport and setup
- 3. Work prior to initial commissioning
- 4. Commissioning
- 5. Commissioning log
- 6. System key data
- 7. Technical data
- 8. Setup plan and terminal diagram
- 9. Maintenance and technical safety checks (TSC)
- 10. Spare and wear parts list AQUAbase
- 11. Draft letter for municipal water suppliers

## Part 1 – Operating Instructions

| Notes | Notes on the operating instructions1-4               |                                                          |  |  |  |
|-------|------------------------------------------------------|----------------------------------------------------------|--|--|--|
| Signs | Signs and symbols used in the operating instructions |                                                          |  |  |  |
|       | Signs and symbols used for reverse osmosis1-         |                                                          |  |  |  |
|       | Part 1 – Operating Instructions                      |                                                          |  |  |  |
|       | Part 2 -                                             | - Supplementary Operating Instructions1-6                |  |  |  |
|       |                                                      |                                                          |  |  |  |
| 1.    | Secu                                                 | rity 1-1                                                 |  |  |  |
|       | 1.1                                                  | Risks due to non-observance of safety instructions1-1    |  |  |  |
|       | 1.2                                                  | General safety1-1                                        |  |  |  |
|       | 1.3                                                  | Functional security1-1                                   |  |  |  |
|       | 1.3.1                                                | Operational safety1-1                                    |  |  |  |
|       | 1.3.2                                                | Safety during servicing                                  |  |  |  |
|       | 1.4                                                  | Microbiological safety1-2                                |  |  |  |
|       | 1.5                                                  | Residual risks1-3                                        |  |  |  |
|       | 1.6                                                  | Contraindications and potential undesirable side effects |  |  |  |
|       | 1.6.1                                                | Contraindications1-4                                     |  |  |  |
|       | 1.6.2                                                | Side effects 1-4                                         |  |  |  |
| 2.    | Area                                                 | of application and intended use2-1                       |  |  |  |
|       | 2.1                                                  | Functional features2-1                                   |  |  |  |
|       | 2.2                                                  | Important performance features2-2                        |  |  |  |
|       | 2.3                                                  | Application regulations2-2                               |  |  |  |
|       | 2.4                                                  | Water quality requirements2-2                            |  |  |  |
|       | 2.4.1                                                | Feed water/raw water requirements:2-2                    |  |  |  |
| 3.    | Acce                                                 | essories List AQUAbase                                   |  |  |  |
| 4.    | Use i                                                | n combination with other equipment                       |  |  |  |

Part 1 • Contents

| 5. | Technical Description5-1 |                                                             |    |  |
|----|--------------------------|-------------------------------------------------------------|----|--|
|    | 5.1                      | Functional principle5                                       | -2 |  |
|    | 5.2                      | Design features                                             | -2 |  |
|    | 5.2.1                    | Single pipe construction                                    | -2 |  |
|    | 5.2.2                    | AQUAbase HT Hot-disinfectable Full Fit elements             | -2 |  |
|    | 5.2.3                    | Minimum dead space piping in stainless steel                | -2 |  |
| 6. | Func                     | tions6-                                                     | 1  |  |
|    | 6.1                      | Basic flow diagram6                                         | -1 |  |
|    | 6.2                      | Process diagram6                                            | -2 |  |
|    | 6.2.1                    | AQUAbase process diagram6                                   | -2 |  |
|    | 6.2.2                    | AQUAbase HT process diagram                                 | -3 |  |
|    | 6.3                      | Functional description6                                     | -4 |  |
|    | 6.3.1                    | Water supply                                                | -4 |  |
|    | 6.3.2                    | Supply tank                                                 | -4 |  |
|    | 6.3.3                    | Control according to conductivity                           | -5 |  |
|    | 6.3.4                    | System production pressure                                  | -5 |  |
|    | 6.3.5                    | Ring piping pressure6                                       | -5 |  |
|    | 6.3.6                    | Prevention of excess pressure in the ring piping6           | -5 |  |
|    | 6.3.7                    | Temperature-dependent discharge                             | -5 |  |
|    | 6.3.8                    | Standby mode                                                | -6 |  |
|    | 6.3.9                    | Shut off rinsing6                                           | -6 |  |
|    | 6.3.10                   | Leak messages                                               | -6 |  |
| 7. | Desc                     | ription of components7-                                     | 1  |  |
|    | 7.1                      | Description of the system7                                  | -1 |  |
|    | 7.2                      | Display and keypad7                                         | -3 |  |
| 8. | Com                      | missioning / Decommissioning8-                              | 1  |  |
|    | 8.1                      | System start-up8                                            | -1 |  |
|    | 8.2                      | Production stoppage8                                        | -1 |  |
|    | 8.3                      | Machine start-up after shutdown due to a fault8             | -1 |  |
|    | 8.4                      | Putting the machine out of operation8                       | -2 |  |
|    | 8.5                      | Return and disposal8                                        | -2 |  |
|    | 8.6                      | Technical memo for PRESERVATION with sodium metabisulphite8 | -3 |  |

Contents

Part 1 – Operating Instructions

| 9.  | Turning the equipment on9-1                         |                                               |  |
|-----|-----------------------------------------------------|-----------------------------------------------|--|
| 10. | Dialysis mode (Dial)10-1                            |                                               |  |
| 11. | Standby mode (operation at dialysis-free times)11-1 |                                               |  |
| 12. | Disin                                               | fection (DI) 12-1                             |  |
|     | 12.1                                                | Before disinfection (DI)12-1                  |  |
|     | 12.2                                                | Performance of chemical disinfection (DI)12-2 |  |
|     | 12.3                                                | Cleaning before disinfection12-3              |  |
|     | 12.4                                                | Disinfection menu guide12-4                   |  |
|     | 12.5                                                | Thermal disinfection (option)12-6             |  |
|     | 12.6                                                | HT option – hot cleaning reverse osmosis12-6  |  |
| 13. | Syste                                               | em data and parameters input13-1              |  |
|     | 13.1                                                | Specifications, menu item 113-1               |  |
|     | 13.2                                                | Dialysis mode, menu item 2 13-3               |  |
|     | 13.3                                                | Standby mode input data, menu item 313-5      |  |
|     | 13.4                                                | Disinfection mode input, menu item 413-6      |  |
|     | 13.5                                                | Auto. Operation entry, menu item 513-7        |  |
|     | 13.6                                                | Service mode, menu item 613-8                 |  |
|     | 13.7                                                | System data, menu item 7 13-11                |  |
|     | 13.8                                                | Error history, menu item 813-12               |  |
|     | 13.9                                                | HT operation, (option) menu item 913-12       |  |
| 14. | Opera                                               | ating modes14-1                               |  |
|     | 14.1                                                | Overview of operating modes14-1               |  |
|     | 14.2                                                | Names of digital inputs and outputs14-1       |  |
|     | 14.3                                                | AQUAbase operating modes                      |  |
| 15. | Fault                                               | s / Causes / Elimination15-1                  |  |
|     | 15.1                                                | Fault messages15-2                            |  |

Part 1 • Contents

Rev. 2.20 – 2017-03-20 Software version 1.00

#### 1. Security

#### 1.1 Risks due to non-observance of safety instructions

Non-observance of the safety instructions can lead to danger for the user and/or the patient. Non-observance may lead to the following risks:

- Failure of important system functions.
- Danger to persons through electrical and mechanical reactions.
- Failure of prescribed methods of maintenance and disinfection (DI)

#### 1.2 General safety

The AQUAbase reverse osmosis system is built to state-of-the-art engineering standards and is safe in operation.

Improper or irregular use can put operating personnel at risk. For this reason:

- Read and carefully observe these operating instructions, especially the safety instructions.
- Keep these operating instructions within easy reach of the reverse osmosis system (RO).
- Commissioning, operation, maintenance and electrical work may only be carried out by authorized, trained and B. Braun-instructed specialists.
- All local safety and accident prevention regulations are always applicable for operating the system. These must be observed and maintained at all times.
- Observe instruction and warning signs.
- Consult a doctor immediately in the case of injuries, accidents or inflammation of the skin.
- The system must be disinfected after being at a standstill for a longer period (> 72 h), but at least once every year (from  $\rightarrow$  Part 1, chapter 12).

#### 1.3 Functional security

#### 1.3.1 **Operational safety**

The system pipelines are under pressure! WARNING  $\rightarrow$  Before starting work on the system depressurize the pipelines. Opening screws or valves can lead to injury!

- An annual technical safety check (TSC) by B. Braun-authorized specialists is compulsory.
- The system is to be operated only with closed control cabinet.
- Insufficient water quality in the intake can cause an inferior and impermissible product quality (see requirement  $\rightarrow$  Part 1, chapter 2.4).
- If the system comes to a sudden standstill, the operator may not immediately change to another operating mode. The system may have been stopped for manual adjustments to be made. Switching the system on again without warning can lead to severe injuries.
- The reverse osmosis system pipelines are under pressure. Opening screws or valves can lead ٠ to injury.
- Avoid contact with the product to be processed if it is a health hazard. First-aid treatment must be given in-house in the event of contact with the product.
- A daily report is to be drawn up on the conductivity values etc. in accordance with  $\rightarrow$  Part 2, chapter 9.2.1 "Medical product log".

**AQUA**base

- If the permeate output is reduced by more than 20%, it is recommended that the number of connected consumers be reduced by the same amount so that the functioning of the individual connected devices is not affected.
- It is forbidden to run the pump dry.
- Do not modify, remove, bypass or bridge safety devices.

#### 1.3.2 Safety during servicing

#### DANGER Electric shock!

Dangerous voltage when the control cabinet is open.  $\rightarrow$  Switch the reserve osmosis system off at the main switch and disconnect from the mains

When the control cabinet is open:

- The RO must be switched off at the main switch (1) → Part 1, chapter 7.1 and disconnected from the power supply before maintenance and repair work is started.
- When work is being done on pumps and pressurized pipelines, these must be depressurized first to prevent injuries.
- Any damaged or removed instruction and warning signs or safety labels must be renewed without delay.
- All dismantled safety devices must be properly refitted after maintenance work has been completed.
- Unauthorized conversion work or modifications to the system can impair personal and system safety and are therefore prohibited.
- If the RO has a permanent connection, the system must be disconnected completely from the mains using the upstream separator. (Supply cable, connection terminals and network filter to prevent electromagnetic influence are located before the RO's main switch (1). DIN EN 61010-1/6.11.3)

NOTE: Only original spare parts, accessories and consumables from B. Braun are to be used, see  $\rightarrow$  Part 2 from page 10-1 and  $\rightarrow$  Part 1 from page 3-1.

B. Braun does not accept any liability for damage caused by the use of other spare parts, accessories or consumables.

### 1.4 Microbiological safety

When used for the intended use, the RO produces water to dilute haemodialysis concentrates.

According to the specifications of ISO 13959 and the European Pharmacopoeia, permeate quality is influenced by:

- The raw water quality => observance of the EU guideline 98/83/EC is required
- The pretreatment (hardness, chlorine, heavy metals\* ...)
- The ring piping (size, material)
- Cleaning and disinfection cycles

After commissioning, the system is handed over in perfect working order (inc. microbiological test).

| NOTE: | The operator is responsible for observing the limit values in accordance with the European Pharmacopoeia (Ph. Eur.) or ISO 13959 with respect to microbiological quality. |
|-------|----------------------------------------------------------------------------------------------------|
|       |                                                                                                    |

- → After the RO has been at a standstill ( >72 hours), carrying out disinfection is recommended.
- There is a risk of the entire water treatment system becoming contaminated if the system is at a standstill for a longer period of time. This is also applicable for the connecting pipework if this is not automatically rinsed.

- → Check the permeate for its microbiological quality at least every six months (see → Part 1, chapter 2.4 Bacteriology, pyrogenics).
- → If the alarm limit for the total germ count (50 CFU/ml) as well as the endotoxins (0.125 I.U./ml) is exceeded, carry out disinfection.
- ➔ A continuously germ load can lead to the development of biofilm. Biofilm can usually only be eliminated by a combination of mechanical and chemical cleaning.
- → Exceeding the limit values according to the European Pharmacopoeia (Ph.Eur.) or ISO 13959 (see → Part 1, chapter 2.4) requires immediate cleaning and disinfection (alarm limit).

## 1.5 Residual risks

```
NOTE: Resid
```

#### Residual risks remain despite the measures taken to avoid such risks.

Residual risks are potential hazards which are not apparent, e.g.:

- Risks which can result from the product or flushing medium, such as allergies, inflammation of the skin or burns.
- Risks arising as a result of control system faults
- Hazard arising from misconduct of the operator

#### 1. Electrocution

The reverse osmosis AQUAbase is operated with an electrical voltage of 400 V(AC). Improper opening of the switch cabinet or damage to the electrical cables can cause electrocution (risk of fatal injury!).

Any work on the system that requires the switch cabinet to be opened or contact with the connection cables may only be carried out when the system has been switched off (main switch to "0") and disconnected from the mains supply.

If the RO has a permanent connection, the system must be disconnected completely from the mains using the upstream separator. Supply cable, connection terminals and network filter to prevent electromagnetic influence are located before the RO's main switch (1). (DIN EN 61010-1/6.11.3)

#### 2. Noise

A noise level of less than 80 dB(A) is measured up to a distance of 0.5 m from the system. The law does not require any measures regarding hearing protection for background noises of up to 80 dB(A).

However, the noise level can increase in a location where several sources of noise are positioned, thus requiring ear protection. Therefore it is recommended that additional sound level measurements be carried out if there are several devices in one room, and all the groups of people affected (cleaning personnel, operators etc.) should be informed about individual hearing protection measures.

#### 3. Heat radiation

Reverse osmosis AQUAbase HT that can be hot cleaned can emit heat radiation during hot cleaning. Parts of the system, such as pipelines and membrane modules passed through, can reach temperatures of up to 90°C which leads to a risk of burning.

The system is marked with the symbol for "Caution. Hot surface".

## **1.6** Contraindications and potential undesirable side effects

#### 1.6.1 Contraindications

Do not use the reverse osmosis system if the chemical or microbiological quality of the raw water is not certain.

Do not use the reverse osmosis system if the raw water does not satisfy the requirements of guideline 98/83/EC.

Do not use the reverse osmosis system if the freedom from disinfectant cannot be proved at all sampling points after chemical disinfection before dialysis.

#### 1.6.2 Side effects

Small amounts of aluminium and nitrate can pass through the reverse osmosis membrane even if the reverse osmosis system is used as intended. Anaemia, neurological problems, cerebral diseases and changes in bone structure have been observed in association with increased aluminium values in the permeate. Nausea and vomiting as well as haemolysis have been observed in association with increased nitrate amounts.

Particularly in the case of increased nitrate or aluminium values in the raw water, make sure that the permeate satisfies the valid limit values for water to dilute concentrated haemodialysis solutions according to Ph. Eur. or ISO 13959.

## 2. Area of application and intended use

The operator is responsible for the intended use of the system. The operational safety of the system supplied is only given when it is used as intended.

The values specified in the technical data  $\rightarrow$  Part 2from page 7-1 must be observed. Limit values must never be exceeded.

The AQUAbase reverse osmosis system may only be used for the intended purpose and has been designed for a service life of 10 years.

| NOTE: | The intended use is the production of water for diluting haemodialysis concentrates according to the European Pharmacopoeia. and ISO 13959.                   |
|-------|----------------------------------------------------------------------------------------------------|
| NOTE: | The quality of the feed water upstream of the water softener (ion exchanger) must comply                                                                      |
|       | with the requirements of EC guideline 98/83/EC of the Council dated November 3, 1998,                                                                         |
|       | concerning the quality of water for human usage. For B. Braun-specific deviations from or supplements to the guideline, see $\rightarrow$ Part 2, chapter 7.3 |

Intended use also includes observance of the commissioning, operating and maintenance instructions provided by the manufacturer, which are an integral part of these instructions, as well as taking any foreseeable misconduct into account.

During proper use, the minimum salt retention is 90%, based on the raw water conductivity in the feed flow of the reverse osmosis.

The hourly litre capacity of the system is, depending on the type, 250 l/h to 900 l/h. A water temperature of <  $10^{\circ}$ C in the feed reduces the hydraulic capacity. The device has been designed for continuous operation.

Permeate is not suitable for drinking.

The devices of the AQUAbase and AQUAbase HT series are electrical medical devices that are subject to special precautionary measures in terms of EMC; they must be installed and put into operation according to the instructions in  $\rightarrow$  Part 2, chapter 7.15.

Portable and mobile high-frequency communication equipment can influence electrical medical devices.

 ▲ Caution
 Incorrect purpose of use

 The water quality directly after reverse osmosis does not correspond with the requirements of ultra-pure water (UPW).

 → UPW requires an additional processing level and detailed validation of the overall system.

The devices of the AQUAbase series may not be used if they are located immediately next to or stacked on top of other devices.

## 2.1 Functional features

- Modular construction: the system performance can be changed merely by replacing/supplementing the pumps and membranes.
- Standby mode: when it is not in permeate mode, the system regularly switches to a rinsing mode to prevent microbiological growth.
- Unauthorized operating states that could endanger the connected medical products or even the patients are prevented due to measuring equipment and related control measures (alarm and error functions)

Alternatively to hot cleaning there is also the possibility to disinfect chemically:

- Semi-automatic chemical disinfection and cleaning.
- Option "HT": automatic hot cleaning of reverse osmosis with supply tank.

Part 1 • Chapter 2

## 2.2 Important performance features

• Production of pure water (permeate with a low salt concentration) to dilute haemodialysis concentrates.

## 2.3 Application regulations

- No products or media are to be processed which, under the influence of pressure and temperature, tend to cause uncontrolled reactions such as higher viscosity, higher temperature, precipitation, frothing or the generation of gas which could cause the system limit values to be exceeded even for only a short time.
- The raw water must be treated in a correctly design pretreatment stage.
- A pretreatment stage can only be carried out subject to previous water analysis or the details provided by the municipal water suppliers. The values of the incoming raw water must be checked and recorded once a year.
- A water analysis must be requested by the system operator once a year.
- The municipal water suppliers (water board) must be consulted regarding the water quality/ chlorination.
- You can find a corresponding sample letter in  $\rightarrow$  Part 2, page 11-1.
- The local regulations for connecting the concentrate to the waste water drainage system must be observed (this also applies to draining disinfectant into the waste water system).
- Feed and waste water must be installed properly according to DIN 1988-100 and DIN EN 1717 or other local regulations.
- Other operational purposes must be agreed in advance with the manufacturer.
- The system may only be transported, installed, used and repaired by specialists.
- Commissioning, operation and maintenance may only be carried out by authorized, trained and instructed specialists.
- Any use over and above this is deemed to be improper. The manufacturer shall not be liable for any damage resulting from this.
- The reverse osmosis system AQUAbase has a short application period (< 30 days) in accordance with guideline 93/42/EEC Annex IX.

## 2.4 Water quality requirements

In order not to endanger patients' health, and depending on their use, the water qualities of raw water and clean water must meet the respective guidelines that are assigned to the respective purpose:

### 2.4.1 Feed water/raw water requirements:

AQUAbase reverse osmosis system have been designed in such a way that they can usually be operated with feed water of "water for human consumption" quality in accordance with 98/83/EC with appropriate pretreatment.

The service lifetime of the reverse osmosis membranes used and the permeate quality of the product flow of the reverse osmosis system depend directly on the concentration of the individual water contents and can be/must be optimised through suitable pretreatment methods.

Daily logging of process parameters according to ISO 23500 is recommended ( $\rightarrow$  Part 2, chapter 9.2.2).

| Definition/Water quality Drinking water (water for human consumption) Feed water for revelopment of human consumption AQUAbase |             | Feed water for reverse<br>osmosis<br>AQUAbase | Dialysis water / permeate<br>(water for diluting concentrated haemodialysis solutions) |                           |                                             |
|----------------------------------------------------------------------------------------------------|-------------|-----------------------------------------------|----------------------------------------------------------------------------------------|---------------------------|---------------------------------------------|
| Directive                                                                                                    | 98/83/EC    | 98/83/EC + procedural<br>limit values         | ISO 13959                                                                              | European<br>Pharmacopoeia | Recommendation applied hygiene <sup>1</sup> |
| Chemical/physical parame                                                                                                    | eters [ppm] |                                               |                                                                                        |                           |                                             |
| Sodium (Na)                                                                                                    | 200         | 200                                           | 70                                                                                     | 50                        | 50                                          |
| Potassium (K)                                                                                                    |             |                                               | 8                                                                                      | 2                         | 8                                           |
| Calcium (Ca)                                                                                                    |             | Total hardness                                | 2                                                                                      | 2                         | 2                                           |
| Magnesium (Mg)                                                                                                    |             | < 1°dH or < 1.79°fH                           | 4                                                                                      | 2                         | 4                                           |
| Boron (B)                                                                                                    | 1.0         | 1                                             |                                                                                        |                           |                                             |
| Barium (Ba)                                                                                                    |             | 0.7                                           | 0.1                                                                                    |                           | 0.1                                         |
| Beryllium (Be)                                                                                                    |             | 0.004                                         | 0.0004                                                                                 |                           | 0.0004                                      |
| Ammonium (NH4)                                                                                                    | 0.5         | 0.1                                           |                                                                                        | 0.2                       | 0.2                                         |
| Aluminium (Al)                                                                                                    | 0.1         | < 0.01                                        | 0.01                                                                                   | 0.01                      | 0.01                                        |
| Metals                                                                                                    |             |                                               |                                                                                        |                           |                                             |
| – Copper (Cu)                                                                                                    | 2           | 1                                             | 0.1                                                                                    |                           | 0.1                                         |
| – Arsenic (As)                                                                                                    | 0.01        | 0.01                                          | 0.005                                                                                  |                           | 0.005                                       |
| – Lead (Pb)                                                                                                    | 0.01        | 0.01                                          | 0.005                                                                                  |                           | 0.005                                       |
| – Silver (Ag)                                                                                                    |             | 0.1                                           | 0.005                                                                                  |                           | 0.005                                       |
| – Chromium (Cr)                                                                                                    | 0.05        | 0.05                                          | 0.014                                                                                  |                           | 0.014                                       |
| – Selenium (Se)                                                                                                    | 0.01        | 0.01                                          | 0.09                                                                                   |                           | 0.01                                        |
| – Stibium (Sb)                                                                                                    | 0.005       | 0.005                                         | 0.006                                                                                  |                           | 0.005                                       |
| – Mercury (Hg)                                                                                                    | 0.001       | 0.001                                         | 0.0002                                                                                 | 0.001                     | 0.0002                                      |
| – Nickel (Ni)                                                                                                    | 0.02        | 0.02                                          |                                                                                        |                           |                                             |
| – Tin (Sn)                                                                                                    |             |                                               |                                                                                        |                           |                                             |
| – Iron (Fe)                                                                                                    | 0.2         | < 0.1                                         |                                                                                        |                           |                                             |
| - Cadmium(Cd)                                                                                                    | 0.005       | 0.005                                         | 0.001                                                                                  |                           | 0.001                                       |
| – Zinc (Zn)                                                                                                    |             | 5.0                                           | 0.1                                                                                    | 0.1                       | 0.1                                         |
| – Manganese (Mn)                                                                                                    | 0.05        | < 0.01                                        |                                                                                        |                           |                                             |
| – Uranium (U)                                                                                                    | 0.010       | 0.01                                          |                                                                                        |                           |                                             |
| – Thallium (Ti)                                                                                                    |             |                                               | 0.002                                                                                  |                           |                                             |
| or sum of heavy metals                                                                                                    |             |                                               | 0.1                                                                                    | 0.1                       |                                             |
| Cyanide (CN)                                                                                                    | 0.05        | 0.05                                          |                                                                                        |                           | 0.02                                        |
| Chlorine (Cl <sub>2</sub> )                                                                                                    |             | Total chlorine: 0.0                           | 0.1                                                                                    | 0.1                       | 0.1                                         |
| 1,2-dichlorethane                                                                                                    | 0.0030      |                                               |                                                                                        |                           |                                             |
| Chloramines                                                                                                    |             |                                               |                                                                                        |                           | 0.1                                         |
| Chloride (Cl)                                                                                                    | 250         | 250                                           |                                                                                        | 50                        | 50                                          |
| Fluoride (F)                                                                                                    | 1.5         | 1.5                                           | 0.2                                                                                    | 0.2                       | 0.2                                         |
| Sulphate (SO <sub>4</sub> )                                                                                                    | 250         | 240                                           | 100                                                                                    | 50                        | 50                                          |
| Nitrate (NO3)                                                                                                    | 50          | 10                                            | 2 (as N)                                                                               | 2                         | 2                                           |
| Nitrite (NO2)                                                                                                    | 0.5         | 0.5                                           |                                                                                        |                           |                                             |

| Definition/Water quality                            | Drinking water<br>(water for human<br>consumption) | Feed water for reverse<br>osmosis<br>AQUAbase         | se Dialysis water / permeate<br>(water for diluting concentrated haemodialysis |                                      | <b>neate</b><br>nodialysis solutions)       |
|-----------------------------------------------------|----------------------------------------------------|-------------------------------------------------------|--------------------------------------------------------------------------------|--------------------------------------|---------------------------------------------|
| Directive                                           | 98/83/EC                                           | 98/83/EC + procedural<br>limit values                 | ISO 13959                                                                      | European<br>Pharmacopoeia            | Recommendation applied hygiene <sup>1</sup> |
| Polycyclic aromatic<br>hydrocarbons                 | 0.00010                                            | 0.0001                                                |                                                                                |                                      |                                             |
| Benzene                                             | 0.0010                                             | 0.001                                                 |                                                                                |                                      |                                             |
| Bromate                                             | 0.010                                              | 0.01                                                  |                                                                                |                                      |                                             |
| Tetrachlorethene and trichlorethene                 | 0.010                                              | 0.005                                                 |                                                                                |                                      |                                             |
| Trihalogenmethane                                   | 0.050                                              | 0.05                                                  |                                                                                |                                      |                                             |
| Vinyl chloride                                      | 0.00050                                            | 0.0005                                                |                                                                                |                                      |                                             |
| Silicic acid (SIO <sub>2</sub> )                    |                                                    | < 10                                                  |                                                                                |                                      |                                             |
| pH Value                                            | 6.5 – 9.5                                          | 6.5 - 9.0                                             |                                                                                |                                      |                                             |
| Temperature                                         |                                                    | 6 – 30 °C                                             |                                                                                |                                      |                                             |
| Spec. conductivity                                  | 2500 µS/cm at 20 °C                                | < 1000 µS/cm at 20 °C                                 |                                                                                |                                      |                                             |
| Silting index SDI <sub>(15)</sub><br>Clouding (NTU) | NTU < 1                                            | <b>SDI (15 min)</b><br>< <b>3</b><br>As per ASTM 4189 |                                                                                |                                      |                                             |
| Microbiological paramet                             | ers                                                |                                                       |                                                                                |                                      |                                             |
| Total germ count]                                   | < 100 (22 ±2 °C,<br>44 ± 4h)                       | < 100 (22 °C)<br>< 100 (36 °C)                        | < 100 (action<br>at 50%)                                                       | < 10 <sup>2</sup><br>(30–35 °C, 5 d) | < 100 acc.to RKI<br>(22 ± 2 °C, 3–7 d)      |
|                                                     | < 100 (36 ±1 °C,<br>44 ± 4h)                       |                                                       | (17–23 °C, 7d)                                                                 |                                      |                                             |
| Enterococci                                         | 0 CFU/100ml                                        | 0 CFU/100ml                                           |                                                                                |                                      |                                             |
| EColi/ coliform                                     | 0 CFU/100ml                                        | 0 CFU/100ml                                           |                                                                                |                                      |                                             |
| Endotoxins [EU/ml]                                  |                                                    |                                                       | <0.25 (action<br>at 50%)                                                       | < 0.25                               | <0.25                                       |

1. "Guideline for applied hygiene in dialysis units", ISBN 978-3-00-044348-0, 2013

#### Comment:

Directive 98/83/EC and ISO 1399 specify limit values for rare substances that are not listed here; these can be looked up in the original publications. Compared to earlier publications no information regarding phosphate is provided.

|          | Danger of poisoning and pyrogenic reactions.                                                                                                    |  |  |  |  |
|----------|----------------------------------------------------------------------------------------------------|--|--|--|--|
|          | The operator is responsible for the selection of water treatment equipment and annual inspection of the permeate using the values of Ph. Eur and ISO 13959.                                       |  |  |  |  |
|          |                                                                                                    |  |  |  |  |
|          | Danger caused by a chemical and/or microbial contamination.                                                                                                    |  |  |  |  |
|          | The permeate quality is connected to the quality of supply water. If the quality of supply water reduces significantly, changes to the permeate can lead to the acceptable levels being exceeded. |  |  |  |  |
|          | The operator is responsible for regular monitoring of limit values for supply water.                                                                                                    |  |  |  |  |
| <b>-</b> |                                                                                                    |  |  |  |  |

The water quality in the permeate is shown online via the conductivity (sum parameters of most substances in water). It depends on the pretreatment, the quality of the feed water and the temperature.

## 3. Accessories List AQUAbase

#### NOTE:

If cables, transformers or accessories other than those listed above are used, this may have a negative influence on jamming and noise immunity.

| Item | Article<br>number | Designation                                            | Beschreibung (Description)                                                                                                    |
|------|-------------------|--------------------------------------------------------|----------------------------------------------------------------------------------------------------|
| 1    | 37754             | Sterile filter 20", 0.2µm,<br>absolute                 | Membrane filter Steril Hot Polysulfon, pre-rinsed with<br>ultrapure water:<br>Together with an <i>Aquaboss</i> ® dialysis water treatment<br>system, the <i>Aquaboss</i> ® Hot Rinse hot-water disinfection<br>system and the <i>Aquaboss</i> ® sterile hot polysulphone<br>membrane filter, a constant dialysis water quality of<br>< 0.1 KBE/ml is guaranteed.                                                            |
| 2    | 2000011           | Water monitor 1"                                       | Autarchic device incl. sensor and safety solenoid valve.                                                                                                    |
|      |                   |                                                        | Thanks to the de-energized open design, a power supply<br>is not required during operation. As a result, the valve<br>tappet is not heated up, which in turn prevents calcification<br>due to heat input and malfunctioning in the case of<br>a leakage. Automatic periodic rinsing prevents jamming.<br>The solenoid valve is integrated in the <i>Aquaboss</i> ®<br>pre-treatment stage if this option has been selected. |
| 3    | 1350002           | Hard water monitor<br><i>Aquaboss</i> ® Softcontrol II | The Aquaboss® hard water monitor is a fully automatic,<br>continuously working, independent measuring system<br>for detecting hardness breakdowns. The Aquaboss®<br>Softcontrol works without chemicals. Since its chemical<br>composition is not altered, the water used can be supplied<br>to the downstream reverse osmosis system without loss.                                                                         |
|      |                   |                                                        | lon-specific hard water monitoring using the membrane detection principle of monovalent and bivalent ions                                                                                                    |
|      |                   |                                                        | Independent operating mode without chemicals                                                                                                    |
| 4    | 37962             | Disinfectant 5 I                                       | Disinfectant Dialox, 5 I jerry can                                                                                                    |
| 5    | 52819             | Minncare Cold Sterilant 6 x 1 kg                       | Disinfectant Minncare, 6 x 1 kg                                                                                                    |
| 6    | 52820             | Minncare Cold Sterilant 2 x 5 l                        | Disinfectant Minncare, 2x 5 I                                                                                                    |
| 7    | 52821             | Minncare Residual Test Strip                           | Test strips for detecting residues of the Minncare disinfectant                                                                                                    |
| 8    | 899               | Citric acid solution<br>(company B.Braun) 6 I          | Liquid concentrate for decalcification                                                                                                    |
|      | 307               | Citric acid solution<br>(company B.Braun) 10 I         |                                                                                                    |
| 9    | 50663             | Flowmeter 100 – 1000 l/h                               | Variable area flowmeter, polysulphone;<br>hot water resistant                                                                                                    |

| Item | Article<br>number | Designation     | Beschreibung (Description)                                    |
|------|-------------------|-----------------|---------------------------------------------------------------|
| 10   | 2000050           | Filter unit 20" | Combined filter unit 20" single, 1"                           |
| 11   | 2000051           | Filter unit 20" | Combined filter unit 20" single, hose d25                     |
| 12   | 2000052           | Filter unit 20" | Combined filter unit 20" single, Mapress                      |
| 13   | 2000060           | Filter unit 20" | Combined filter unit 20" Duo, lockable, 1"                    |
| 14   | 2000061           | Filter unit 20" | Combined filter unit 20" duo, lockable, tube d25              |
| 15   | 2000065           | Filter unit 20" | Combined filter unit 20" Duo, 1"                              |
| 16   | 2000066           | Filter unit 20" | Combined filter unit 20" Duo, hose d25                        |
| 17   | 2000070           | Filter unit 20" | Combined filter unit 20" Duo, lockable, 11/2"                 |
| 18   | 2000075           | Filter unit 20" | Combined filter unit 20" Duo, 1 <sup>1</sup> / <sub>2</sub> " |

## 4. Use in combination with other equipment

The operator combines the AQUA base with further medical products such as loops, media supply units or dialysis machines.

The AQUAbase can be placed on the market completely independently from other medical products. No combination of medical products will be put into circulation by the manufacturer as a standard variation.

The manufacturer, B. Braun Avitum AG, stipulates the following reverse osmosis system requirements for combination with other equipment:

- Devices for the pretreatment of feed water (e.g. softeners, activated charcoal filters etc.) as well as systems for storing or distributing the pure water must meet the requirements of ISO 26722.
- When used in combination with permeate loops, these must be implemented in accordance with EN ISO 11197 (medical electrical equipment, specific requirements for the safety of medical supply units). The pressure loss at the end of the ring piping must not exceed 3 bar with maximum throughput. The minimum flow speed at nominal throughput must not exceed 0.5 m/sec. The inlet and outlet of the ring piping must be able to be locked mechanically.
- When used in combination with media supply units (Medical Product Class I), the tapping points for permeate must be implemented in accordance with EN ISO 11197 (medical electrical equipment, specific requirements for the safety of medical supply units).
- Dialysis units (Class IIb medical products) used in combination must comply with standard DIN / VDE 0753-4 [Guideline for the safe use of medical products in extra-corporal dialysis treatment].
- Furthermore, the dialysis machine must comply with standard IEC 60601-2-16 (special requirements for the safety of haemodialysis, haemodiafiltrations and haemofiltration units).
- A Class EA1 pipe disconnector is adequate for preliminary water treatment only if unhindered intake is ensured through the connected dialysis machines.
- The user must ensure that the devices function and are in a proper condition before using the combination of devices.
- It must be ensured that additional equipment that is connected to the analogue and digital interfaces of the device satisfies the appropriate EN specifications (e.g. DIN EN 60950 for data processing devices, DIN EN 61010-1 for measuring/control/laboratory devices and DIN EN 60601-1 for electro-medical devices). Furthermore, all configurations must satisfy the valid version of the system standard DIN EN 60601-1-1. The person who connects additional devices to the signal input or output section is a system configurator and is therefore responsible for ensuring that the valid version of system standard DIN EN 60601-1-1 is observed. If you have any questions please contact your local dealer or the Technical Services department.

| NOTE: | The reverse osmosis system AQUAbase has been designed for safe operation in combination with the Aquaboss <sup>®</sup> products (ring piping, hot cleaning). |
|-------|----------------------------------------------------------------------------------------------------|
|       |                                                                                                    |

| Danger of poisoning and pyrogenic reactions.                                                                                                    |
|----------------------------------------------------------------------------------------------------|
| <br>Even if the reverse osmosis system produces water of a quality that meets the requirements of the international standard DIN EN ISO 26722, the distribution of this water can impair the quality so much that it no longer meets the requirements of the DIN EN ISO 26722 standard, if the distribution system is not appropriately maintained. |
| Maintenance/technical safety checks on the reverse osmosis system and connected distribution system must be undertaken according to the manufacturer's instructions.                                                                                                    |

## 5. Technical Description

The AQUAbase provides the operator with a consumption-controlled reverse osmosis system as a singlelevel model. A 4-line LCD plain text display allows all operating parameters to be called up and monitored at any time. The plain text display is available in different languages.

An consumer-focused logical control system makes high water yield possible even under unfavourable raw water conditions. In this respect, the raw water consumption depends solely on the permeate requirements of the end user.

A menu-guided plain text display enables the operator to monitor all production parameters and system functions including the disinfection mode in an individual and reproducible way.

#### Special advantages

- Disconnection from the mains / free water intake as per EN 1717
- · User-friendly operation thanks to menu-guided control system with plain text display
- Password protection for adjustable unit data
- Low water consumption including rinsing water for Aquaboss® softener and standstill rinsing
- · Shut-down and standstill flushing with leakage monitoring during standby mode
- Compact model
- Durable stainless steel design
- Low energy consumption
- Hot sanitation of the Aquaboss® AQUAbase HT version

## 5.1 Functional principle

The AQUAbase works on the reverse osmosis principle. Reverse osmosis describes the process of pressure-operated cross-filtration. Water flows at high pressure (up to max. 15 bar) tangentially over a semi-permeable membrane. As is the case with normal filtration, the system is cleaned by allowing one component (water) of the mixture to be separated to pass through the membrane with almost no hindrance, while other components (dissolved and undissolved water contents) are held back to a greater or lesser extent and leave the filtration unit in the concentrate flow. This is a purely physical separation process in the molecular range which does not change the components being separated either chemically, biologically or thermally.

## 5.2 Design features

#### 5.2.1 Single pipe construction

The single pipe construction ensures the membrane has a long service life. The membrane pipe is made of stainless steel (1.4571/1.4404).

#### 5.2.2 AQUAbase HT Hot-disinfectable Full Fit elements

All hot-disinfectable reverse osmosis systems from the AQUAbase HT series are equipped with special Full Fit reverse osmosis elements, which are exceptionally suited to use in microbiologically sensitive water treatment systems due to their external, high-precision manufactured, knurled polypropylene surface structure.

#### 5.2.3 Minimum dead space piping in stainless steel

A minimum of dead space throughout the entire system has been provided. Moreover, the risk of biofilm growth on the pipe walls is restricted to a considerable extent by the high flow rate and the resulting shear forces.

## 6. Functions

## 6.1 Basic flow diagram

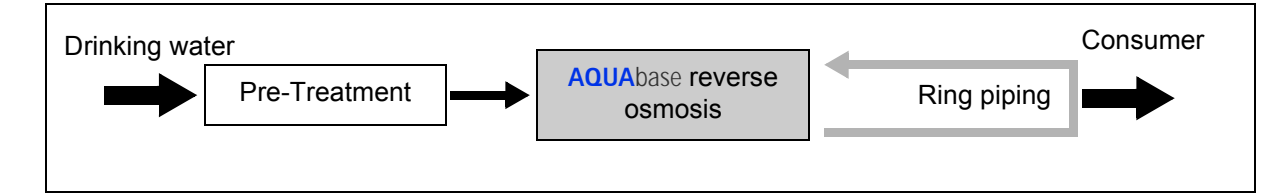

Water treatment for generation of water to dilute concentrates for haemodialysis generally consists of a pretreatment (e.g. filter, softener, activated carbon...), reverse osmosis

or  $\rightarrow$  AQUAbase HT

and a ring piping through which the product water circulates and is made available to the user at different tapping points. Both the reverse osmosis and the ring piping are medical products which can be put into circulation independently of one another.

All reverse osmosis systems produce water for the dilution of haemodialysis concentrate.

## 6.2 Process diagram

### 6.2.1 AQUAbase process diagram

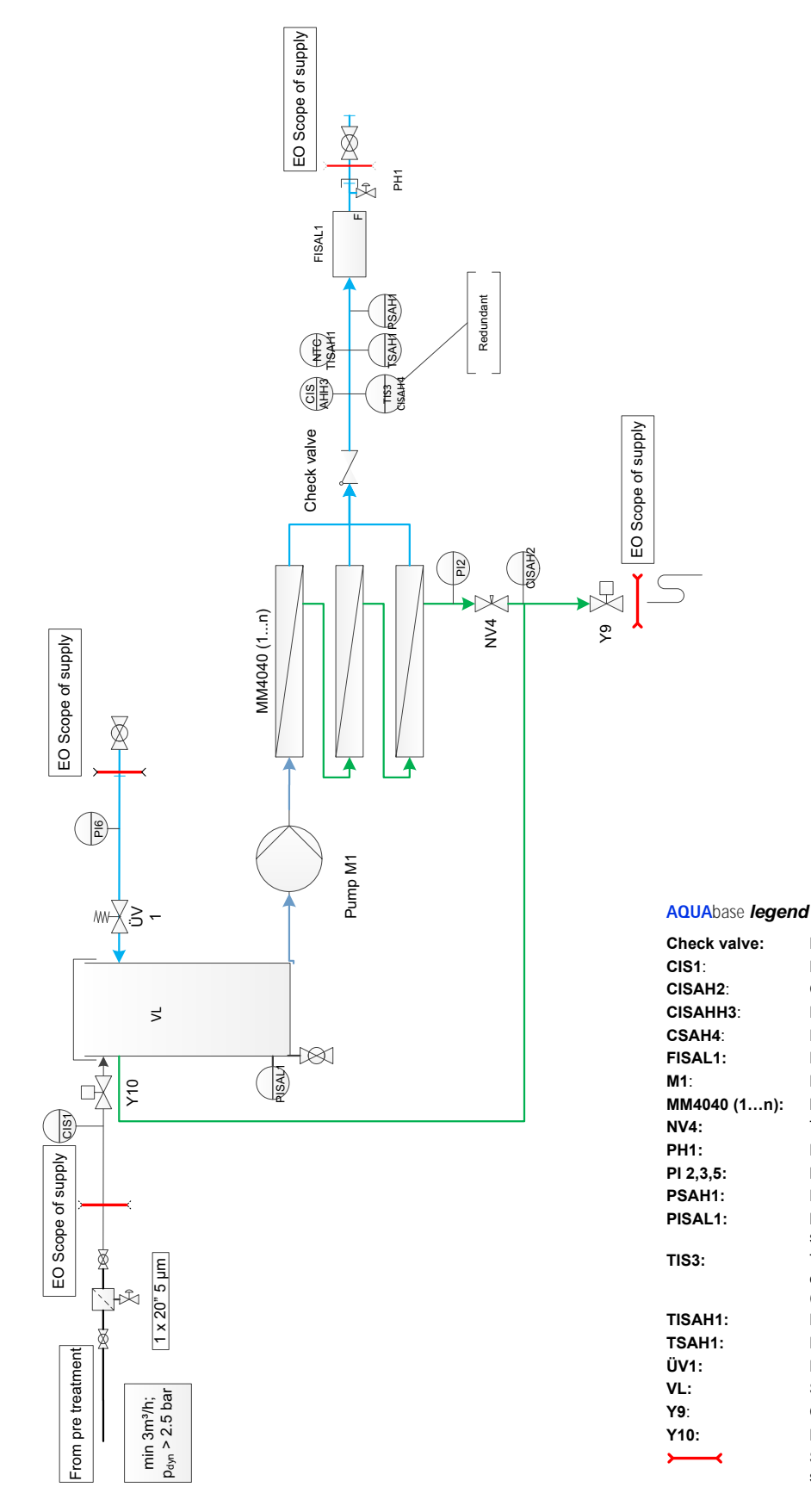

#### Permeate temperature Permeate temperature

Return valve

Permeate flow

Membrane module

Throttle valve concentrate

Ring piping pressure monitoring

Level control pressure sensor

Temperature compensation for ext. conductivity measurement

Ring piping feed valve

Pump 1

Manometer

supply tank

(for CISAH4)

Raw water conductivity

Permeate conductivity

Concentrate conductivity

External conductivity measurement

Ring piping overflow valve Supply tank Concentrate discharge Raw water feed Supply limit of reverse osmosis system

## 6.2.2 AQUAbase HT process diagram

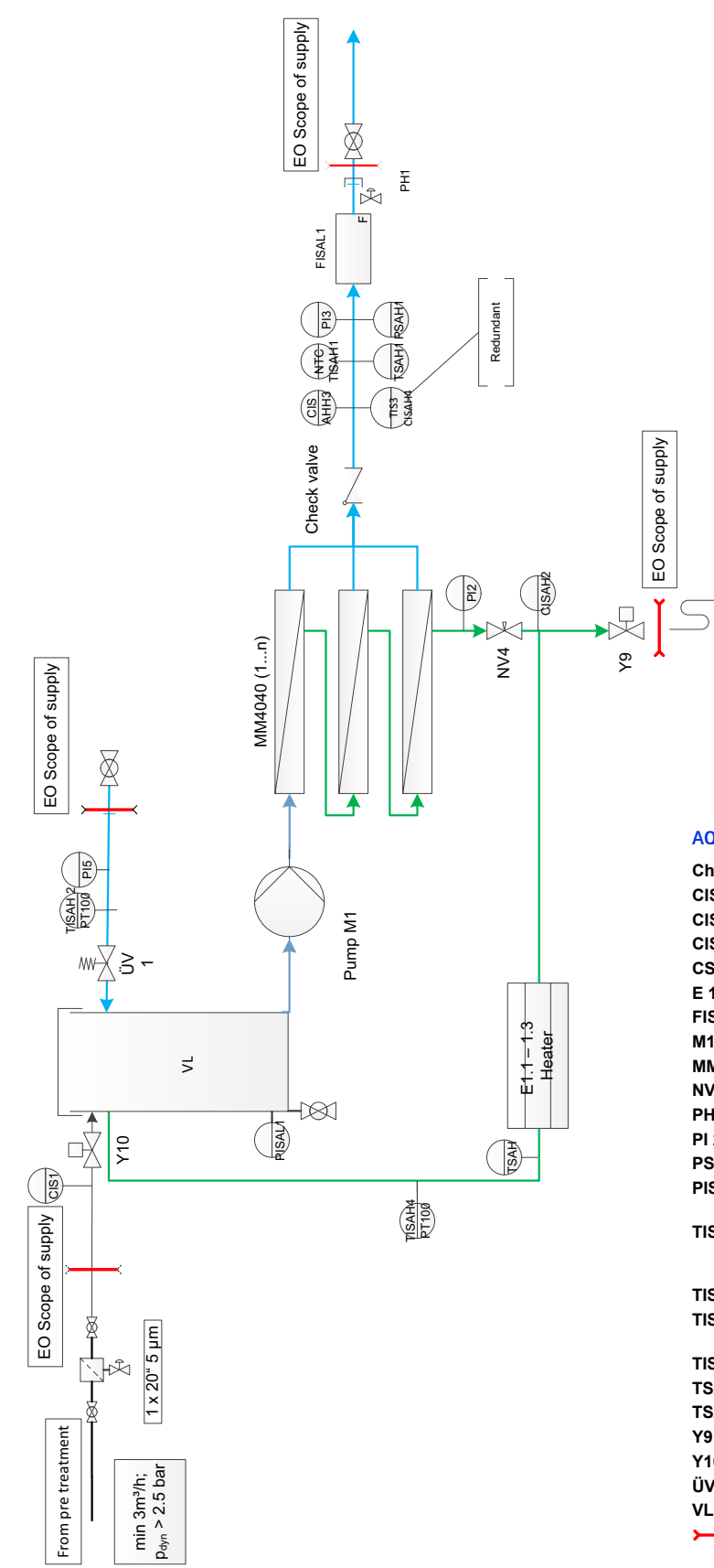

AQUAbase HT legend

| heck valve:   | Return valve                                                                      |
|---------------|-----------------------------------------------------------------------------------|
| IS1:          | Raw water conductivity                                                            |
| ISAH2:        | Concentrate conductivity                                                          |
| ISAHH3:       | Permeate conductivity                                                             |
| SAH4:         | External conductivity measurement                                                 |
| 1.1. – E 1.3: | Heating                                                                           |
| ISAL1:        | Permeate flow                                                                     |
| 11:           | Pump 1                                                                            |
| IM4040 (1…n): | Membrane module                                                                   |
| V4:           | Throttle valve concentrate                                                        |
| H1:           | Ring piping feed valve                                                            |
| 1 2,3,5:      | Manometer                                                                         |
| SAH1:         | Ring piping pressure monitoring                                                   |
| ISAL1:        | Level control pressure sensor<br>supply tank                                      |
| IS3:          | Temperature compensation for<br>external conductivity measurement<br>(for CISAH4) |
| ISAH1:        | Permeate temperature                                                              |
| ISAH2:        | Permeate temperature ring piping return                                           |
| ISAH4:        | Heater temperate control                                                          |
| SAH:          | Heater temperature                                                                |
| SAH1:         | Permeate temperature                                                              |
| 9:            | Concentrate discharge                                                             |
| 10:           | Raw water feed                                                                    |
| V1:           | Ring piping overflow valve                                                        |
| L:            | Supply tank                                                                       |
|               | Supply limit of reverse osmosis system                                            |

## 6.3 Functional description

#### 6.3.1 Water supply

In general the system is fed by soft water which is made available through an upstream softening plant. A 5  $\mu$ m-prefilter protects the reverse osmosis membranes from coarse contaminations. There are various pre-filter variations to select (see  $\rightarrow$  Chapter 3, Accessories).

Chlorinated drinking water must be treated with an activated carbon filter because chlorine irreversibly damages the membranes. Chlorine must not be detectable in the feed water of the reverse osmosis ( $\rightarrow$  Part 2, chapter 7 "Technical data").

These pre-treatment units are not included in the scope of supply of an AQUAbase.

#### 6.3.2 Supply tank

The pre-filtered softened water enters the supply tank through feed valve **Y10**. The level in the supply tank is controlled with pressure sensor **PISAL1**. Pressure sensor **PISAL1** protects the built-in circulation pump against low water levels. If the level drops below the switch point **PISAL1** (level 3), the pump switches off. The pump must not be operated if the water level in the container has undercut the level 3 / **PISAL1**.

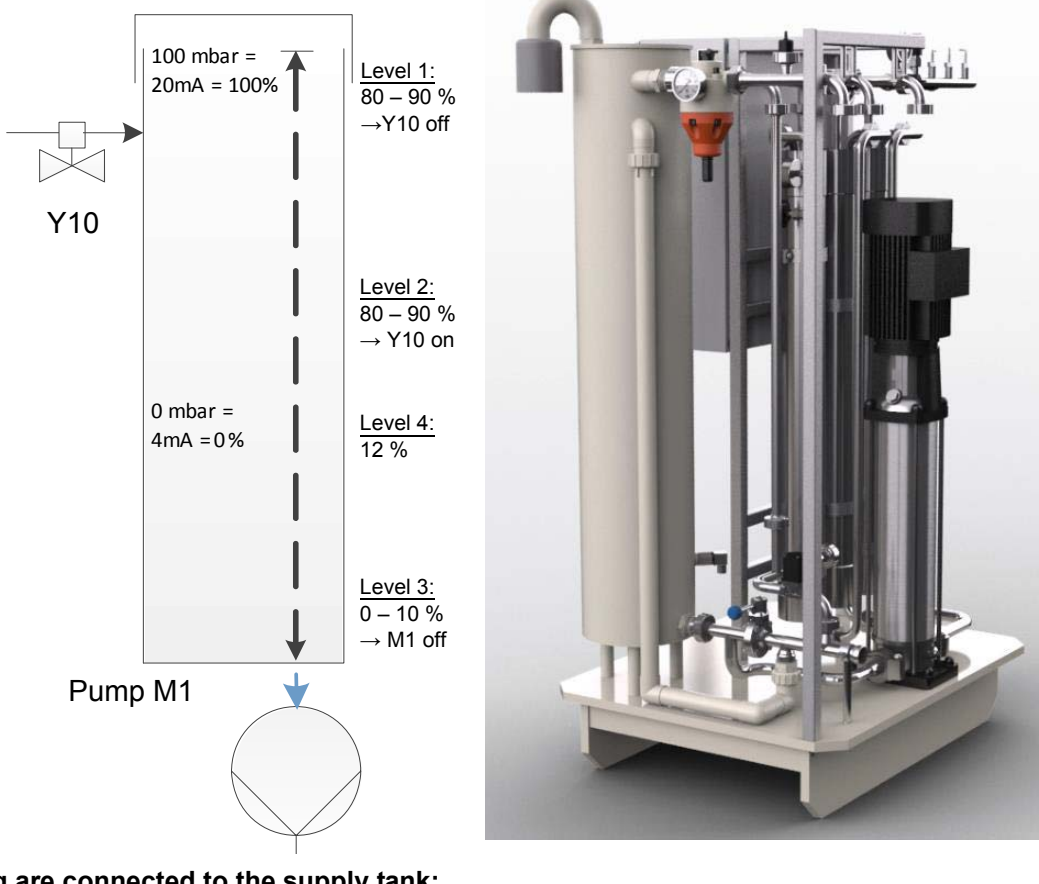

#### The following are connected to the supply tank:

- Raw water feed via Y10
- Ring piping return
- Soft control (optional)
- Overflow
- Aeration and ventilation filter (tank respiration)
- Outlet to pump M1
- Tank emptying

#### 6.3.3 Control according to conductivity

Measured and assessed according to the process diagram:

| Raw water conductance   | CIS 1   |
|-------------------------|---------|
| Concentrate conductance | CISAH2  |
| Permeate conductance    | CISAHH3 |

For additional safety the conductivity is recorded independently from the control (CISAH4) und the temperature compensated.

The output of the reverse osmosis system is regulated by the yield in % Water Conversion Factor (WCF). The concentrate of the reverse osmosis stage is returned to the supply tank for economic reasons. The higher the water yield, the higher the average conductivity in the supply tank. However, in order not to impair the permeate quality or to damage the membrane during operation with this operating mode, the concentrate flow has to be drained regularly.

#### 6.3.4 System production pressure

The production pressure must be maintained. Production pressure that is increased too much increases the surface load and may lead to inadequate membrane flooding and thus to membrane damage.

The amount of permeate increases proportionally with production pressure **PI2**. The production pressure is adjusted by **NV4**. Only personnel authorized by the manufacturer are permitted to make such adjustments.

#### 6.3.5 Ring piping pressure

#### Factors which influence pressure in the ring piping:

- The maximum consumption (number of dialysis stations and other consumers)
- The minimum flow speed required (to avoid the formation of biofilm)
- The minimum supply pressure at the last tapping point
- The pipe geometry (pipe cross-section etc.)

At the end of the ring piping, overflow valve **ÜV1** regulates the pressure in the ring piping and balances out the setting factors. The overflow valve **ÜV1** at the end of the ring piping must be set to pressure **PI5** according to requirements. At full demand rate, the required amount of permeate must be fed into the ring piping with the required pressure. The default setting of **ÜV1** is 2.5–3.5 bar.

#### 6.3.6 Prevention of excess pressure in the ring piping

An increase in pressure after reverse osmosis may well be possible if a shutoff cock is blocking the ring piping. The pressure switch **PSAH1** prevents the pressure increasing above the set value "Pressure **PSAH1**". After the system is switched off, the corresponding message appears on the display.

An unauthorised increase in pressure when the system is switched on leads to the system being switched off via pressure switch **PSAH1** (error message Alarm **403** or Error **403**).

#### 6.3.7 Temperature-dependent discharge

On reaching a permeate temperature over 35  $^{\circ}$ C (upper temp. limit value; parameterizable from 20–35  $^{\circ}$ C) the system drails the concentrate via **Y9** for 1 min. This happens until the temperature has fallen under the lower set temp. limit value.

The system switches off if the permeate temperature rises to above 38 °C (error message Error 428).

#### 6.3.8 Standby mode

If no permeate is required for a longer period of time (e.g. weekend or night), the system can be switched to "standby mode". In this operating mode the system flushes itself in preset cycles, incl. the connected ring piping. This prevents the formation of biofilm, which is fostered at dialysis-free times due the lack of circulation.

The system is switched on automatically at the set times to flush out the ring piping and the modules.

The system is switched on at the main switch (1). The standby mode is selected via the function keys or programmed to auto mode by entering the standby flushing data.

| NOTE: | During "standby mode" no permeate withdrawal is permitted from the ring piping and thus no dialysis is possible. |
|-------|----------------------------------------------------------------------------------------------------|
|       | Operators can change to dialysis mode at any time by pressing the dial key.                                      |

Activation of permeate temperature monitoring prevents uncontrolled increase of the temperature exceeding a set value.

If the temperature rinsing is OFF: Temperature monitoring is tripped (see menu 3.3), the started intermediate flushing is interrupted. After falling under a programmed lowest temperature value and after expiry of the set standby pause, the next standby flushing is started.

If temperature rinsing is ON: The water is discharged according to the set start and stop values via Y9. There is no leak monitoring if the temperature rinsing is ON.

AQUAbase HT also offers the opportunity to carry out thermal disinfection of the reverse osmosis during the standby mode with the aid of the installed heater. The settings for hot cleaning are made in menu 9. Performance of thermal disinfection (hot cleaning) is described under  $\rightarrow$  Part 1, chapter 12.5.

#### 6.3.9 Shut off rinsing

A shutdown flushing mode is carried out when changing over from dialysis to standby mode.

With the system running, water intake via **Y10** is shut down until the liquid level has dropped below level **PISAL1**. During this time, concentrate is discharged in alternation via **Y9**.

#### 6.3.10 Leak messages

To prevent major leaks during "standby mode", the system inc. the ring piping is checked for water loss.

If the filling level in the supply tank drops to below **PISAL1** during standby mode, this means that water is being lost in the ring piping or in the system, and the system shuts down (error message **Error 416**).

## 7. Description of components

## 7.1 Description of the system

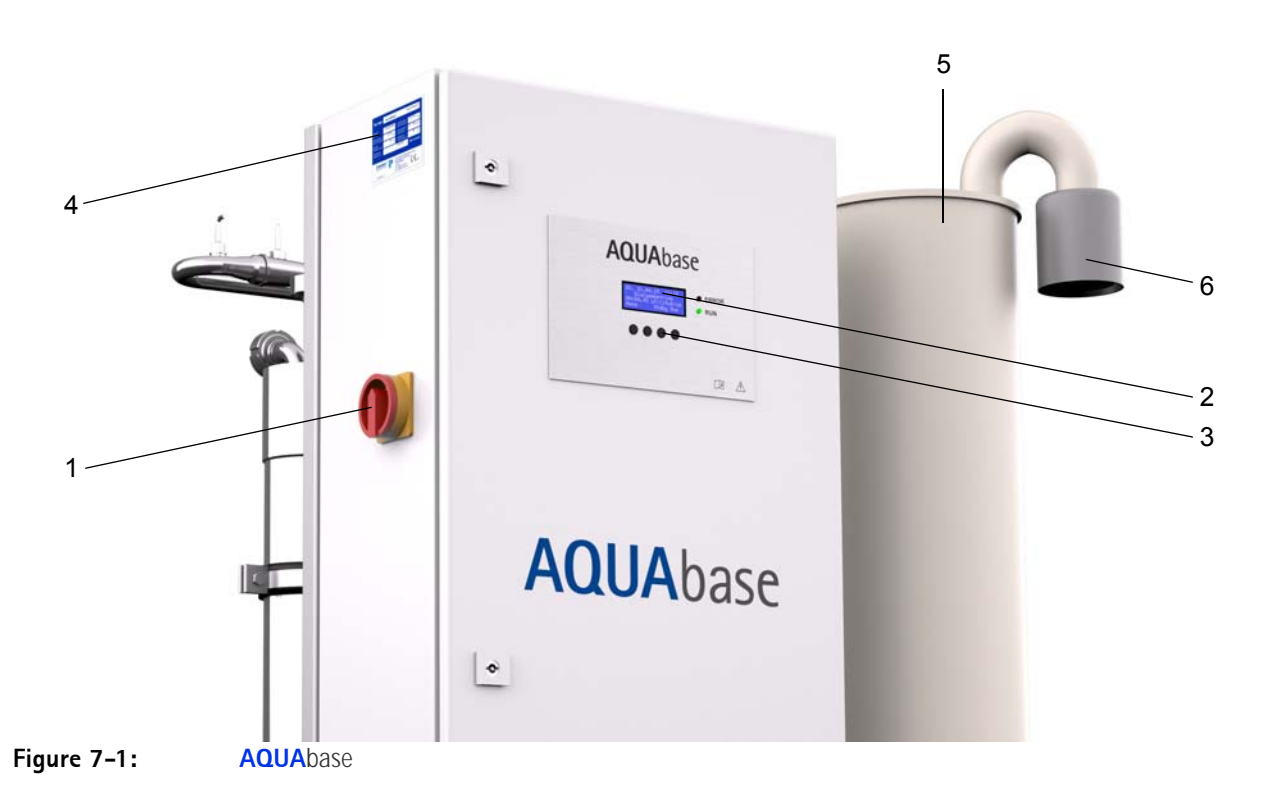

- 1. Master switch
- 2. Display 4 lines with 20 characters each
- 3. Display-guided key control (function keys F1, F2, F3, F4)
- 4. Nameplate
- 5. Supply tank
- 6. Sterile filter

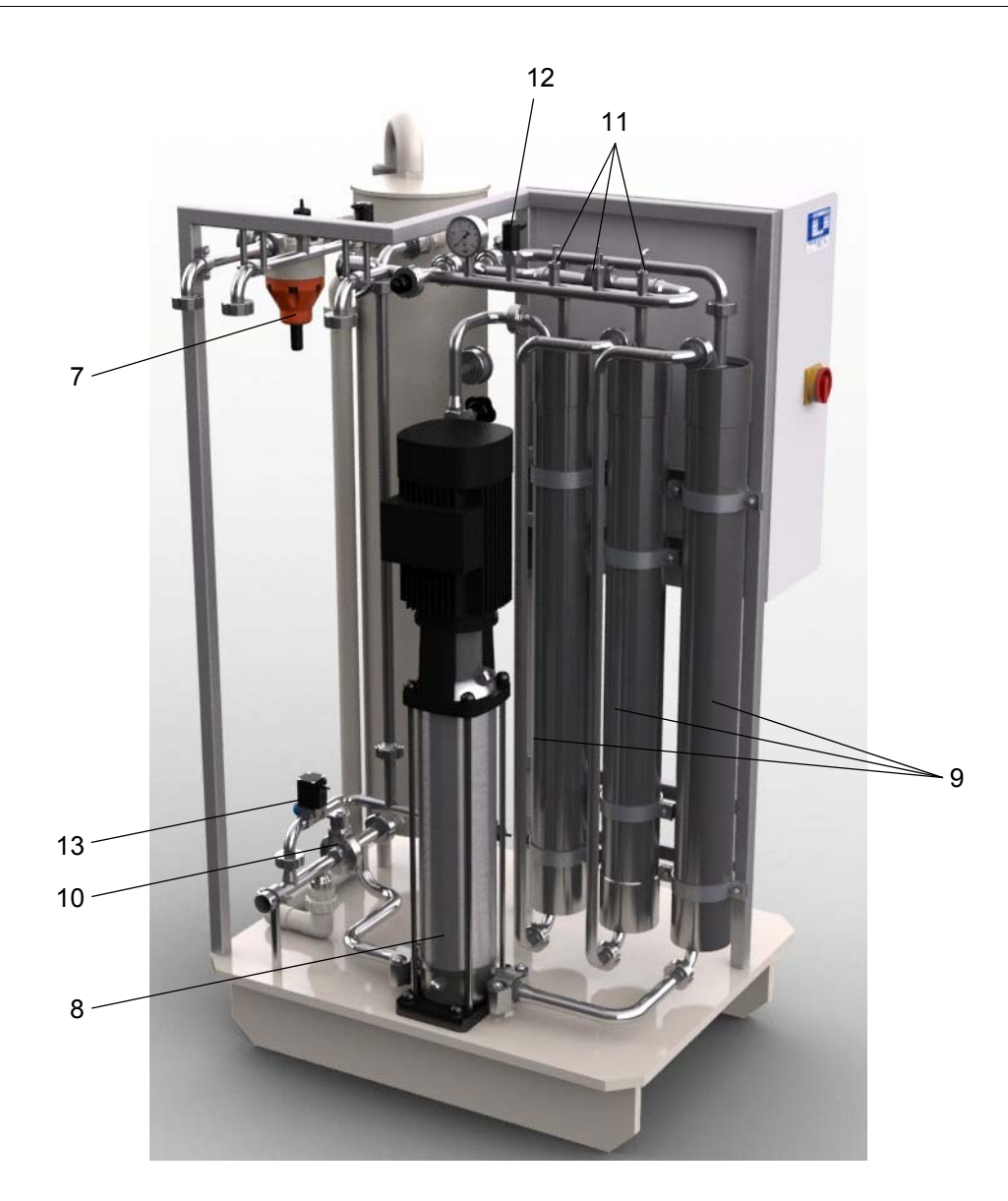

- 7. ÜV1
- 8. Pump M1
- 9. Membrane module MM4040 (1...n)
- 10. Disc valve
- 11. Temperature sensors/temperature switch
- 12. Pressure switch
- 13. Solenoid valve Y9

## 7.2 Display and keypad

The parameters and operating states are displayed on a 4-line LCD display.

To the right of the display there are 2 LEDs, which either indicate normal operation (green) or an error/ alarm (red).

Operator guidance using the display and the four keys is a simple and quick way of viewing and changing operating parameters (only personnel authorised by the manufacturer may change values relevant to operation).

B. Braun advises proceeding with the help of the operating instructions when using the system for the first time and when operators are not familiar with the system.

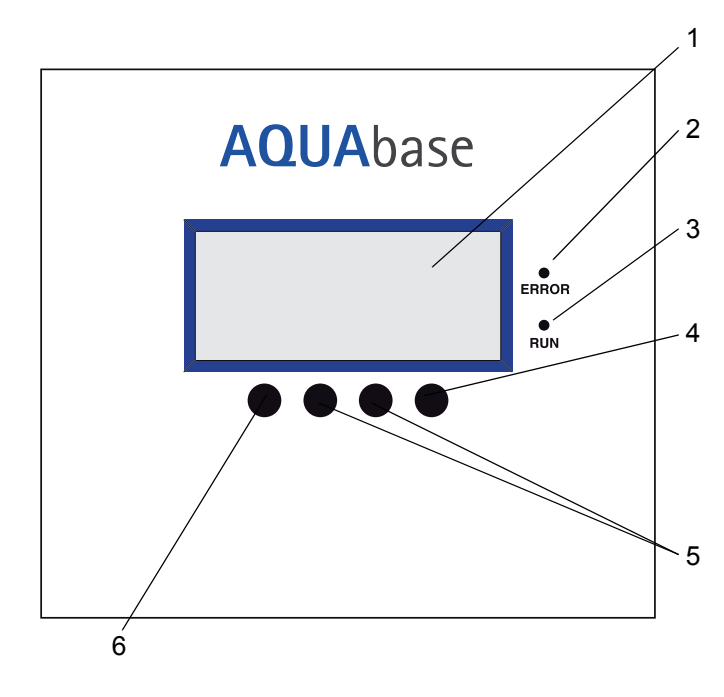

#### Figure 7-2: Display with function keys

- 1. LCD display, 4 lines
- 2. LED red, error/alarm
- 3. LED green, operation
- 4. Enter key (F4)
- 5. Setting keys (F2, F3)
- 6. Menu key, ESC (F1)

## 8. Commissioning / Decommissioning

 Commissioning, operation and maintenance may only be carried out by authorized, trained and B. Braun-instructed specialists. Electrical work is to be carried out only after completely disconnecting the system from the power supply and only by authorized, trained and instructed electricians.

#### DANGER

#### Electric shock!

Dangerous electrical voltage with the switch cabinet door opened ightarrow Switch the reserve osmosis system off at the main switch and disconnect from the mains

- Read and carefully observe these operating instructions, especially the safety instructions
   → Part 1 from page 1-1 before starting up, operating and servicing the system!
- When putting into operation, check to make sure all water connections have been made properly
   → Part 2 from page 3-1 and that all connections are leakproof.
- Commissioning is documented in the commissioning log ( $\rightarrow$  Part 2 from page 5-1).

### 8.1 System start-up

Open the water feed (upstream of the system) and switch the system to **ON** at the main switch.

- 1. Initial test.
- 2. The supply tank is emptied.
- 3. After the level falls short of switch point **PISAL1** the tank fills up again.
- 4. The control unit switches on the pump and the system starts to produce permeate.
- 5. The pump must be bled (see → Part 2, chapter 4 "Commissioning") upon initial commissioning or commissioning after opening water conducting parts.

## 8.2 Production stoppage

The system can be left filled with water for a short time e.g. overnight, if it is not to be operated in the standby mode. However, there is an increased risk of contamination in the system and ring piping in this case. After the reverse osmosis has been at a standstill for > 72 hours, disinfection is recommended.

The system should be switched on some time before the first dialysis to flush out the system and ring piping. There is a standby mode for periods without dialysis.  $\rightarrow$  Part 1 from page 12-1.

### 8.3 Machine start-up after shutdown due to a fault

If the system is at a standstill due to a fault, the cause will be shown on the display. The cause of the fault should be addressed if possible  $\rightarrow$  Part 1 from page 15-1.

The control system may need to be reset, depending on the problem. This is done by switching the main switch off and on again or by pressing the reset key on the display.

## 8.4 Putting the machine out of operation

If the system is to be shut down for a longer period, it is recommended that the system be treated with preservative. Please consult our "Technical information sheet PRESERVATION"  $\rightarrow$  Part 1 from page 8-3 for information about preserving the system. When the system has been shut down for longer periods, it must be checked for softener contamination.

After a longer period of standstill, the system is put into operation again as described under "Work before commissioning"  $\rightarrow$  Part 2 from page 3-1.

 NOTE:
 During preservation, the system must be clearly marked with the following information:

 - Type of the preservative
 - Date of preservation

 - Contact to responsible physician and operators.
 - Contact to responsible physician and operators.

After preservation, disinfection must be carried out according to  $\rightarrow$  Part 1, chapter 12 before normal start-up to exclude any hazard to the patients! Preservation is recorded in a separate log provided for this purpose, as well as in the medical product log ( $\rightarrow$  Part 2, chapter 9.2.1).

## 8.5 Return and disposal

The medical product contains a battery. Used batteries should be taken for recycling. The battery is located on the CPU in the control cabinet and can be lifted off the PCB using a screwdriver:

Carry out the following steps:

- 1. Main switch to "0"
- 2. Screw the EMC cover off
- 3. Replace the battery

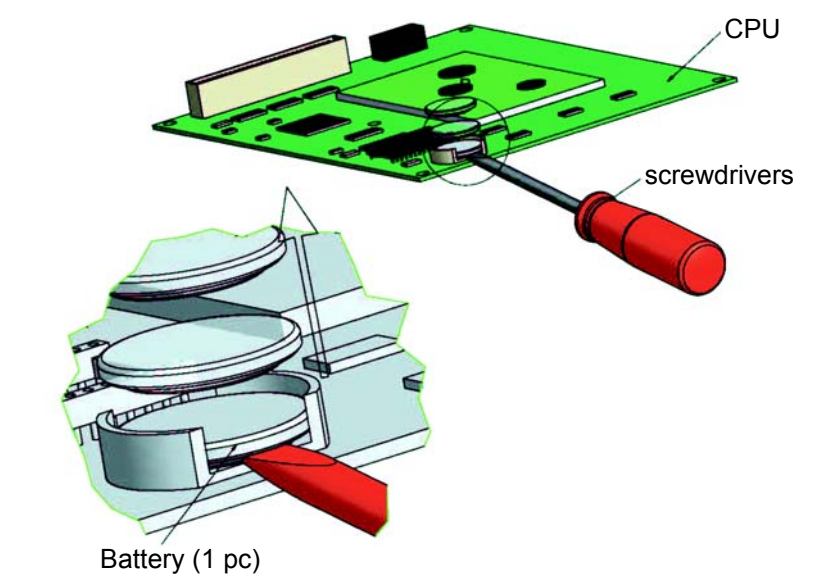

Figure 8-1: Battery removal

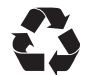

In accordance with legislative regulations, B. Braun Avitum AG offers to take back systems it supplies and dispose of these as stipulated by legislation.

NOTE:

The materials used correspond with the requirements of the GUIDELINE 2011/65/EU OF THE EUROPEAN PARLIAMENT AND THE COUNCIL of 8. June 2011 on the Restriction of certain Hazardous Substances (ROHS) in electrical and electronic devices.
# 8.6 Technical memo for PRESERVATION with sodium metabisulphite

#### NOTE:

Observe the manufacturers' safety data sheets.

#### Protection against contamination and stabilization of reverse osmosis membranes

- Before preservation, flush the membranes with good-quality water free of chlorine (dissolved solid matter: SDI < 5). Use 60 litres of water for each 4-inch membrane.</li>
- The growth of microorganisms is prevented by the bisulphite withdrawing oxygen.

|                   | Conservation                                   | Stabilisation                          |                                   | Antifreezes                       |                                    |                                              |
|-------------------|------------------------------------------------|----------------------------------------|-----------------------------------|-----------------------------------|------------------------------------|----------------------------------------------|
| Number of modules | Sodium meta-<br>bisulphite [mg/l]<br>0.5 – 1 % | MgCl <sub>2</sub> [gr]<br>200–350 mg/l | Glycerin 86%<br>for -5°C [litres] | Glycerin 86%<br>for -9°C [litres] | Glycerin 86%<br>for -17°C [litres] | Total volume<br>of liquid for<br>RO [litres] |
| 1                 | 25.5 – 51                                      | 10.5 – 18                              | 5                                 | 11                                | 19                                 | 51                                           |
| 2                 | 27 – 54                                        | 11 – 19                                | 6.5                               | 13                                | 21                                 | 54                                           |
| 3                 | 28.5 – 57                                      | 11.5 – 20                              | 7                                 | 15                                | 23                                 | 57                                           |

#### Table 8-1: Filling volumes of preservative / antifreeze

#### Preservation using sodium metabisulphite

- If biofouling of the membrane is not to be expected and if the membrane is to be protected for storage, a solution with 0.5–1 wt./vol.% sodium metabisulphite can be used.
   9.5% wt./vol.% glycerin must be added to guarantee frost protection down to -5 °C.
- It is helpful to produce a basic solution with sodium metabisulphite in a 20-fold concentration and to fill the supply tank with this basic solution.

#### Stabilisation

- 200 350 mg/l magnesium chloride (MgCl<sub>2</sub>) must be added to maintain membrane stability if this solution is to be stored for longer than one month.
- Let the preservative solution circulate through the membrane. Recirculate the solution through the mixing tank for at least 20 minutes. The temperature must not exceed 35 °C.
- It is helpful here, too, to produce a basic solution with MgCl<sub>2</sub> in a 20-fold concentration and to fill the supply tank with this basic solution.

#### Emptying the supply tank

- Empty the mixing tank down the waste drain when the protective treatment has been completed.
- Only leave the preservative solution in the membrane after completing the steps above if the membrane will <u>not</u> be subject to frost.

NOTE:If the system is exposed to a temperature of 0 °C (during transport etc.), it must be emptied<br/>completely (especially the membrane), as otherwise freezing water could cause the<br/>pipelines and membrane to be destroyed.

#### Flushing

- To flush out the preservative solution (element 4040), a maximum permeate production and a concentrate flow of at least 60 l/min (35 min 45 min) is required.
- Flushing can be terminated when the conductivity in the permeate (display) is 2–10 µS/cm (depending on yield and raw water constitution).

| NOTE: | During preservation, the system must be clearly marked with the following information:                 |  |  |
|-------|----------------------------------------------------------------------------------------------------|--|--|
|       | - Type of the preservative<br>- Date of preservation<br>Contact to represeible physician and energiese |  |  |
|       | - Contact to responsible physician and operators.                                                      |  |  |

After preservation, disinfection must be carried out according to  $\rightarrow$  Chapter 12 before normal start-up to exclude any hazard to the patients! Preservation is recorded in a separate log provided for this purpose, as well as in the medical product log ( $\rightarrow$  Part 2, chapter 9.2.1).

#### 9. Turning the equipment on

| wd dd.mm.yy ss:mm                                            | CPU test<br>After switch-on at th                                                                                          |
|--------------------------------------------------------------|----------------------------------------------------------------------------------------------------|
| AQUAbase                                                     | Once the initial test<br>briefly once and the<br>emptied and refilled<br>the initial test. If the<br>a fault message is is |
| wddd.mm.yyss:mmOperating modeOperating phaseF1F2F3F4         | <b>Operating status a</b><br>Following the succe<br>on the display. The<br>switched off.                                   |
|                                                              | Activities can be act depending on the st                                                                                  |
| wd dd.mm.yy ss:mm<br>Operating mode<br>Routine check<br>Menu | Maintenance reque<br>Alternating with the<br>service requests are<br>additionally by flash                                 |
| wddd.mm.yyss:mmError XXError textError textKeset             | Indication of a fau<br>A fault text appears<br>may be switched off<br>(→ Part 1, page 15-                                  |

ne main switch (1), a CPU initial test is carried out:

has been processed correctly, the red LED illuminates green LED is permanently illuminated. The tank is during the initial test. Dialysis is not possible during initial test is not processed correctly within 15 minutes, ssued with specification of a fault code.

#### ind phase display

essful initial test, operating status and phase are shown system always starts up in the mode it was in when

tivated using the function keys F1, F2, F3 and F4 tatus.

#### est

operating modes of the system, the respective due e displayed. If routine checks are due, this is indicated ing in the 3rd line.

#### It / error message

if a fault is determined during operation. The system , depending on the type of fault.

1 et seq.).

NOTE:

After the power supply has been interrupted, the system always switches to the mode of operation that was last active.

# 10. Dialysis mode (Dial)

Dialysis mode (permeate production) supplies the connected dialysis machines. (Among other things, the dialysis machine dilutes haemodialysis concentrate to provide ready-to-use dialysate.)

| NOTE: Disinfection is                                                        | s not permitted during dialysis.                                                                                                    |
|------------------------------------------------------------------------------|----------------------------------------------------------------------------------------------------|
| wddd.mm.yyss:mmSystem offMenuDIDialStdby                                     | <b>Initial menu for initiating dialysis mode</b><br>After the functional key Dial has been pressed, the selected system<br>operating status appears in the menu. The respective operating phase is<br>simultaneously displayed. Filling/emptying the supply tank is shown as<br>a separate operating phase. |
| wddd.mm.yyss:mmDialysis modeEmptying tankMenuStdbyOff                        | <b>Dialysis mode, operating phase "Emptying tank"</b><br>If there is still some water in the supply tank when the system is started up<br>(e.g. following start after standby) the supply tank is emptied in a first step.<br>Then the supply tank is filled with raw water/softened water.                 |
| wd dd.mm.yy ss:mm<br>Dialysis mode<br>Filling tank<br>Menu Stdby Off         | <b>Dialysis mode, operating phase "fill tank"</b><br>The system automatically switches to dialysis mode after filling the tank.                                                                                                    |
| wd dd.mm.yy ss:mm<br>Dialysis mode<br>RJ:XX.X% EC:XXXµS/cm<br>Menu Stdby Off | <b>Dialysis mode, display of permeate conductivity</b><br>During operation the permeate conductivity (cond. in $\mu$ S/cm) and the<br>reserve (RJ in %) is faded in as an operating phase.                                                                                                    |
| wddd.mm.yyss:mmDialysis modeRJ:XX.X%TDS:XXXppmMenuStdbyOff                   | When selecting the unit display in US units (see menu 7.3 language),<br>during operation the permeate conductivity appears in "total dissolved<br>solids" (TDS in ppm) and the reserve is displayed as the "Rejection Rate"<br>(RJ in %).                                                                   |

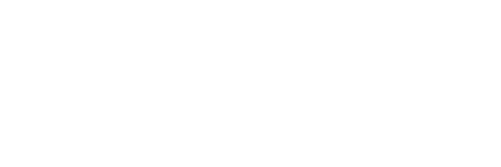

# 11. Standby mode (operation at dialysis-free times)

If no permeate is required for a longer period of time (e.g. weekend or night), the system can be switched to "standby mode". In this operating mode the system flushes itself in preset cycles, including the connected ring piping. This counteracts the formation of biofilm which is promoted in periods without dialysis due to lack of circulation.

The system is switched on automatically at the set times to flush out the ring piping and the modules.

The system is switched on at the main switch (1). The standby mode is selected via the function keys or programmed to auto mode by entering the standby flushing data.

| NOTE: | During "standby mode" no permeate withdrawal is permitted from the ring piping and th no dialysis is possible. |  |
|-------|----------------------------------------------------------------------------------------------------|--|
|       | Operators can change to dialysis mode at any time by pressing the dial key.                                    |  |
|       | Withdrawal of permeate during standby mode leads to a leakage signal.                                          |  |

Activation of permeate temperature monitoring in menu 3.3 prevents uncontrolled increase of the temperature exceeding a set value.

If the temperature rinsing is OFF: Temperature monitoring is tripped (see menu 3.3), the started intermediate flushing is interrupted. After falling under a programmed lowest temperature value and after expiry of the set standby pause, the next standby flushing is started.

If temperature rinsing is ON: The water is discharged according to the set start and stop values via Y9. There is no leak monitoring if the temperature rinsing is ON.

#### Hot cleaning (option)

AQUAbase HT also offers the opportunity to carry out thermal disinfection of the reverse osmosis during the standby mode with the aid of the installed heater. The settings for hot cleaning are made in menu 9. Performance of thermal disinfection (hot cleaning) is described under  $\rightarrow$  Part 1, chapter 12.5.

| wd dd.mm.yy<br>System of |    | <b>1.yy s</b><br>em off | ss:mm |
|--------------------------|----|-------------------------|-------|
| Menu                     | DI | Dial                    | Stdby |

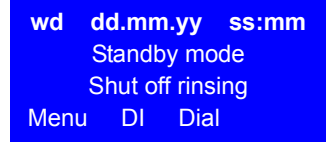

#### Initial menu for initiating standby mode

To activate this operating mode, press the function key Stdby during dialysis operation or another operating mode.

#### Standby, display of the "Shut off rinsing" operating phase

After initiating standby mode, shutdown flushing is shown as the operating phase. During shutdown flushing, the tank contents are discharged and refilled after a waiting period of 60 seconds.

wd dd.mm.yy ss:mm Standby mode Interm. flushing Menu DI Dial

| wd d | d.mm   | i.yy | ss:mm |
|------|--------|------|-------|
| S    | standb | y mc | de    |
|      | Break  |      |       |
| Menu | DI     | Dia  | I     |

# Standby mode, display of operating phases "Break" and "Intermediate flushing"

After completed shutdown flushing an intermediate flushing is immediately initiated and after completion the system switches to break.

After shutdown flushing has been completed, the operating phase "break" is shown between intermediate flushing.

The information "Standby Mode Break" is shown on the display between two intermediate flushings.

**AQUA**base

# 12. Disinfection (DI)

If possible, thermal disinfection of the reverse osmosis system AQUAbase is preferable to chemical disinfection. A B. Braun reverse osmosis system may only be disinfected (DI) by B. Braun-authorized and trained personnel. Disinfection is recommended at least once per year. The reverse osmosis must be disinfected (DI) if the germ count is found to be higher than normal (action limit: 50 CFU/mI).

Disinfection of the AQUAbase is carried out following instructions of the operator:

- · After initial commissioning and flushing out the preservative
- As a preventative measure
- · When the microbiological action, warning or alarm limits are attained or exceeded
- After opening the system for maintenance or repair work or other constructional intervention

## 12.1 Before disinfection (DI)

To increase the effectiveness of disinfection (DI), it must be ensured that the membrane modules are free of organic and chemical contamination. The membrane modules must be cleaned beforehand with **citric acid** to remove hardness salts or iron deposits on the membrane.

In case of systems that cannot be disinfected thermally due to their construction, the disinfection of the water carrying parts is carried out with disinfectants containing peracetic acid. Chemical disinfectants must comply with EN 1040 (Chemical disinfectants and antiseptics: test procedure for bactericide basic action).

The following disinfectants (combination treatments) have been approved for the disinfection (DI) of AQUAbase reverse osmosis systems:

- Puristeril<sup>®</sup> 340 (Fresenius)
- Dialox<sup>®</sup> (Seppic / Gambro Medizintechnik)
- Peresal<sup>®</sup> (Henkel Hygiene GmbH)
- Minncare Cold Sterilant (Minntech)

| Chemical disinfection.                                                                                                    |
|----------------------------------------------------------------------------------------------------|
| Acute risk of poisoning during chemical disinfection.                                                                                                    |
| <ul> <li>The system may only be disinfected (DI) during the dialysis-free period! It must not be<br/>possible to carry out dialysis.</li> </ul>                              |
| <ul> <li>The permeate must be disconnected from the dialysis machines before the<br/>disinfection process is started.</li> </ul>                                             |
| <ul> <li>If a softener is used: softeners may only be used with a pipe disconnector of the type<br/>EA1 or with a free intake.</li> </ul>                                    |
| <ul> <li>Disinfection of the reverse osmosis system must be signaled using appropriate<br/>measures in the treatment rooms. (See → Part 2, page 11-2.)</li> </ul>            |
| <ul> <li>The disinfectant must not be stored on the reverse osmosis system. The<br/>manufacturer's specifications must be heeded for storage of the disinfectant.</li> </ul> |
| Acute risk of poisoning if disinfectants or cleaning agents are taken or administered.                                                                                       |
| • Cleaning and disinfection may only be carried out by order of the attending physician.                                                                                     |

The AQUAbase was tested for its material resistance in combination with the approved disinfectants and released.

Disinfection is recorded in a separate log provided for this purpose, as well as in the medical product log ( $\rightarrow$  Part 2, chapter 9.2.1).

The warning instructions of the disinfectant manufacturers must be observed when these products are being used, and personal protective equipment must be worn.

# 12.2 Performance of chemical disinfection (DI)

#### **Disinfection working steps**

- 1. Reverse osmosis system flushing
- 2. Fill the supply tank with permeate
- 3. The commercial preparation is to be provided as an approx. 2.0% solution for reliable water bacteria disinfection (see → Table 12-1). In this respect, a basic solution is used in the supply tank, where the concentration of the disinfectant must not exceed 8% (otherwise the membrane would be damaged!). Consult B. Braun in the case of proven contamination by fungi/yeast or spores.
- 4. The contents of the supply tank are run until a standardised concentration of disinfectant is achieved in the full system. (This can be determined by comparing the conductivity in the ring piping feed and return for example). The reaction time (with the final concentration of the disinfectant) is at least 20 minutes. The reaction time of the disinfectant in its diluted form on membranes must not exceed 30 minutes and must be completed directly by a rinsing process.

 NOTE:
 Contamination in the water treatment system can lead to an unspecified disinfectant reaction to occur which can greatly reduce the concentration of the effective disinfectant. In certain cases, the amount of disinfectant needed can differ greatly from the calculated requirement.

# NOTE: The colouring of the test strips merely indicates that the disinfectant concentration is above the limit to be determined by the test strip. It cannot be used to determine the concentration of the active ingredient.

- 5. Following disinfection (DI), the reverse osmosis system and ring piping are flushed with permeate. The following tests are available for specifically testing for disinfectant residue:
  - for  $H_2O_2$  (peroxide test Merck item no. 10011) or
  - for peroxyacetic acid (peroxyacetic acid test Merck item no. 110084)
  - for Minncare (Minncare Residual Test Strips Art # 52821)

| NOTE: | Make sure the contents are well mixed in the supply tank, because layers can form on the bottom of the tank due to the different specific densities of the disinfectant and permeate. |
|-------|----------------------------------------------------------------------------------------------------|
|       |                                                                                                    |

A separate check must be made at all individual permeate tapping points to make sure there is no disinfectant left in the system. B. Braun recommends a repeat test to ensure there is no disinfectant left in the system after the disinfected and flushed reverse osmosis has stood still for 30 minutes.

| WARNING Poisoning hazard! |                                                                                                    |
|---------------------------|----------------------------------------------------------------------------------------------------|
| · <u> </u>                | Ensure that the permeate is free of disinfectant on each treatment station after disinfection and before starting dialysis. |

#### Table 12-1: Disinfectant – application concentration

| Preparation    | Conc | рН  |
|----------------|------|-----|
| A) Puristeril® | 3 %  | 2.0 |
| B) Dialox®     | 2 %  | 2.5 |
| C) Peresal®    | 2 %  | 2.3 |
| D) Minncare®   | 1 %  | 3.5 |
| E) Minncare®   | 3 %  | 2.5 |

| Table 12-2: | Disinfectant – application concentration |
|-------------|------------------------------------------|
|-------------|------------------------------------------|

| Number of 4" modules (4040) | Disinfectant in litres |     |     |
|-----------------------------|------------------------|-----|-----|
|                             | A–C                    | D   | E   |
| 1                           | 0.4                    | 0.2 | 0.6 |
| 2                           | 0.8                    | 0.4 | 1.2 |
| 3                           | 1.2                    | 0.6 | 1.8 |

| Ring piping, running metres with | Disinfectant in litres |      |      |
|----------------------------------|------------------------|------|------|
| Internal diameter of 20 mm       | A–C                    | D    | E    |
| 50                               | 0.3                    | 0.15 | 0.45 |
| 100                              | 0.6                    | 0.3  | 0.9  |
| 150                              | 0.9                    | 0.45 | 1.35 |
| 200                              | 1.2                    | 0.6  | 1.8  |
| 250                              | 1.6                    | 0.8  | 2.4  |
| 300                              | 1.9                    | 0.9  | 2.7  |
| 350                              | 2.2                    | 1.1  | 3.3  |
| 400                              | 2.5                    | 1.25 | 3.5  |

| Surge tank       | Disinfectant in litres |      |      |
|------------------|------------------------|------|------|
| volume in litres | A–C                    | D    | E    |
| 25               | 0.2                    | 0.1  | 0.3  |
| 50               | 0.3                    | 0.15 | 0.45 |

|       | Contamination of drinking water!                                                                                                    |
|-------|----------------------------------------------------------------------------------------------------|
|       | Before beginning disinfection, ensure that a softener and reverse osmosis may only be used with a pipe disconnector of the type EA1 or with a free intake. |
|       |                                                                                                    |
| NOTE: | Only use disinfectants approved by B. Braun.                                                                                                    |

# 12.3 Cleaning before disinfection

B. Braun recommends cleaning the membranes with citric acid (e.g. B.Braun citric acid solution 50%) before each disinfection. Cleaning takes place in the same way as chemical disinfection and can be started by the menu guide "DI – disinfection" from the operating mode "Off".

# 12.4 Disinfection menu guide

# wd dd.mm.yy ss:mm System off Menu DI Dial Stdby

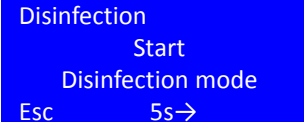

The AQUAbase has a menu-guided disinfection program. The disinfection times are set under menu 4 Disinfection mode.

Disinfection of the device is triggered by pressing the function key DI in the initial menu or in standby mode.

#### Initial screen at start of disinfection mode

The user moves to the following disinfection phase by pressing the **5s** -> key for more than 5 seconds. Pressing the Esc key returns the user to the old operating mode. The disinfection process (DI) can only be cancelled during the programme sequence at a later stage if this was permitted in the initial settings. (The ESC function is only faded in after activation of the cancel possibility under menu item 4.4 entry of disinfectant permitted/blocked).

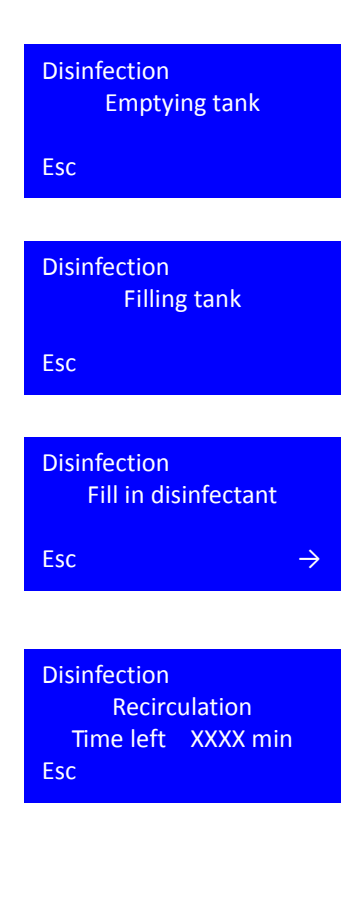

Disinfection Reaction time Time left XXXX min Esc

#### Filling the disinfectant

In a first step the fill level of the supply tank is checked. If the supply tank is full, the adjoining screen is shown and the supply tank is emptied.

Afterwards the supply tank (VL) is filled to 10% of the maximum filling level.

#### Fill in disinfectant

Next the system will request the addition of disinfectant to the supply tank. The disinfectant solution is added via the disinfectant filling opening in the lid of the supply tank (remove protective stopper). Only the disinfectants (DI) and quantities listed by B. Braun may be used for disinfection.

#### **Recirculation mode**

Confirm the entry and move to the next disinfection phase by pressing the -> key "Recirculation". The tank is filled up to a defined maximum filling level (menu 6.7). Disinfection (DI) is cancelled prematurely by pressing **ESC**.

#### Recirculation mode with display of remaining testing time

After the recirculation time has expired the screen changes to the reaction mode. Esc can be pressed to end recirculation mode prematurely.

#### Reaction time with display of remaining testing time

After the reaction time has expired the screen changes to the flushing mode display. **ESC** can be pressed to end reaction time prematurely.

Move to the next disinfection phase by pressing the -> key. Disinfection (DI) is cancelled prematurely by pressing **Esc**.

"Flushing mode": After flushing mode has been initiated, the time left is shown on the display.

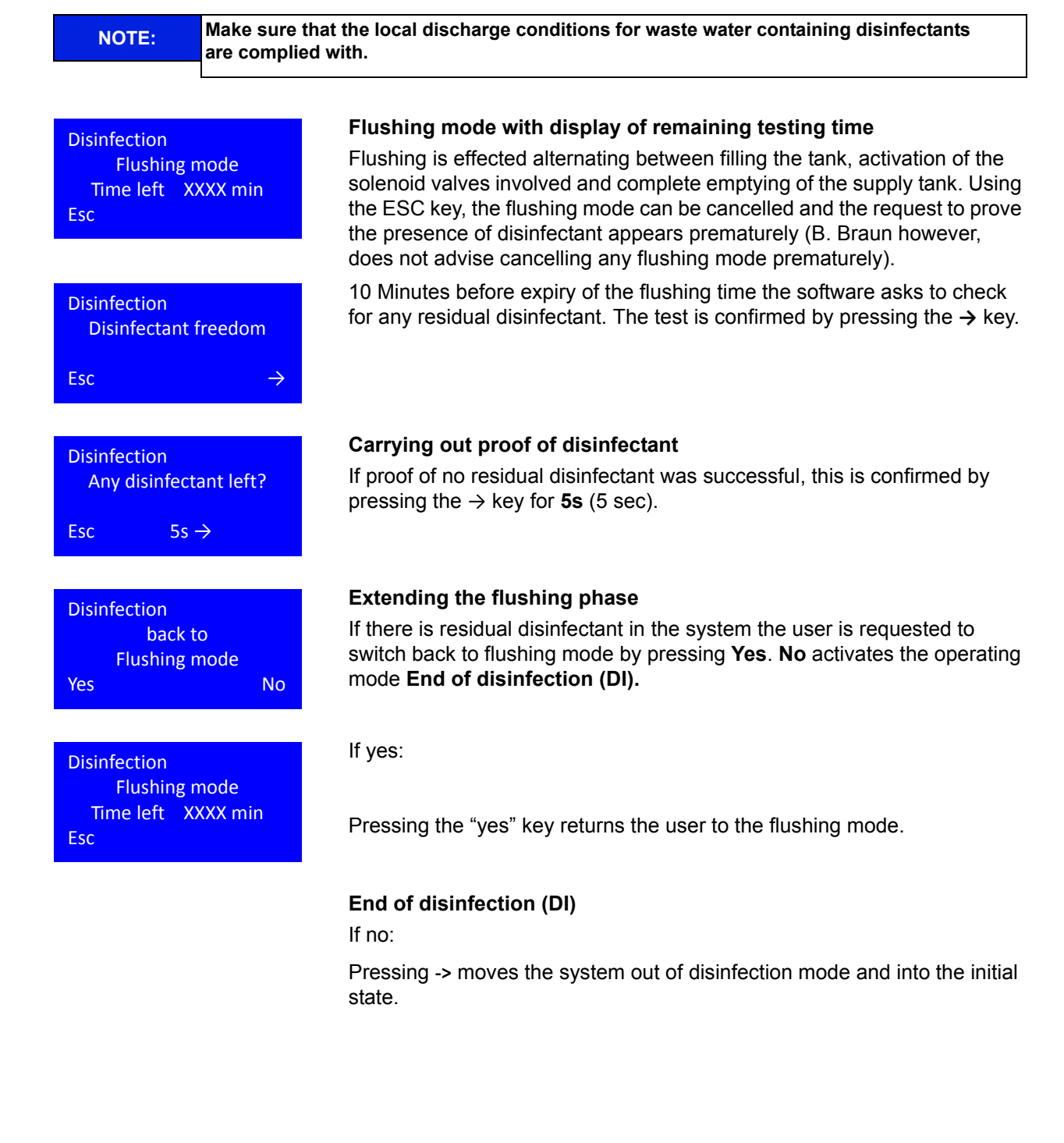

# 12.5 Thermal disinfection (option)

Hot disinfection is optionally available for AQUAbase reverse osmosis using the AQUAbase HT series.

Hot cleaning is a chemical-free alternative to the disinfection modes, which optimises the microbiological quality of the permeate and is carried out in standby mode.

The "HT" option includes a heating module with a  $3 \times 2 \text{ kW}$  heat output, which heats the reverse osmosis system up to  $85^{\circ}$ C and serves as thermal disinfection. Thermal disinfection covers the entire system from the supply tank and reverse osmosis module to permeate feed into the ring piping and consists of the operating phases heating – hold temperature – cooling.

| Danger of poisoning due to detached construction materials and destruction<br>of components! |
|----------------------------------------------------------------------------------------------|
| -                                                                                            |

ightarrow Only temperature-resistant original materials up to a minimum of 90°C must be used.

## 12.6 HT option – hot cleaning reverse osmosis

Parameterisation for hot cleaning takes place under menu 9 HT operation. Hot cleaning can either be timecontrolled or started by hand. Menu 9 HT operation is only available when the option HT is available and DI 14 has been activated.

If hot cleaning is planned for today, this is indicated in the dialysis mode via an ASCII character in the second line of the operating display on the right edge:

| wd dd.m  | nm.yy ss:mm |  |
|----------|-------------|--|
| Dialy    | vsis mode   |  |
| RJ:XX.X% | EC:XXXµS/cm |  |
| Menu     | Stdby Off   |  |
|          |             |  |

After ending the dialysis mode and before starting hot disinfection, reverse osmosis runs through shut off flushing of the standby mode.

#### Heating phase

| wd dd.m<br>HT l | m.yy se<br>heating | s:mm |
|-----------------|--------------------|------|
| TISAH1:         |                    | XX°C |
| TISAH2:         |                    | XX°C |
| TISAH4:         |                    | XX°C |
| Menu            | Dial               | Cool |
|                 |                    |      |

| wd dd.m | nm.yy ss:mm |
|---------|-------------|
| HT ho   | old temp.   |
| TISAH1: | XX°C        |
| TISAH2: | XX°C        |
| TISAH4: | XX°C        |
| Menu    | Dial Cool   |

After finishing shut off flushing, the system immediately starts hot disinfection with the operating phase HT heating. This is ended as soon as the specified target temperature (menu 9.1) is reached. The temperature displays of the three temperature measuring points of reverse osmosis are shown in alternation.

#### Hold phase

The temperature is held according to the specifications from menu 9.4 after reaching the heat-up temperature.

| wd    | dd.mm.y | y s  | s:mm |
|-------|---------|------|------|
|       | HT coo  | ling |      |
| TISAF | 11:     |      | XX°C |
| TISAF | 12:     |      | XX°C |
| TISAF | 4:      |      | XX°C |
| Men   | u [     | Dial | Cool |
|       |         |      |      |

| 1.7 Heating cycles<br>XXXX |  |
|----------------------------|--|
| <<                         |  |

| 9.3 Manual mode |       |        |       |
|-----------------|-------|--------|-------|
|                 | C     | Dn/off |       |
| Durat           | tion: |        | XXMin |
| <<              | +     |        | Enter |

#### **Cooling phase**

After expiry of the holding phase, the system changes into the cooling phase in which the reverse osmosis system is cooled to the set temperature in menu 9.2 by supplying fresh water into the supply tank.

As soon as the set cooling temperature is reached, the system changes back to the standby mode to the programmed flushing cycles (see  $\rightarrow$  Chapter 11 "Standby mode").

#### Heating cycles counter

The successful completion of hot cleaning is shown in display menu 1.7 Heating cycles by a higher counter number. The counter number is not increased if hot disinfection is cancelled (manually or due to a fault message) and disinfection has not been successfully carried out.

#### Manual mode

In addition to starting hot cleaning automatically, hot cleaning can also be started manually. The requirement is that reverse osmosis is in the standby mode.

The option manual mode "on" and a duration in minutes are selected once only in menu item 9.3, and only for today, to start the manual mode. Hot cleaning is started by pressing the Enter key after entering the operating parameters. The disinfection temperature corresponds with the value recorded in menu 9.1. The entries are automatically deleted after completing hot cleaning.

| NOTE: | EN ISO 15883-1 stipulates a reaction time of 10 minutes for an A0 value of 600 at a tempera-<br>ture of 80 °C. Lower temperatures require longer heating phases to kill off most vegetative |
|-------|----------------------------------------------------------------------------------------------------|
|       | bacteria, yeasts, fungi and viruses.                                                                                                    |
|       | (Reference: EN ISO 15883-1 "Washer-disinfectors – Part 1: General requirements, terms and definitions and tests")                                                                           |

# 13. System data and parameters input

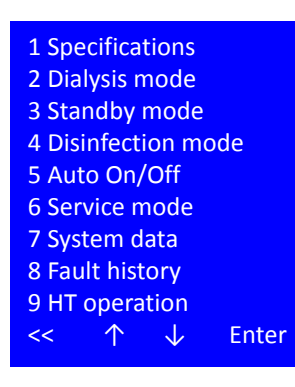

The program branches into the parameter setting level by requesting the program item **Menu** from the basic control unit state and during the dialysis mode. System characteristics can be retrieved in the subprogramme items in this level. In addition, the system control parameters can be modified.

Parameters that are related to the system's functional safety and parameters used by technical service personnel for checking system functions are password-protected and may only be changed by authorized personnel.

If the option of hot cleaning HT is installed, this will be shown in the menu under item 9. If this mode is not available the menu list will stop at section 8 "Fault history".

#### Selecting the menu item

<< Switches to the previous menu

- ↑ previous menu item / selection.
- $\downarrow$  subsequent menu item / selection

Enter Activate selection

ATTENTION Entering incorrect values can endanger the proper functioning of the control system.

# 13.1 Specifications, menu item 1

| 1.1 Conductivities |      |
|--------------------|------|
| 1.2 Water temp.    |      |
| 1.3 FISAL1         |      |
| 1.4 Hours pump     |      |
| 1.5 Hours system   |      |
| 1.6 Hours heater   |      |
| 1.7 Heating cycles |      |
| << ↑ ↓             | Ente |
|                    |      |

| 1.1 Co | nductiviti | es   |
|--------|------------|------|
| RW     | Conc       | Perm |
| XXXX   | XXXX       | XXX  |
| <<     |            |      |

**Menu item 1** provides access to the operating data of reverse osmosis. The specifications data can be accessed without password entry.

#### Selecting the menu item

<< Switches to the previous menu

- ↑ previous menu item / selection.
- subsequent menu item / selection

Enter Activate selection

**Menu item 1.1** leads the user to a collective screen for all measured conductivities.

- RW: Conductivity of raw water in µS/cm or ppm TDS
- Conc: Conductivity of concentrate in µS/cm or ppm TDS
- Perm: Permeate conductivity µS/cm or ppm TDS

<< Return to specifications menu

| 1.2 Water temp.<br>TISAH1 XX°C   | In <b>menu item 1.2</b> Water temp. the operator gains access to the collective screen of recorded temperatures.                                                            |
|----------------------------------|----------------------------------------------------------------------------------------------------|
| TISAH2 XX°C<br>TISAH4 XX°C<br><< | The optional temperature measurements TISAH2 and TISAH4 are shown in alternation every 5 seconds, TISAH2 and TISAH4 are only shown for system type AQUAbase HT RO (DI14=1). |
|                                  | TISAH 1 Temperature of permeate in °C or °F                                                                                                    |
|                                  | TISAH 2 (Option HT) temperature end of ring piping in °C or °F                                                                                                    |
|                                  | TISAH 4 (Option HT) Control temperature heater in °C or °F                                                                                                    |
|                                  | << Return to specifications menu                                                                                                    |
| 1.3 FISAL1<br>XXXX I/h           | In <b>menu item 1.3</b> FISAL1 the operator gains access to the display of the current measured permeate volume in I/h.                                                     |
| <<                               | << Return to specifications menu                                                                                                    |
| 1.4 Hours pump                   | The operating time of pump M1 is shown in <b>menu item 1.4</b> in hours [h].                                                                                                |
| <<                               |                                                                                                    |
| 1.5 Hours system                 | The operating time of the device is shown in <b>menu item 1.5</b> in hours [h].                                                                                             |
| xxxxxx h                         | << Return to specifications menu                                                                                                    |
| 1.6 Hours beater                 | Additional specifications for the hot cleaning HT option                                                                                                    |
| E1.1 XXXXXX h                    | If the hot cleaning HT option is installed, the operating time of heater E1.1 to E1.3 is shown in <b>menu item 1.6</b> in hours [h].                                        |
| E1.3 XXXXXX h<br><< Enter        | << Return to specifications menu                                                                                                    |
| 1.7 Heating cycles               | If the hot cleaning HT option is installed, the number of error-free completed device heating cycles are shown in <b>menu item 1.7</b> .                                    |
|                                  | Return to specifications menu                                                                                                    |

# 13.2 Dialysis mode, menu item 2

Customised settings of reverse osmosis can be viewed in **menu item 2** Dialysis mode.

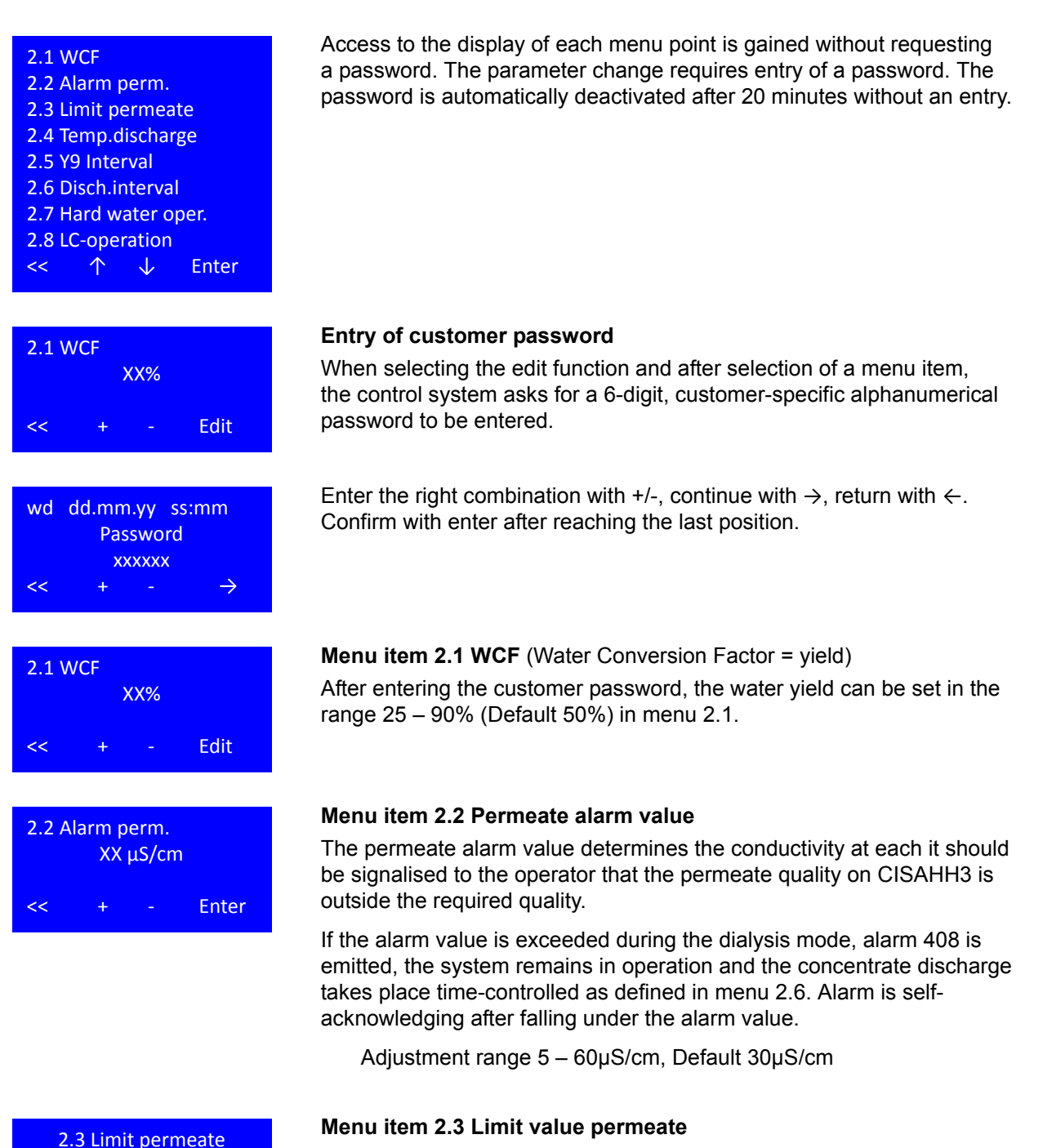

The permeate limit determines the conductivity on CISAHH3 at which reverse osmosis undertakes safety-related shutdown.

Error 409 is emitted and the system stops if the limit is exceeded during the dialysis mode. The error can be acknowledged by restarting the system after addressing the cause of the error.

Adjustment range 5 to -200 µS/cm, Default 90 µS/cm

<<

XX µS/cm

Enter

| 2.4 Te | mp.d | ischar | ge    |
|--------|------|--------|-------|
| Start  |      |        | XX°C  |
| Stop   |      |        | XX°C  |
| <<     | +    |        | Enter |
|        |      |        |       |

#### Menu item 2.4 Temp.discharge

The temperature discharge determines the permeate (start) temperature in the dialysis mode at which the contents of the supply tank are continuously discharged and replaced with fresh water until the target (stop) temperature has been reached.

Set the target value with +/-; continue with Enter

Adjustment range start temperature: 20 - 37°C; Default: 37°C

Adjustment range stop temperature: 18 – 35°C; Default: 35°C

Reverse osmosis stops with Error 428 when a permeate temperature of >38 $^{\circ}$ C is reached. The error can be acknowledged by restarting the system after addressing the cause of the error.

| 2.5 Y | 9 Inter | val |       |
|-------|---------|-----|-------|
| Y9 Of | f       |     | XXs   |
| Y9 Or | า       |     | XXs   |
| <<    | +       |     | Enter |
|       |         |     |       |

#### Menu point 2.5 Y9 Interval

In the event of failure of the conductivity measurement in the raw water (CIS 1 – Alarm 410 cond. measurement raw water) and / or concentrate (CIS 2 – Alarm 411 cond. measurement concentrate) or LC-operation, the system automatically changes to time-controlled concentrate discharge, which is regulated by indexing Y9 (discharge time in seconds).

Set the target value with +/-; continue with Enter

Adjustment range Y9 5 - 60 seconds, Default 5 seconds

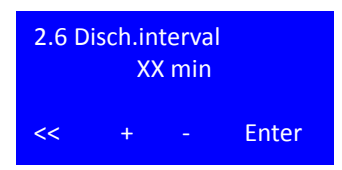

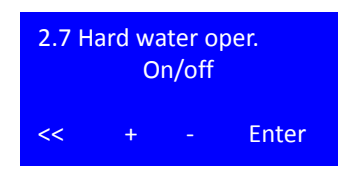

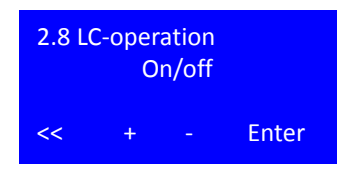

#### Menu point 2.6 Disch.interval

The setting menu 2.6 defines the interval for discharge. If the interval is reached, the discharge process is triggered for one minute. The opening times of Y9 during the discharge specify the settings in menu 2.5.

The concentrate discharge interval become active in the operating phases LC-operation and hard water operation or if alarm 410 or alarm 411 is pending. Adjustment range 1 - 15 minutes; default 10 minutes.

#### Menu item 2.7 Hard water operation

Activation of the hard water operation overwrites the specified yield in menu 2.1 WCF with a fixed yield of 33%.

Adjustment range: on/off

Default value: off

#### Menu item 2.8 LC-operation

LC-operation is selected if permeate is selected as feed water (= raw water), therefore water with conductivity of  $50\mu$ S/cm. This may the case if reverse osmosis is used as a 2 RO level. Activation of the LC-operation overwrites the specified yield in menu 2.1 WCF and controls the concentrate discharge with the values defined under 2.5 Y9 Interval as well as in menu 2.6 Concentrate discharge interval.

There is no alarm for too low measurement values in the raw water or concentrate (alarm 410, 411) when selecting LC-operation.

Adjustment range: on/off

Default value: off

# 13.3 Standby mode input data, menu item 3

Access to the display of each menu point is gained without requesting a password. The parameter change requires entry of a password. The password is automatically deactivated after 20 minutes without an entry.

| <ul> <li>3.1 Interval</li> <li>3.2 Time</li> <li>3.3 Temp. discharge</li> <li>&lt; ↑ ↓ Enter</li> </ul> | <b>Menu items 3.1 – 3.3</b> serve the purpose of programming the flushing intervals during the standby mode. The control system offers the possibility of starting the system during standstill periods (night) at repeat intervals for a programmable flush duration. This flushes the reverse osmosis and the ring piping and reduces the hazard of system contamination during standstill times. |                                                 |                                                          |
|----------------------------------------------------------------------------------------------------|----------------------------------------------------------------------------------------------------|-------------------------------------------------|----------------------------------------------------------|
| 3.1 Interval<br>XXX min                                                                                 | Menu item 3.1 Interval<br>Adjustable between 0 and 18                                                                                                    | 30 min, default                                 | 90 min.                                                  |
| << + - Enter                                                                                            |                                                                                                    |                                                 |                                                          |
| 3.2 Time<br>XX min<br><< + - Enter                                                                      | Menu item 3.2 Time<br>Adjustable between 0 and 10                                                                                                    | ) min, default 5                                | i min.                                                   |
| 3.3 Temp. discharge<br>On/off<br>Start XX°C Stop XX°C<br><< + - Enter                                   | Menu item 3.3 Temp. disch<br>If the system reaches a limit<br>down the system to a lower,<br>raw water.                                                                                                    | <b>arge</b><br>temperature th<br>adjustable tem | ere is the possibility to cool perature value by feeding |
|                                                                                                    | Adjustment range:                                                                                                    | on/off                                          | default: off                                             |
|                                                                                                    | Start: adjustment range                                                                                                    | 20 – 37 °C                                      | default 37°C                                             |
|                                                                                                    | Stop: adjustment range                                                                                                    | 18 – 35 °C                                      | default 35°C                                             |
| ATTENTION Danger of leal                                                                                | (S.                                                                                                    | scharge and re                                  | filling water into reverse                               |

Activation of temperature flushing includes discharge and refilling water into revo osmosis. Leak monitoring does not take place at this time.

# 13.4 Disinfection mode input, menu item 4

Access to the display of each menu point is gained without requesting a password. The parameter change requires entry of a password. The password is automatically deactivated after 20 minutes without an entry.

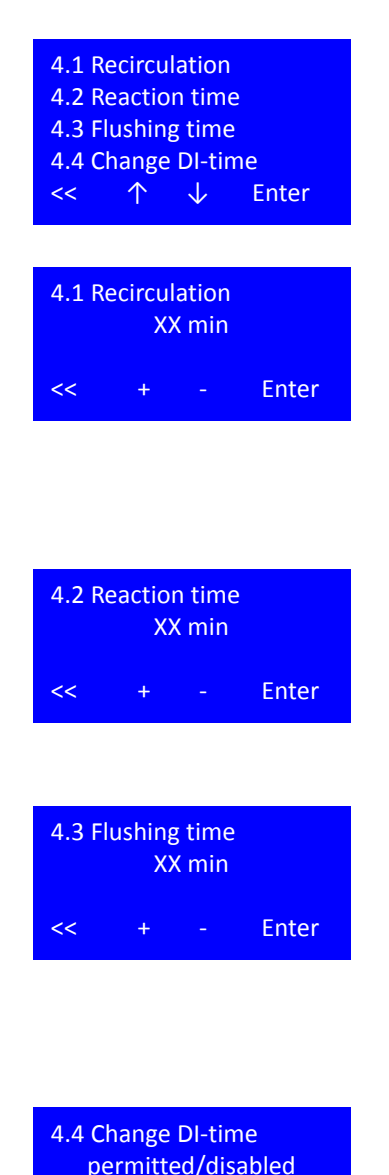

< + - Enter

**Menu item 4** offers the user the possibility, after entering a password, of adjusting the parameters for disinfection to the specific requirements of the installation.

#### Menu item 4.1 Recirculation

The recirculation time is the time required to achieve an even concentration of disinfectant in reverse osmosis and the ring piping. The recirculation time increases with the extent of reverse osmosis and the length of the connected ring piping. (See  $\rightarrow$  tables 12-1 and 12-2)

Adjustment range: 5 – 60 min Default 20 min

#### Menu item 4.2 Reaction time

The reaction time is the contact time of the disinfectant with the inside surfaces of reverse osmosis and the connected ring piping in its end concentration. The contact time depends on the disinfectant used.

Adjustment range: 20 – 60 min Default 20 min

#### Menu item 4.3 Time

The flush duration is the time in hours [h], which the system needs to flush the disinfectant out of the system after completing the disinfection process The flush time depends on the concentration of disinfectant, the total volume of the system and the volume flow, which is flushed through Y9 into the drain.

Adjustment range: 0.5 – 24 h Default 2 h

#### Menu item 4.4 Input disinfection

Menu item 4.4. gives the user the opportunity to disable the cancel function (Esc key) during the disinfection process. When selecting the option "disabled", the "Esc" key does not appear on the display during disinfection, all disinfection steps must be carried out according to the time specifications from menu 4 and cannot be shortened.

Adjustment range: permitted / disabled Default: permitted

# 13.5 Auto. Operation entry, menu item 5

Access to the display of each menu point is gained without requesting a password. The parameter change requires entry of a password. The password is automatically deactivated after 20 minutes without an entry.

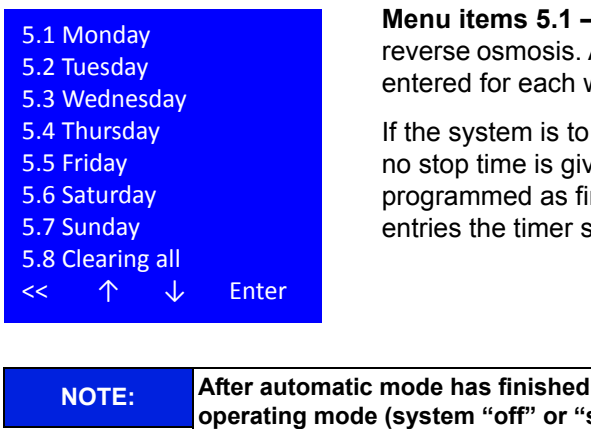

**Menu items 5.1 – 5.8** are used for programming the automatic start of reverse osmosis. A maximum of two automatic start and stop times can be entered for each weekday.

If the system is to remain in use through 24:00 / 00:00 h (change of day), no stop time is given for the first day of operation, the stop time is programmed as first time value for the 2nd day. In case of missing time entries the timer searches for up to 3 days in advance for logic entries.

After automatic mode has finished the control unit automatically switches to the initial operating mode (system "off" or "standby mode").

| 5.1 Mor<br>On XX:X<br>On XX:X<br><< | nday<br>(X Of<br>(X Of<br>+ - | ff XX:XX<br>ff XX:XX<br>Enter | <b>Menu ite</b><br>Adjus<br>Defa |
|-------------------------------------|-------------------------------|-------------------------------|----------------------------------|
| 5.8 Clea<br>Reset =                 | aring all<br>clear all        |                               | <b>Menu ite</b><br>Pressing      |
| <<                                  |                               | Reset                         |                                  |

#### Menu item 5.1 Selection of on/off times

Adjustment range: 00:01 to 23:59, 00:00 = --.- = off Default: --.--

#### Menu item 5.8 Clearing all

Pressing the reset key deletes all weekly entries 5.1 - 5.7.

# 13.6 Service mode, menu item 6

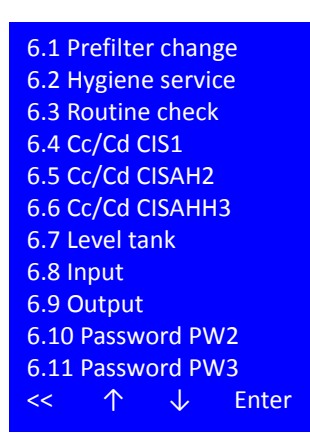

In the service programme the basic system parameters can be set or the digital inputs can be viewed and all outputs can be individually set and deleted for test purposes. Access to the display of each menu point is gained without requesting a password. The parameter change requires entry of a password PW2 or PW3 (technician password). The password is automatically deactivated after 20 minutes without an entry.

ATTENTION The entry of incorrect values can impair the correct function of the control system or operational safety of the system

Settings may only be made by authorized trained personnel.

#### Menu items 6.1 – 6.3 Reminder functions

The control has reminder functions for regular work associated with fault-free operation of the system. This includes a) Pre-filter change; b) Hygiene service and c) Maintenance. This work must be carried out at regular intervals to guarantee fault-free operation of the system.

| 6.1 P      | refilter | <sup>,</sup> chan | ge    |
|------------|----------|-------------------|-------|
|            | Χv       | veeks             |       |
| XX.XX.XXXX |          |                   |       |
| <<         | +        |                   | Enter |
|            |          |                   |       |

6.1 Prefilter change

6.2 Hygiene service

<<

<<

X weeks

XX.XX.XXXX

X months

XX.XX.XXXX

Reset

Reset

#### Menu item 6.1 Set/reset pre-filter change

Reminder function to change the pre-filter The displayed date states the date of the next planned replacement on the basis of week numbers.

Adjustment range: 4 – 8 weeks Default: 6 weeks

After expiry of the timer, the message "pre-filter change due" appears

Continue by pressing the enter key. The reset key is shown instead of the enter key if the date display flashes.

The pre-filter change is confirmed by pressing the reset key. After confirming that the filter change has been completed, the timer is set to the new date according to the week.

#### Menu item 6.2 Set/reset hygiene check

Reminder function for microbiological sampling from the system. The displayed date states the date of the next planned replacement on the basis of month numbers.

Adjustment range: 0 – 12 months Default: 6 months

After the timer expires, the message "hygiene check due" appears.

Continue by pressing the enter key. The reset key is shown instead of the enter key if the date display flashes.

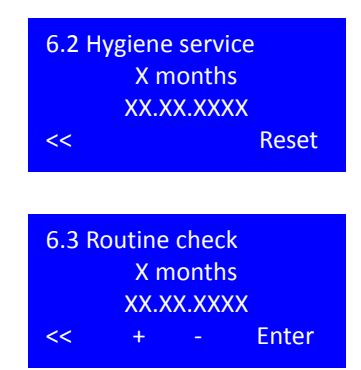

The microbiological sampling is confirmed by pressing the reset key. After confirming that the filter change has been completed, the timer is set to the new date according to the month.

#### Menu item 6.3 Set/reset pre-filter change

Reminder function to carry out annual maintenance/service check. The displayed date states the date of the next planned replacement on the basis of month numbers.

Adjustment range: 3; 6; 9; 12 months Default: 6 months

After the timer expires, the message "maintenance due" appears.

Continue by pressing the enter key. The reset key is shown instead of the enter key if the date display flashes.

| 6.3 Routine check |
|-------------------|
| X months          |
| XX.XX.XXXX        |
| << Reset          |

The performed maintenance/service check is confirmed by pressing the reset key. After confirming that the filter change has been completed, the timer is set to the new date according to the month.

#### Menu items 6.4 - 6.6 Cell constants

The control system assesses three conductivities CIS1; CISAH2 and CISAHH3. The **cell constants** (also *electrode code* or *resistance capacity*) is the ratio of the electrode surface to their distance from each other. The cell constants are measured in cm<sup>-1</sup>. Cell constants are set specifically for each electrode before initial commissioning in the factory. Changing the values leads to changes in the displayed conductivity.

|  | Menu | point | 6.4 | Cc/Cd | CIS1 |
|--|------|-------|-----|-------|------|
|--|------|-------|-----|-------|------|

This menu sets the cell constant of the conductivity electrode for the raw water. (CIS = Conductivity Indicator Switch). The resulting, temperature-compensated conductivity is displayed in the third line.

| Adjustment range:  | 0.05 – 0.50 cm <sup>-1</sup> | Default: 0.15 cm <sup>-1</sup> |
|--------------------|------------------------------|--------------------------------|
| Measurement range: | 50 – 5000 µS/cm, :           | ± 5 μS/cm                      |
|                    | 500 – 1000 µS/cm, :          | ± 25 μS/cm                     |

| 6.5 Cc/Cd CISAH2 |     |         |         |  |
|------------------|-----|---------|---------|--|
| X XX 1/cm        |     |         |         |  |
|                  |     | / ±/ či |         |  |
| CISA             | 12: | XXX     | X μS/cm |  |
| <<               | +   |         | Enter   |  |
|                  |     |         |         |  |

X.XX 1/cm

XXXX uS/cm

Enter

6.4 Cc/Cd CIS1

CIS1:

<<

#### Menu point 6.5 Cc/Cd CISAH2

This menu sets the cell constant of the conductivity electrode for the concentrate. (CIS = Conductivity Indicator Switch = Alarm (A) if a limit value (H) is exceeded). The resulting, temperature-compensated conductivity is displayed in the third line.

| Adjustment range:  | 0.05 – 0.50 cm <sup>-1</sup>           | Default: 0.15 cm <sup>-1</sup> |
|--------------------|----------------------------------------|--------------------------------|
| Measurement range: | 50 – 1000 μS/cm,<br>1000 – 7700 μS/cm, | ± 5 μS/cm<br>± 25 μS/cm        |

| 6.6 C | c/Cd C | ISAHF  | 13                      |
|-------|--------|--------|-------------------------|
|       | X.XX   | K 1/cn | า                       |
| CISA  | HH3:   | XXX    | (X μ <mark>S/</mark> cm |
| <<    | +      |        | Enter                   |
|       |        |        |                         |

| 6.7 Le<br>Y10 c | evel tank<br>off XX% | C | on XX% |
|-----------------|----------------------|---|--------|
| M1 o            | ff XX%               |   |        |
| <<              | +                    |   | Enter  |

#### Menu point 6.6 Cc/Cd CISAHH3

This menu sets the cell constant of the conductivity electrode for the permeate (CIS = Conductivity Indicator Switch = Alarm (A) if a limit value 1 and 2 (HH) is exceeded). The resulting, temperature-compensated conductivity is displayed in the third line.

 $\begin{array}{lll} \mbox{Adjustment range:} & 0.05-0.50\ \mbox{cm}^{-1} & \mbox{Default:}\ 0.15\ \mbox{cm}^{-1} \\ \mbox{Measurement range:} & 1-30\ \mbox{\mu}\mbox{S/cm}, \pm 1\ \mbox{\mu}\mbox{S/cm} \\ & 30-200\ \mbox{\mu}\mbox{S/cm}, \pm 3\ \mbox{\mu}\mbox{S/cm} \\ \end{array}$ 

#### Menu item 6.7 Level tank

AQUAbase has pressure-controlled level detection in the supply tank. The level change of the filling level in the tank results in a proportional change to the static pressure on the pressure sensor, so that the filling level (in %) can be calculated on the basis of the measured pressure. The switch points for the raw water inlet valve Y10 and the pump protection function are set in this menu.

| Adjustment range: | Y10 Off: | 82 – 99% | Default: 82% |
|-------------------|----------|----------|--------------|
|                   | Y10 On:  | 50 – 80% | Default: 50% |
|                   | M1 Off:  | 0 – 10%  | Default: 0%  |

| 6.8 Input       |     |
|-----------------|-----|
| PKZ pump M1     | 0/1 |
| PSAH1           | 0/1 |
| TSAH1           | 0/1 |
| PISAL1          | XX% |
| Menu HT RO DI14 | 0/1 |
| Fuse heater E1  | 0/1 |
| Hardware chain  | 0/1 |
| SSR E1.1        | 0/1 |
| SSR E1.2        | 0/1 |
| SSR E1.3        | 0/1 |
| << ↑ ↓          |     |

#### Menu item 6.8 Input

Selection of menu item 6.8 allows operators to observe all switch states of the digital inputs even during the dialysis mode.

PKZ pump M1: switch status of the motor protection switch of motor M1 (pump)

PSAH1: Pressure switch PSAH1 maximum pressure exceeded. Hardware chain

TSAH1: Permeate temperature exceeded.

PISAL1: Tank filling level in %

Menu HT RO DI14: Wire bridge DI 14 set for option HT.

Hardware chain heating: main switch response switched.

Monitoring the heater - unauthorised switching of load relay.

| 6.9 O  | utput      |              |       |       |
|--------|------------|--------------|-------|-------|
| Resei  | rve        |              |       | 0/1   |
| SV Y2  | conc.      | recir        | c.    | 0/1   |
| SV YS  | conc.      | discl        | า.    | 0/1   |
| SV Y1  | .0 inflo   | w rv         | v     | 0/1   |
| Rel. p | oump N     | <b>/</b> 1   |       | 0/1   |
| Rel. D | ) oper     | atio         | n     | 0/1   |
| Rel. S | tandb      | y mo         | ode   | 0/1   |
| Rel. c | ollct.a    | larm         |       | 0/1   |
| Main   | switch     | n hea        | ater  | 0/1   |
| SSR E  | 1.1        |              |       | 0/1   |
| SSR E  | 1.2        |              |       | 0/1   |
| SSR E  | 1.3        |              |       | 0/1   |
| <<     | $\uparrow$ | $\downarrow$ | Edit/ | 'Ente |
|        |            |              |       |       |

#### Menu item 6.9 Output

With menu item 6.9, the current switched outputs can be viewed and, after entering the PW3 technician password, all solenoid valves, alarm relays and heaters can be manually activated.

To password entry via edit.

Set outputs with +/-, confirm with Enter, back with <<

When accessing menu 6.9 with password PW2/PW3 the current mode of operation is interrupted and all outputs are switched off. The control is reset, followed by an initial test when leaving menu 6.9. After a successful initial test, the system returns to the status before entering the service programme in menu 6.9.

## ATTENTION Risk of system damage!

The limits are not monitored when manually switching the outputs in the service menu. All safety shutdowns are deactivated.

Manual switching may only be done by authorized trained personnel.

| 6.10 | Passwo | ord PV | V2    |
|------|--------|--------|-------|
|      |        | Edit   |       |
|      | ХХ     | XXXX   |       |
| <<   | +      |        | Enter |
|      |        |        |       |

#### Menu item 6.10 Password PW2

Password 2 (PW2) is a variable master password for the customer. Upon delivery, the system password is set to "la0101". The password allows access to all configuration levels. The password can be freely selected from 6 alphanumerical characters and must be saved with enter.

| 6.11 | Passwo | ord P\ | <b>V</b> 3 |
|------|--------|--------|------------|
|      | E      | Edit   |            |
|      | XX     | XXXX   |            |
| <<   | +      |        | Enter      |

#### Menu item 6.11 Password PW3

Password 3 (PW3) is the customer password and, specified as Default "ab0100", PW3 allows access to all parameters with the exception of menu 7. The password can be freely selected from 6 alphanumerical characters and must be saved with enter.

# 13.7 System data, menu item 7

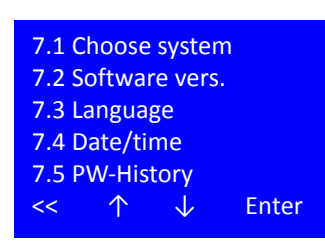

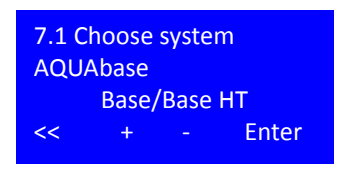

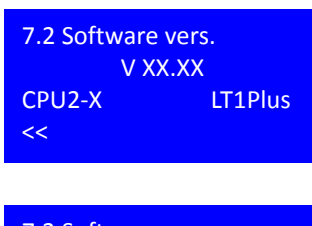

7.2 Software vers. SW-Date: XX.XX.XXXX The settings in this submenu have an influence over the configuration of the system and may only be changed by authorized trained specialists. The data change requires entry of a password PW2 (technician password).

#### Menu item 7.1 Choose system

The system type determines whether the HT option is activated in the system.

Activation of the HT option is only possible when the wire bridge DI14 is also set. By setting the HT option, sub-menu 9 is activated in the basic menu and the necessary acuators and sensors for hot cleaning are activated.

#### Menu item 7.2 Software vers.

The SW version and the installed control hardware of the CPU and power pack are verified in menu item 7.2.

Simultaneously pressing the middle two function keys for 2 seconds shows the compilation date of the SW and therefore the SW revision.

<<

| Unit: | XX | XXXX |       |
|-------|----|------|-------|
| <<    | +  |      | Enter |
|       |    |      |       |
|       |    |      |       |
|       |    |      |       |
|       |    |      |       |

XXXXXXX

7.3 Language

#### Menu item 7.3 Language

The display language and the displayed physical units are selected in this menu point.

The SW is not supplied in all available language versions. Please contact B. Braun for selection of the appropriate combination of display languages for your region.

EU [metric] and US [imperial] units are available. The choice of units influences the display of pressure (bar/psi) and temperatures (°C/°F) and conductivity ( $\mu$ S/cm / ppm TDS)

# 7.4 Date/timeDay:XXDate:dd.mm.yyTime:hh:mm<</td>+-Enter

#### Menu item 7.4 Date / time

| Adjustment range | Weekday:     | Mon – Sun |
|------------------|--------------|-----------|
|                  | Day [dd]:    | 01 – 31   |
|                  | Month [mm]:  | 01 – 12   |
|                  | Year[yy]:    | 00 – 99   |
|                  | Hour [hh]:   | 00 – 24   |
|                  | Minute [mm]: | 00 – 60   |

NOTE:

Standard and daylight saving times are not automatically recognized or updated!

| PWX<br>6.2 7.1 | XX.)       | XX.XX        | XX:XX |
|----------------|------------|--------------|-------|
| <<             | $\uparrow$ | $\checkmark$ |       |

#### Menu item 7.5 Password entry history

The last 19 password entries with details of the date and time and menu items visited after activation are archived in this menu item.

## 13.8 Error history, menu item 8

| Date       | Time                              |
|------------|-----------------------------------|
| XX.XX.XX   | XX:XX                             |
| XX.XX.XX   | XX:XX                             |
| $\uparrow$ | $\checkmark$                      |
|            | Date<br>XX.XX.XX<br>XX.XX.XX<br>↑ |

#### Menu item 8 Error history

The last 50 alarm and error messages can be viewed here in chronological order with details of the date, time and the time of acknowledgment under this menu item.

The oldest entry is written over when the memory capacity is full. The error log is backed up by a battery supply in EEPROM to prevent deletion in case of power failure.

## 13.9 HT operation, (option) menu item 9

| - |       |            |              |       |
|---|-------|------------|--------------|-------|
|   | 9.1 I | leating    |              |       |
|   | 9.2 ( | Cooling    |              |       |
|   | 9.3   | Manual     | mode         |       |
|   | 9.4   | Auto. O    | peratio      | on    |
|   | 9.5 I | Min. flo   | w RL         |       |
|   | 9.6   | Adjust c   | ontrol       |       |
|   | 9.7 I | Max hea    | ating t      | ime   |
|   | <<    | $\uparrow$ | $\downarrow$ | Enter |
|   |       |            |              |       |

All parameters are defined in the menu items of sub-menu 9 to carry out hot cleaning. This menu item is only available for HT versions (see menu item 7.2).

The parameter change requires entry of a password PW2 or PW3 (technician password). The password is automatically deactivated after 20 minutes without an entry.

Part 1 • Chapter 13

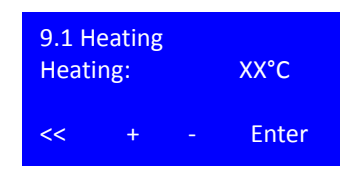

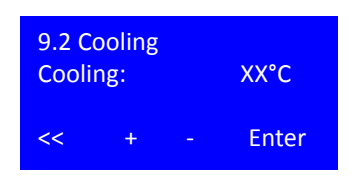

#### Menu item 10.2 Heating

The target temperature for hot cleaning the reverse osmosis system is defined in this menu item.

Adjustment range: 80 – 85°C Default: 80°C

Confirm with enter after selecting the target temperature.

#### Menu item 9.2 Cooling

The temperature that needs to be reached after hot cleaning so that it can return to the dialysis mode is defined in this menu item. The system is cooled by adding fresh water.

| Adjustment range: | 35 – 40°C |
|-------------------|-----------|
| Default:          | 40°C      |

Confirm with enter after selecting the target temperature.

#### Menu item 9.3 Manual mode

Switching the manual mode activation hot cleaning of the system, once only, at the next possible time (start of standby phase). The activation is deleted again when hot cleaning begins.

Adjustment range: on/off Default: off

Confirm and continue with enter after selecting the manual mode.

The duration states the time that the system is held for after reaching the target temperature to enable disinfection.

| Adjustment range: | 20 – 90 min |
|-------------------|-------------|
| Default:          | 20 min      |

# Menu item 9.4 Auto. Operation

The weekdays for carrying out hot disinfection are specified under this menu item by defining an individual hold time. The entered values are kept after carrying out hot cleaning.

Hot cleaning is only carried out on the days on which a hold time is recorded.

Adjustment range: Default:

Off / 20 – 90 min 20 min

With << return to 9.4

Pressing the reset key deletes all weekly entries (off).

| 9.3 N | lanual<br>O | mode<br>n/off | 2     |
|-------|-------------|---------------|-------|
| Durat | ion:        |               |       |
| XXMi  | n           |               |       |
| <<    | +           |               | Enter |
|       |             |               |       |

9.4 Auto. Operation

 $\downarrow$ 

Enter

ΧХ

Reset

Monday

Tuesday

Friday

<<

Saturday Sunday Clearing all

Monday

**Duration:** 

Clearing all Reset = clear all

Min

<<

<<

 $\uparrow$ 

Wednesday Thursday

| 9.5 Min. flow RL<br>FISAL1: | 100 l/h |
|-----------------------------|---------|
| <<                          | Enter   |

#### Menu item 9.5 Min. flow RL

A minimum flow must be guaranteed to prevent overheating of the heater modules during hot cleaning. This is measured in the permeate via FISAL 1.

Default: 100 l/h

#### Menu item 9.6 Adjust control

Heaters E1; E2; E3 are regulated to their target temperature via TISAH4. Depending on the extent of reverse osmosis or length of the ring piping, it may be necessary to switch individual heaters on or off before or after reaching the target temperature, either to prevent overheating due to heat delivery after shutdown or, in case of long ring piping, to compensate temperature losses in the ring piping caused by overshooting.

| 9.6 A | djust o | ontro |       |
|-------|---------|-------|-------|
| E1.1  |         |       | °C    |
| E1.2  |         |       | °C    |
| E1.3  |         |       | °C    |
| <<    | +       |       | Enter |
|       |         |       |       |

| 9.7 Max heating time<br>XXX min |   |  |       |  |
|---------------------------------|---|--|-------|--|
| <<                              | + |  | Enter |  |

This can be implemented for each individual heater using an adjust control. Each heater can be regulated within a range of -5 to +10°C.

| Adjustment range: | -5°C to +10°C |
|-------------------|---------------|
| Default:          | 0°C           |

#### Menu item 9.7 Maximum heat-up time

A typical heat-up time, which is maintained in case of correct function, for reverse osmosis and the ring piping [in min] can be determined for each installation. Significantly exceeding this time indicates an error.

Adjustment range:60 – 180 minDefault:60 min

# 14. Operating modes

# 14.1 Overview of operating modes

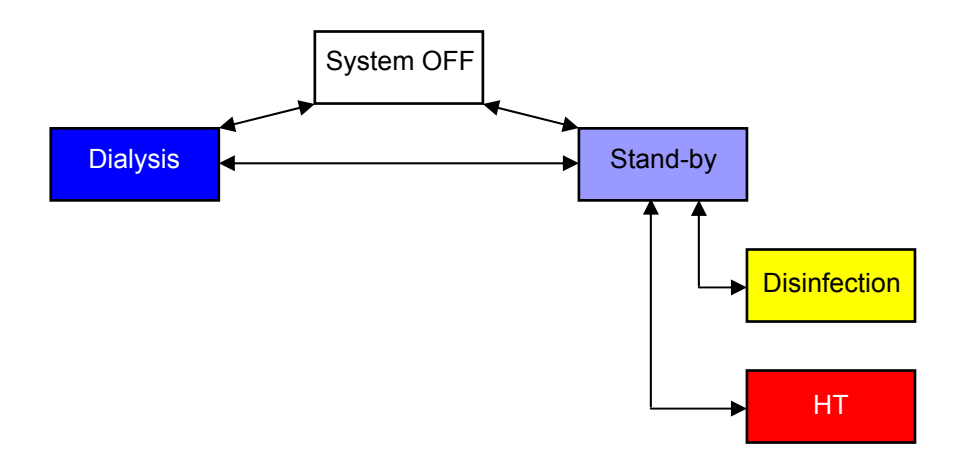

# 14.2 Names of of digital inputs and outputs

| Name  | Assignment                      | Beschreibung (Description)               | Analysis<br>AQUAbase<br>DI14=0 | Analysis<br>AQUAbase HT<br>DI14=1 |
|-------|---------------------------------|------------------------------------------|--------------------------------|-----------------------------------|
| DI 01 | Motor protection switch pump M1 | 0 = fault, 1 = no fault                  | Yes                            | Yes                               |
| DI 02 | PSAH1                           | 0 = fault, 1 = no fault                  | Yes                            | Yes                               |
| DI 03 | TSAH1                           | 0 = fault, 1 = no fault                  | Yes                            | Yes                               |
| DI 04 | Reserve                         |                                          |                                |                                   |
| DI 05 | Reserve                         |                                          |                                |                                   |
| DI 06 | Reserve                         |                                          |                                |                                   |
| DI 07 | Reserve                         |                                          |                                |                                   |
| DI 08 | Reserve                         |                                          |                                |                                   |
| DI 09 | Reserve                         |                                          | No                             | Yes                               |
| DI 10 | Hardware chain heating          | 0 = fault, 1 = no fault                  | No                             | Yes                               |
| DI 11 | ELR heating E1.1 defective      | If DO05 = 0 but DI11 = 1 (timeout 500ms) | No                             | Yes                               |
| DI 12 | ELR heating E1.2 defective      | If DO06 = 0 but DI12 = 1 (timeout 500ms) | No                             | Yes                               |
| DI 13 | ELR heating E1.3 defective      | If DO07 = 0 but DI13 = 1 (timeout 500ms) | No                             | Yes                               |
| DI 14 | Menu 9 HT operation             | Menu 9 only visible if DI14 = 1          | No                             | Yes                               |

#### Table 14-2: Digital outputs

| Name  | Assignment                        | Beschreibung (Description) | Analysis<br>AQUAbase<br>DI14=0 | Analysis<br>AQUAbase HT<br>DI14=1 |
|-------|-----------------------------------|----------------------------|--------------------------------|-----------------------------------|
| DO 01 |                                   |                            |                                |                                   |
| DO 02 | Solenoid valve Y9                 |                            | Yes                            | Yes                               |
| DO 03 | Solenoid valve Y10                |                            | Yes                            | Yes                               |
| DO 04 | Main switch heater E1             |                            | No                             | Yes                               |
| DO 05 | Semi-conductor switch heater E1.1 |                            | No                             | Yes                               |
| DO 06 | Semi-conductor switch heater E1.2 |                            | No                             | Yes                               |
| DO 07 | Semi-conductor switch heater E1.3 |                            | No                             | Yes                               |
| DO 08 | Pump M1                           |                            | Yes                            | Yes                               |

#### Table 14-3:Further abbreviations

| Cool    |               | Placeholder for                                                        |                  |                          |  |  |  |  |  |  |  |  |
|---------|---------------|------------------------------------------------------------------------|------------------|--------------------------|--|--|--|--|--|--|--|--|
| #)      |               | Start condition:                                                       |                  |                          |  |  |  |  |  |  |  |  |
|         |               | Level 4 lower level switch 12% exceeded and delay 10s expired          |                  |                          |  |  |  |  |  |  |  |  |
|         |               | Start if                                                               |                  |                          |  |  |  |  |  |  |  |  |
|         |               | Ratio cond.(conc./rw) > control value 1<br>or cond. permeate > limit 1 |                  |                          |  |  |  |  |  |  |  |  |
|         |               | or cond.concentrate > control value 3                                  |                  |                          |  |  |  |  |  |  |  |  |
|         |               | or measurement controlled                                              | range cond.conc  | entrate achieved or time |  |  |  |  |  |  |  |  |
|         |               | or temperature > lim                                                   | it value         |                          |  |  |  |  |  |  |  |  |
| 0       |               | Off                                                                    |                  |                          |  |  |  |  |  |  |  |  |
| 1       |               | on                                                                     |                  |                          |  |  |  |  |  |  |  |  |
| Y9      |               | Y9 indexing in functi                                                  | on menu item 6.2 | 22                       |  |  |  |  |  |  |  |  |
| AUTO    |               | On, if level 2<br>Off, if level 1                                      |                  |                          |  |  |  |  |  |  |  |  |
| (-xxs)  |               | Time delay of xx sec                                                   | onds             |                          |  |  |  |  |  |  |  |  |
| (Mx.xx) |               | Can be set in the me                                                   | enu x.xx         |                          |  |  |  |  |  |  |  |  |
| Level 1 | $\rightarrow$ | Y10 off →                                                              | Menu 6.7         | 82–99%                   |  |  |  |  |  |  |  |  |
| Level 2 | $\rightarrow$ | Y10 on →                                                               | Menu 6.7         | 50-80%                   |  |  |  |  |  |  |  |  |
| Level 3 | $\rightarrow$ | Tank empty $\rightarrow$                                               | Menu 6.7         | 00–10%                   |  |  |  |  |  |  |  |  |
| Level 4 | $\rightarrow$ | e.g. Fill tank 1                                                       | 12% (fix)        |                          |  |  |  |  |  |  |  |  |

# **14.3** AQUAbase operating modes

The table on the following two pages lists the possible operating modes. The legend with the characters to be explained can be found on  $\rightarrow$  page 14-6.

#### **AQUA**base

|          | AQUAbase HT                |                      |              |              |       |             |       |       |       |          |                  |              |        |         |        |             |       |       |       |             |          |
|----------|----------------------------|----------------------|--------------|--------------|-------|-------------|-------|-------|-------|----------|------------------|--------------|--------|---------|--------|-------------|-------|-------|-------|-------------|----------|
| Line     | AQUAbase<br>Operating mode | Operating phase      | DO 01        | DO 02        | DO 03 | DO 04       | DO 05 | DO 06 | DO 07 | DO 08    | Relais           | Relais       | Relais | Relais  | Relais | DI 01       | DI 02 | 01 02 | DI 03 | DI 09       | DI 10    |
|          |                            |                      | Y2           | Y9           | Y10   | Main switch | SSR   | SSR   | SSR   | Pumpe    | K1102            | K1103        | K1104  | K1105   | K1106  | Motor prot. | PSAH1 | SAH1  | TSAH1 | Fuse heater | Hardware |
|          |                            |                      |              |              |       | heater E1   | E1.1  | E1.2  | E1.3  | MION     | Dialysis<br>mode | Disinfection | mode   | Reserve | Alarm  | MIOK        |       |       |       | E1 OK       | chain    |
| 1        | Sustam off                 |                      |              | 0            |       | 0           | 0     | 0     |       | 0        |                  |              | 0      |         |        |             |       |       |       |             |          |
|          | System on                  |                      | 0            | 0            | 0     | 0           | 0     | 0     | 0     | 0        |                  | 0            |        | 0       | 0      |             |       |       |       | /           | //       |
| 2        | Dialysis mode              | Empty tank           | 0            | 1            | 0 #2  | 0           | 0     | 0     | 0     | 1        | 1                | 0            | 0      | 0       | 0      | 1           | 1     | 1     | 1     |             | //       |
| 4        | <u> </u>                   | Dialysis mode        | 1            | 0            | #2    | 0           | 0     | 0     | 0     | 1        | 1                | 0            | 0      | 0       | 0      | 1           | 1     | 1     | 1     | 11          |          |
| 5        |                            | Concentrate          | 1/0          | 1/0          | #3    | 0           | 0     | 0     | 0     | 1        | 1                |              | 0      | 0       | 0      | 1           | 1     | 1     | 1     |             | L        |
|          |                            | discharge            | Y2/Y9        | Y2/Y9        |       |             |       |       |       |          | -                |              |        |         |        | -           | 1     | 1     | 1     |             |          |
| ĺ        |                            |                      | İ            | İ            | İ     |             |       |       | İ     | İ        |                  |              |        | İ       | İ      |             | İ     | İ     |       |             |          |
|          |                            |                      |              |              |       |             |       |       |       | <u> </u> |                  |              |        |         |        |             |       |       |       |             |          |
| 6        |                            | Temperature          | 1/0<br>y2/y9 | 1/0<br>y2/y9 | #3    | 0           | 0     | 0     | 0     | 1        | 1                | 0            | 0      | 0       | 0      | 1           | 1     | 1     | 1     | //          | //       |
|          |                            | distriction          | 12,13        | 12,13        |       |             |       |       |       |          |                  |              |        |         |        |             |       |       |       |             |          |
|          |                            |                      | l            | l            | ĺ     |             |       |       | ĺ     | ĺ        |                  |              |        |         | ĺ      |             | i i   | ł     |       |             |          |
|          |                            |                      |              |              |       |             |       |       |       |          |                  |              |        |         |        |             |       |       |       |             |          |
| 7        | Standby mode               | Shut-off rinsing     | 0            | 1            | 0     | 0           | 0     | 0     | 0     | 1        | 0                | 0            | 0      | 0       | 0      | 1           | 1     | 1     | 1     | //          |          |
| <u> </u> |                            | Empty tank           |              | -            |       |             |       |       |       |          |                  |              |        |         |        |             |       |       | -     |             |          |
| 8        |                            | Filling tank 1       | 0            | 0            | #12   | 0           | 0     | 0     | 0     | 0        | 0                | 0            | 0      | 0       | 0      | 1           | 1     | 1     | 1     | //          | //       |
| 9        |                            | Filling tank 2       | 0            | 0            | #2    | 0           | 0     | 0     | 0     | 0        | 0                | 0            | 0      | 0       | 0      | 1           | 1     | 1     | 1     | //          | //       |
| 10       | <u> </u>                   | Interm, Flushing     | 1            | 0            | 0     | 0           | 0     | 0     | 0     | 1        | 0                | 0            | 1      | 0       | 0      | 1           | 1     | 1     | 1     | //          |          |
| 11       |                            | Temperature flushing | 1/0          | 1/0          | #3    | 0           | 0     | 0     | 0     | 1        | 0                | 0            | 1      | 0       | 0      | 1           | 1     | 1     | 1     | 11          | //       |
|          |                            |                      | Y2/Y9        | Y2/Y9        | 1     |             |       |       | l     |          |                  |              |        | 1       | 1      |             |       |       |       |             |          |
|          |                            |                      |              |              |       |             |       |       |       |          |                  |              |        |         |        |             |       |       |       |             |          |
| 12       |                            | Empty tank           | 1/0          | 1/0          | 0     | 0           | 0     | 0     | 0     | 1        | 0                | 0            | 1      | 0       | 0      | 1           | 1     | 1     | 1     | //          |          |
|          |                            |                      | Y2/Y9        | Y2/Y9        |       |             |       |       |       |          |                  |              |        |         |        |             |       |       |       |             |          |
|          |                            |                      | l            | l            |       |             |       |       |       |          |                  |              |        |         |        |             |       |       |       |             |          |
| 13       |                            | Filling tank 1       | 0            | 0            | #4    | 0           | 0     | 0     | 0     | 0        | 0                | 0            | 1      | 0       | 0      | 1           | 1     | 1     | 1     | //          | //       |
| 14       |                            | Filling tank 2       | 0            | 0            | #2    | 0           | 0     | 0     | 0     | 0        | 0                | 0            | 1      | 0       | 0      | 1           | 1     | 1     | 1     | //          |          |
| 15       | <u> </u>                   | Brook                | 0            | 0            | 0     |             | 0     | 0     |       |          |                  |              | 1      | 0       |        | 1           | 1     | 1     | 1     |             | L        |
|          |                            |                      |              |              |       | 0           | 0     | 0     |       |          | 0                |              | 1      |         |        |             | 1     | 1     | 1     |             |          |
| 16       | Disinfection               | Start Ec.>           | 0            | 0            | 0     | 0           | 0     | 0     | 0     | 0        | 0                | 0            | 0      | 0       | 0      | 1           | 1     | 1     | 1     |             |          |
| 10       | Disinfection               | Empty tank           | 1/0          | 1/0          | 0     | 0           | 0     | 0     | 0     | 1        | 0                | 1            | 0      | 0       | 1      | 1           | 1     | 1     | 1     | 11          |          |
| 10       | <u> </u>                   | Filling topk         | Y2/Y9        | Y2/Y9        | #12   |             | 0     | 0     |       |          |                  | 1            | 0      | 0       | 1      | 1           | 1     | 1     | 1     |             | L        |
| 19       |                            | Fill in disinfectant | 0            | 0            | 0     | 0           | 0     | 0     | 0     | 0        | 0                | 1            | 0      | 0       | 1      | 1           | 1     | 1     | 1     | 11          |          |
| 20       |                            | Recirculation mode   | 1            | 0            | #2    | 0           | 0     | 0     | 0     | 1        | 0                | 1            | 0      | 0       | 1      | 1           | 1     | 1     | 1     | //          | //       |
| 21       |                            | Reaction mode        | 0            | 0            | #2    | 0           | 0     | 0     | 0     | 0        | 0                | 1            | 0      | 0       | 1      | 1           | 1     | 1     | 1     | //          |          |
| 22       |                            | Flushing mode        | 1/0          | 1/0          | #3    | 0           | 0     | 0     | 0     | 1        | 0                | 1            | 0      | 0       | 1      | 1           | 1     | 1     | 1     |             |          |
|          |                            |                      | Y2/Y9        | Y2/Y9        |       |             | Ū     | Ű     |       |          | Ū                | -            |        |         | -      | -           | -     | -     | -     |             |          |
|          |                            |                      |              |              |       |             |       |       |       |          |                  |              |        |         |        |             |       |       |       |             |          |
|          | 1                          |                      |              |              |       |             |       |       |       |          |                  |              |        |         |        |             |       |       |       |             |          |
| 23       |                            | End flushing mode    | 0            | 0            | 0     | 0           | 0     | 0     | 0     | 0        | 0                | 1            | 0      | 0       | 1      | 1           | 1     | 1     | 1     | //          |          |
| ļ        |                            | Check disinfectant   |              |              |       |             |       |       |       |          |                  |              |        |         |        |             |       |       |       |             |          |
|          |                            | request              |              |              |       |             |       |       |       |          |                  |              |        |         |        |             |       |       |       |             |          |
| 24       | UT mode                    | UT heating           |              |              | #0    | 1           | #6    | #6    | #6    | 1        | 0                | 1            |        |         |        | 1           |       | 1     |       | 1           | 1        |
| 24       | HT mode                    | ni neating           | <sup>1</sup> |              | #0    | 1           | #0    | #0    | #0    |          |                  | 1            |        |         |        | 1           | 1     | 1     | //    | 1           | 1        |
|          |                            |                      |              |              |       |             |       |       |       |          |                  |              |        |         |        |             |       |       |       |             | ļ        |
|          |                            |                      |              |              |       |             |       |       |       |          |                  |              |        |         |        |             |       |       |       |             |          |
|          |                            |                      | ļ            | ļ            |       |             |       |       |       |          |                  |              | -      |         |        |             |       |       |       |             |          |
|          |                            |                      |              |              |       |             |       |       |       |          |                  |              |        |         |        |             |       |       |       |             |          |
|          |                            |                      |              |              |       |             |       |       |       |          |                  |              |        |         |        |             |       |       |       |             |          |
|          |                            |                      |              |              |       |             |       |       |       |          |                  |              |        |         |        |             |       |       |       |             |          |
|          |                            |                      |              |              |       |             |       |       |       |          |                  |              |        |         |        |             |       |       |       |             | ļ        |
|          |                            |                      |              |              |       | L           |       |       |       |          |                  |              |        |         |        |             |       |       |       |             |          |
| 25       |                            | HT Hold temp.        | 1            | 0            | 0     | 1           | #6    | #6    | #6    | 1        | 0                | 1            | 0      | 0       | 1      | 1           | 1     | 1     | //    | 1           | 1        |
|          |                            |                      |              |              |       |             |       |       |       |          |                  |              |        |         |        |             |       |       |       |             |          |
| ļ        |                            |                      |              |              |       |             |       |       |       |          |                  |              |        |         |        |             |       |       |       |             |          |
|          |                            |                      |              |              |       |             |       |       |       |          |                  |              |        |         |        |             |       |       |       |             |          |
|          |                            |                      |              |              |       |             |       |       |       |          |                  |              |        |         |        |             |       |       |       |             |          |
|          |                            |                      |              |              |       |             |       |       |       |          |                  |              |        |         |        |             |       |       |       |             |          |
|          |                            |                      |              |              |       |             |       |       |       |          |                  |              |        |         |        |             |       |       |       |             |          |
|          |                            |                      |              |              |       |             |       |       |       |          |                  |              |        |         |        |             |       |       |       |             |          |
| 26       |                            | HT cooling           | 1            | #9           | #3    | 0           | 0     | 0     | 0     | 1        | 0                | 1            | 0      | 0       | 1      | 1           | 1     | 1     | //    | //          |          |
|          |                            |                      |              |              |       |             |       |       |       |          |                  |              |        |         |        |             |       |       |       |             |          |
|          |                            |                      |              |              |       |             |       |       |       |          |                  |              | 1      |         |        |             | 1     |       |       |             |          |

| DI 11                 | DI 12                 | DI 13                 | DI 14                  | AI 01                            | AI 02                       | AI 03                     | AI 04           | LF IN 01             | LF IN 02              | LF IN 03            | Temp IN 05                | Conditions                                                                                                    | Display                  |
|-----------------------|-----------------------|-----------------------|------------------------|----------------------------------|-----------------------------|---------------------------|-----------------|----------------------|-----------------------|---------------------|---------------------------|----------------------------------------------------------------------------------------------------|--------------------------|
| SSR E1.1<br>defective | SSR E1.2<br>defective | SSR E1.3<br>defective | Menü 9<br>HT operation | 420mA<br>PISAL1<br>Filling level | 420mA<br>TISAH2<br>Permeate | 420mA<br>TISAH4<br>Contr. | 420mA<br>FISAL1 | CIS1<br>Raw<br>water | CISAH2<br>Conzentrate | CISAHH3<br>Permeate | NTC<br>TISAH1<br>Permeate |                                                                                                    |                          |
|                       |                       |                       |                        | Supply tank                      | RL return                   | Heat.                     | Disalau         | Disalau              | Dianlass              | Disalari            | Diselar                   |                                                                                                    | Disalar 1                |
|                       |                       | //                    | //                     |                                  | Display                     | Display                   | Display         | Display              | Display               | Display             | Display                   |                                                                                                    | Display 1                |
| 0                     | 0                     | 0                     | //                     | #1                               | Display                     | Display                   | Display         | Display              | Display               | Display             | Display                   | #1: Until Lev3 reached                                                                                                    | Display 2                |
| 0                     | 0                     | 0                     | //                     | #2                               | Display                     | Display                   | Display         | Display<br>1         | Display<br>1          | 1 Display           | Display<br>1              | #2: Y10=1 Until Lev1 reached     #3: Lev1→Y10=0, Lev2=1→Y10=1                                                                                                    | Display 3<br>Display 4   |
|                       |                       |                       |                        | #2                               | Disalari                    | Disalari                  | Diselari        |                      | 1                     |                     |                           | cond. and temperature assessment only after 120s     X2/0. Assertion to active M2.5 assessment only after 120s                                                                                                    | Disalar 4                |
| 0                     | 0                     | 0                     | //                     | #3                               | Display                     | Display                   | Display         | 1                    |                       | 1                   | 1                         | <ul> <li>Y2/9: According to setting M2.5 or according to M2.8 for LC<br/>operation</li> </ul>                                                                                                    | Display 4                |
|                       |                       |                       |                        |                                  |                             |                           |                 |                      |                       |                     |                           | <ul> <li>If level 3 is reached during concentrate discharge (tank empty),<br/>close Y9 until level 1 (tank full) is reached, then continue with<br/>discharge.</li> </ul>                                                                                                    |                          |
| 0                     | 0                     | 0                     | //                     | #3                               | Display                     | Display                   | Display         | 1                    | 1                     | 1                   | 1                         | <ul> <li>According to setting M2.4</li> <li>Y2/9: According to setting M2.5 or according to M2.8 for LC</li> </ul>                                                                                                    | Display 4                |
|                       |                       |                       |                        |                                  |                             |                           |                 |                      |                       |                     |                           | <ul> <li>operation</li> <li>If level 3 is reached during temperature discharge (tank<br/>empty), close Y9 until level 1 (tank full) is reached, then<br/>continue with discharge.</li> </ul>                                                                                                    |                          |
| 0                     | 0                     | 0                     | //                     | #1                               | Display                     | Display                   | Display         | Display              | Display               | Display             | 1                         | #1: Until Lev3 is reached or timer max. empty time (300s) is                                                                                                    | Display 8                |
|                       |                       |                       |                        | **                               | Display                     | Display                   | Display         | Display              | Display               | Display             |                           | reached, then automatically continue to interm. flushing.                                                                                                    | Display 0                |
| 0                     | 0                     | 0                     | //                     | #1/#12                           | Display                     | Display                   | Display         | Display              | Display               | Display             | 1                         | #12: Until Lev4 exceeded →Y10=1     Continue to line 9 after 1 minute                                                                                                    | Display 8                |
| 0                     | 0                     | 0                     |                        | #2                               | Display                     | Display                   | Display         | Display              | Display               | Display             | 1                         | #2: Y10=1 to Lev1 reached                                                                                                    | Display 8                |
|                       |                       |                       |                        | #2                               | Display                     | Display                   | Display         | Display              | Dicelar               | Display             | 1                         | if Lev1 is reached, continue to line 10                                                                                                    | Display 0                |
| 0                     | 0                     | 0                     | //                     | #2                               | Display                     | Display                   | Display         | Display              | Display               | Display             | 1                         | #3: Lev1→Y10=0, Lev2=1→Y10=1                                                                                                    | Display 9<br>Display 9   |
|                       |                       |                       |                        |                                  |                             |                           |                 |                      |                       |                     |                           | Start: acc. to M3.3, Temp.flush on + start value reached     Stop: acc. to M3.3 stop value reached or max. flush time =     300sec. is reached     Max. flush time reached centinue to line 13 cents; task                                                                                                    |                          |
| 0                     | 0                     | 0                     | //                     | #1                               | Display                     | Display                   | Display         | Display              | Display               | Display             | 1                         | <ul> <li>#10: every 30sec. for 5sec. YS=0 und YG=1</li> <li>#10: lowery 30sec. for 5sec. YS=0 und YG=1</li> <li>#1: Until Lev3 is reached the continue to line 13 or timer max.<br/>empty time (300s) is reached, then automatically continue to</li> </ul>                                                                                                    | Display 9                |
| 0                     | 0                     | 0                     |                        | #4                               | Display                     | Display                   | Display         | Display              | Display               | Display             | 1                         | interm. Flushing<br>● #4: Until Lev3 exceeded→Y10=1                                                                                                    | Display 9                |
|                       | <u> </u>              |                       |                        |                                  |                             | <u> </u>                  |                 |                      |                       |                     |                           | Continue to line 14 after 1 minute                                                                                                    |                          |
| 0                     | 0                     | 0                     | //                     | #2                               | Display                     | Display                   | Display         | Display              | Display               | Display             | 1                         | <ul> <li>#2: Y10=1 to Lev1 reached</li> <li>if Lev1 is reached, continue to line 15</li> </ul>                                                                                                    | Display 9                |
| 0                     | 0                     | 0                     | //                     | //                               | Display                     | Display                   | Display         | Display              | Display               | Display             | 1                         | Time-controlled acc. to M3.1     Leak monitoring active                                                                                                    | Display 10               |
| 0                     | 0                     | 0                     | //                     | _//                              | Display                     | Display                   | Display         | Display              | Display               | Display             | 1                         | • Continue with key $5s \rightarrow$ or return with Esc.                                                                                                    | Display 13               |
| 0                     | 0                     | 0                     | //                     | #1                               | Display                     | Display                   | Display         | Display              | Display               | Display             | 1                         | • #1: Until Lev3 reached                                                                                                    | Display 14               |
| 0                     | 0                     | 0                     | //                     | #12                              | Display                     | Display                   | Display         | Display              | Display               | Display             | 1                         | #12: Until Lev4 exceeded →Y10=1                                                                                                    | Display 15               |
| 0                     | 0                     | 0                     | //                     | #1                               | Display                     | Display                   | Display         | Display              | Display               | Display             | 1                         | Continue via display and entry keys                                                                                                    | Display 16               |
| 0                     |                       |                       | //                     | #2                               | Display                     | Display                   | Display         | Display              | Display               | Display             | 1                         | Time-controlled acc. to menu 4.1                                                                                                    | Display 17               |
| 0                     | 0                     | 0                     | //                     | #2                               | Display                     | Display                   | Display         | Display              | Display               | Display             | 1                         | • #2: Y10=1 until Lev1 reached                                                                                                    | Display 18               |
| 0                     | 0                     | 0                     |                        | #3                               | Display                     | Display                   | Display         | Display              | Display               | Display             | 1                         | #3: Lev1→Y10=0, Lev2=1→Y10=1                                                                                                    | Display 19               |
|                       |                       |                       |                        |                                  |                             |                           |                 |                      |                       |                     |                           | Time-controlled acc. to menu 4.3     Check disinfectant after expiry     Disinfectant "Check disinfectant freedom" 10 min before end     of flushing mode, alternating 15s with display "flushing mode                                                                                                    | Display 20<br>Display 21 |
| 0                     | 0                     | 0                     |                        | //                               | Display                     | Display                   | Display         | Display              | Display               | Display             | 1                         | time left".  • Keyboard back to flushing mode or end disinfection,  • End = return to basic state. standby mode or off                                                                                                    | Display 21<br>Display 22 |
|                       |                       |                       |                        | <u> </u>                         |                             |                           |                 | <u> </u>             | <u> </u>              |                     | <u> </u>                  |                                                                                                    | Display 23<br>Display 24 |
| #7                    | #10                   | #11                   | 1                      | #8                               | 1                           | 1                         | 1               | Display              | Display               | Display             | 1                         | <ul> <li>#6: Control 0/1 acc. to M9.1 + 9.6. HLS<br/>E1(D005)/2(D006)/3(D007) switch-off if ΔT ≥2°C/Min., switch</li> </ul>                                                                                                    | Display 25               |
|                       |                       |                       |                        |                                  |                             |                           |                 |                      |                       |                     |                           | on again if ∆T ≤2°C/Min.<br>• #8: in first 60s Lev1→Y10=0, Lev2→Y10=1, then Y10=0<br>Leak monitoring active                                                                                                    |                          |
|                       |                       |                       |                        |                                  |                             |                           |                 |                      |                       |                     |                           | • #7: If DO05 = 0 =>DI11 = 0                                                                                                    |                          |
|                       |                       |                       |                        |                                  |                             |                           |                 |                      |                       |                     |                           | If DO05 = 0 => DI11 = 1 then error 537<br>#10: If DO06 = 0 => DI12 = 0                                                                                                    |                          |
|                       |                       |                       |                        |                                  |                             |                           |                 |                      |                       |                     |                           | • If D006 = 1 => D112 = 1                                                                                                    |                          |
|                       |                       |                       |                        |                                  |                             |                           |                 |                      |                       |                     |                           | #11: If DO07 = 0 => D112 = 1 then error 538<br>#11: If D007 = 0 => D113 = 0<br>• If D007 = 1 => D113 = 1                                                                                                    |                          |
| #7                    | #10                   | #11                   | 1                      | //                               | 1                           | 1                         | 1               | Display              | Display               | Display             | 1                         | Time-controlled acc. to M9.3 or 9.4?                                                                                                    | Display 26               |
|                       |                       |                       | -                      |                                  |                             | -                         | -               |                      |                       | o opia y            |                           | <ul> <li>#6: Control 0/1 according to M10.?, ELR E1/2/3 switch-off if ΔT ≥2°C/Min., switch on again if ΔT ≤2°C/Min.</li> <li>Leak monitoring active</li> </ul>                                                                                                    |                          |
|                       |                       |                       |                        |                                  |                             |                           |                 |                      |                       |                     |                           | <ul> <li>#7: If D005 = 0 =&gt;D111 = 0</li> <li>If D005 = 1 =&gt; D111 = 1</li> <li>If D005 = 0 =&gt; D111 = 1 then error 537</li> </ul>                                                                                                    |                          |
|                       |                       |                       |                        |                                  |                             |                           |                 |                      |                       |                     |                           | #10: If DO06 = 0 => DI12 = 1<br>If DO06 = 1 => DI12 = 1<br>If DO06 = 1 => DI12 = 1<br>If DO06 = 0 => DI12 = 1<br>If DO06 = 0 => DI12 = 1<br>If DO06 = 0 => DI2 = 1<br>If DO06 = 0 => DI2 = 0<br>If DO06 = 0 => DI2 = 0<br>If DO06 = 0 => DI2 = 0<br>If DO06 = 0 => DI2 = 0<br>If DO06 = 0 => DI2 = 0<br>If DO06 = 0 => DI2 = 0<br>If DO06 = 0 => DI2 = 0<br>If DO06 = 0 => DI2 = 0<br>If DO06 = 0 => DI2 = 0<br>If DO06 = 0 = 0<br>If DO06 = 0 => DI2 = 0<br>If |                          |
|                       |                       |                       |                        |                                  |                             |                           |                 |                      |                       |                     |                           | #11: If D007 = 0 => D112 = 1 then error 538<br>#11: If D007 = 0 => D113 = 0<br>• If D007 = 1 => D113 = 1                                                                                                    |                          |
|                       |                       |                       | 1                      | #2                               | 1                           | 1                         | 1               | Display              | Display               | Display             | 1                         | If DO07 = 0 => DI13 = 1 then error 539<br># #9: Close Y9 if $\Delta T > 2^{\circ}C/Min$ on consider $T < 2^{\circ}C/Min$                                                                                                    | Display 27               |
|                       |                       |                       | 1                      | <b>"</b> 5                       |                             | Ť                         | 1               | Cispidy              | Dispidy               | - orshida           |                           | <ul> <li>#3: Lev1→Y10=0, Lev2=1→Y10=1</li> <li>If temperature M9.2.? Cooling reached, return to line 15</li> </ul>                                                                                                    | Uspiay 2/                |
|                       | <u> </u>              | <u> </u>              | L                      |                                  | <u> </u>                    |                           |                 | <u> </u>             | <u> </u>              | <u> </u>            | <u> </u>                  | "Standby mode break"                                                                                                    |                          |

| Explanation of charact | ers                       |           |                    |  |  |  |  |  |  |
|------------------------|---------------------------|-----------|--------------------|--|--|--|--|--|--|
| //:                    | Status irrelevant         |           |                    |  |  |  |  |  |  |
| #+code:                | Conditions                |           |                    |  |  |  |  |  |  |
| Display:               | Display but no assessment |           |                    |  |  |  |  |  |  |
| (-?s)                  |                           |           |                    |  |  |  |  |  |  |
| 1                      |                           |           |                    |  |  |  |  |  |  |
| 0                      |                           |           |                    |  |  |  |  |  |  |
| Lev1                   | →Level Y10 OFF            | →Menu 6.9 | →Y10 off: 80 … 99% |  |  |  |  |  |  |
| Lev2                   | →Level Y10 ON             | →Menu 6.9 | →Y10 on: 50 … 80%  |  |  |  |  |  |  |
| Lev3                   | →Tank empty level         | →Menu 6.9 | →M1 off: 0 … 10%   |  |  |  |  |  |  |
| Lev4                   | →12%                      |           |                    |  |  |  |  |  |  |
| Relay K1106 alarm:     | Relay is inverted         |           |                    |  |  |  |  |  |  |
# 15. Faults / Causes / Elimination

## 15.1 Fault messages

| Error         | rrors and alarm messages |                                                                      |                                            |                  |                             |              |                    |                          |                                                                                   |
|---------------|--------------------------|----------------------------------------------------------------------|--------------------------------------------|------------------|-----------------------------|--------------|--------------------|--------------------------|-----------------------------------------------------------------------------------|
| Fault<br>type | Fault<br>no.             |                                                                      | Error text                                 | Delay in seconds | Self-<br>acknowl-<br>edging | Reset<br>key | Active<br>AQUAbase | Active<br>AQUAbase<br>HT | Dig. Input<br>in case of fault                                                    |
| Error         | 413                      | wd dd.mm.yy ss:mm<br>Error 413<br>Ext. CD-Measuring<br>Menü Reset    | Ext. CD-Measuring                          | No               | No                          | No           | Yes                | Yes                      |                                                                                   |
| Alert         | 403                      | wd dd.mm.yy ss:mm<br>Alarm 403<br>Exc.press. rp. PSAH1<br>Menü Reset | Exc.press. rp. PSAH1                       | No               | Yes                         | No           | Yes                | Yes                      | DI02 = 0                                                                          |
| Error         | 403                      | wd dd.mm.yy ss:mm<br>Error 403<br>Exc.press. rp. PSAH1<br>Menü Reset | Exc.press. rp. PSAH1                       | 0                | No                          | Yes          | Yes                | Yes                      | DI02 = 0                                                                          |
| Alert         | 405                      | wd dd.mm.yy ss:mm<br>Alarm 405<br>Pump M1<br>Menü Reset              | Pump M1                                    | 0                | No                          | No           | Yes                | Yes                      | DI01 = 0                                                                          |
| Alert         | 407                      | wd dd.mm.yy ss:mm<br>Alarm 407<br>Recipient tank empty<br>Menü Reset | Recipient tank empty                       | 5                | Yes                         | No           | Yes                | Yes                      |                                                                                   |
| Alert         | 408                      | wd dd.mm.yy ss:mm<br>Alarm 408<br>Cond.perm. >al. val.<br>Menü Reset | Cond.perm. >al. val.                       | 0                | Yes                         | No           | Yes                | Yes                      |                                                                                   |
| Error         | 409                      | wd dd.mm.yy ss:mm<br>Error 409<br>Cond.perm. > limit<br>Menü Reset   | Cond.perm. > limit                         | 0                | No                          | Yes          | Yes                | Yes                      |                                                                                   |
| Alert         | 410                      | wd dd.mm.yy ss:mm<br>Alarm 410<br>Cond. raw water<br>Menü Reset      | Cond. raw water                            | 0                | Yes                         | No           | Yes                | Yes                      |                                                                                   |
| Alert         | 411                      | wd dd.mm.yy ss:mm<br>Error 411<br>Cond. concentrate<br>Menü Reset    | Cond. concentrate                          | 0                | Yes                         | No           | Yes                | Yes                      |                                                                                   |
| Error         | 412                      | wd dd.mm.yy ss:mm<br>Error 412<br>Cond. Permeate<br>Menü Reset       | Cond. Permeate                             | 0                | No                          | Yes          | Yes                | Yes                      |                                                                                   |
| Error         | 416                      | wd dd.mm.yy ss:mm<br>Error 416<br>Leakage alarm<br>Menü Reset        | Leakage alarm                              | 0                | No                          | No           | Yes                | Yes                      |                                                                                   |
| Alert         | 100                      | wd dd.mm.yy ss:mm<br>Alarm 100<br>RTC<br>Menü Reset                  | RTC                                        | 0                | No                          | No           | Yes                | Yes                      |                                                                                   |
| Alert         | 419                      | wd dd.mm.yy ss:mm<br>Alarm 419<br>Raw water inflow<br>Menü Reset     | Raw water inflow                           | 300              | Yes                         | No           | Yes                | Yes                      | DO03 >300s =1<br>and simultaneously<br>Al01 <value<br>Menu 6.7 Y10 off</value<br> |
| Alert         | 420                      | wd dd.mm.yy ss:mm<br>Alarm 420<br>Cond.conc./rw >limit<br>Menü Reset | Cond.conc./rw >limit<br>Flow conc. too low | 1800             | Yes                         | No           | Yes                | Yes                      |                                                                                   |

| Errors and alarm messages |                                                                                                    |                                                                                                |                                                                |                                                                |                                                                |
|---------------------------|----------------------------------------------------------------------------------------------------|------------------------------------------------------------------------------------------------|----------------------------------------------------------------|----------------------------------------------------------------|----------------------------------------------------------------|
| Analogue<br>input         | Cause / Condition                                                                                                    | Initiate status<br>if operating phase<br>dialysis mode                                         | Initiate status<br>if operating phase<br>standby mode          | Initiate status<br>if operating phase<br>disinfection          | Initiate status<br>if operating phase<br>HT                    |
|                           | External cond. measurement (JUMO) has switched.                                                                                            | System OFF                                                                                     | System OFF                                                     | System OFF                                                     | System OFF                                                     |
|                           | Ring piping pressure too high<br>Pressure switch (PSAH1) has triggered.                                                                    | Pump M1 off                                                                                    | Pump M1 off                                                    | Pump M1 off                                                    | Pump M1 off                                                    |
|                           | Pressure switch PSAL1 triggered 3x within 1 minute.                                                                                        | System OFF                                                                                     | System OFF                                                     | System OFF                                                     | System OFF                                                     |
|                           | Motor protection switch triggered.                                                                                                    | System OFF                                                                                     | System OFF                                                     | System OFF                                                     | System OFF                                                     |
| Al01 ≤ 4mA                | Pressure sensor PISAL1 dropped below                                                                                                    | Pump M1 off                                                                                    | Leakage alarm                                                  | Pump M1 off                                                    | Leakage alarm                                                  |
| CISAHH3                   | Permeate conductivity on CISAHH3<br>Alarm value (menu 2.2) exceeded                                                                        | System remains in<br>operation, concen-<br>trate discharge time-<br>controlled<br>see menu 2.6 | No impact                                                      | No impact                                                      | No impact                                                      |
| CISAHH3                   | Permeate conductivity on CISAHH3<br>Limit (menu 2.3) exceeded                                                                              | System OFF                                                                                     | No impact                                                      | No impact                                                      | No impact                                                      |
| CIS1                      | Cond.raw < 25µS/cm or ADC value > 252                                                                                                    | System remains in<br>operation, concen-<br>trate discharge time-<br>controlled<br>see menu 2.6 | No impact                                                      | No impact                                                      | No impact                                                      |
| CISAH2                    | Cond.conc. <30 µS/cm or ADC value>252                                                                                                    | System remains in<br>operation, concen-<br>trate discharge time-<br>controlled<br>see menu 2.6 | No impact                                                      | No impact                                                      | No impact                                                      |
| CISAHH3                   | e.g. wire break<br>Cond.perm = 0 or value ADC > 240                                                                                        | System OFF                                                                                     | No impact                                                      | No impact                                                      | No impact                                                      |
| Al01 ≤ 4mA                | Pressure sensor PISAL1 was<br>undercut during standby mode<br>pause or intermediate rinse.                                                 | No impact                                                                                      | System OFF                                                     | No impact                                                      | System OFF                                                     |
|                           | Real time clock defective or data trans-<br>mission to real time clock interrupted.                                                        | System continues<br>to run, no automatic<br>operation possible                                 | System continues<br>to run, no automatic<br>operation possible | System continues<br>to run, no automatic<br>operation possible | System continues<br>to run, no automatic<br>operation possible |
|                           | Tank inlet Y10 more than 300 sec<br>continuously open without the tank being<br>filled (PISAL1 Menu 6.7 value Y10 off is<br>not achieved). | System continues<br>to run, fault mes-<br>sage is displayed                                    | No impact                                                      | No impact                                                      | No impact                                                      |

| Error         | Errors and alarm messages |                                                                      |                      |                  |                             |              |                    |                          |                                |
|---------------|---------------------------|----------------------------------------------------------------------|----------------------|------------------|-----------------------------|--------------|--------------------|--------------------------|--------------------------------|
| Fault<br>type | Fault<br>no.              |                                                                      | Error text           | Delay in seconds | Self-<br>acknowl-<br>edging | Reset<br>key | Active<br>AQUAbase | Active<br>AQUAbase<br>HT | Dig. Input<br>in case of fault |
| Error         | 420                       | wd dd.mm.yy ss:mm<br>Error 420<br>Cond.conc./rw >limit<br>Menü Reset | Cond.conc./rw >limit | 10               | No                          | No           | Yes                | Yes                      |                                |
| Error         | 425                       | wd dd.mm.yy ss:mm<br>Error 425<br>TISAH1 Temp.too low<br>Menü Reset  | TISAH1 Temp.too low  | 0                | No                          | No           | Yes                | Yes                      |                                |
| Error         | 428                       | wd dd.mm.yy ss:mm<br>Error 428<br>TISAH1 temp.>limit<br>Menü Reset   | TISAH1 temp.>limit   | 60               | No                          | Yes          | Yes                | Yes                      |                                |
| Alert         | 530                       | wd dd.mm.yy ss:mm<br>Alarm 530<br>TISAH1 temp too high<br>Menü Reset | TISAH1 temp too high | 5                | Yes                         | No           | No                 | Yes                      |                                |
| Alert         | 531                       | wd dd.mm.yy ss:mm<br>Alarm 531<br>TISAH2 temp too high<br>Menü Reset | TISAH2 temp too high | 5                | Yes                         | No           | No                 | Yes                      |                                |
| Alert         | 532                       | wd dd.mm.yy ss:mm<br>Alarm 532<br>TISAH4 temp too high<br>Menü Reset | TISAH4 temp too high | 5                | Yes                         | No           | No                 | Yes                      |                                |
| Alert         | 534                       | wd dd.mm.yy ss:mm<br>Alarm 534<br>Max heating time<br>Menü Reset     | Max heating time     | 0                | No                          | No           | No                 | Yes                      |                                |
| Alert         | 535                       | wd dd.mm.yy ss:mm<br>Alarm 535<br>Hardware chain<br>Menü Reset       | Hardware chain       | 0                | No                          | No           | No                 | Yes                      | DO04 = 1<br>+<br>DI10 = 0      |
| Alert         | 536                       | wd dd.mm.yy ss:mm<br>Alarm 536<br>Flow RL too low<br>Menü Reset      | Flow RL too low      | 10               | No                          | No           | No                 | Yes                      |                                |
| Error         | 537                       | wd dd.mm.yy ss:mm<br>Error 537<br>ELR E1.1 defect<br>Menü Reset      | ELR E1.1 defect      | 0                | No                          | No           | No                 | Yes                      | DI11                           |
| Error         | 538                       | wd dd.mm.yy ss:mm<br>Error 538<br>ELR E1.2 defect<br>Menü Reset      | ELR E1.2 defect      | 0                | No                          | No           | No                 | Yes                      | DI12                           |
| Error         | 539                       | wd dd.mm.yy ss:mm<br>Error 539<br>ELR E1.3 defect<br>Menü Reset      | ELR E1.3 defect      | 0                | No                          | No           | No                 | Yes                      | DI12                           |
| Alert         | 540                       | wd dd.mm.yy ss:mm<br>Alarm 540<br>Power failure<br>Menü Reset        | Power failure        | 0                | No                          | No           | No                 | Yes                      |                                |
| Alert         | 541                       | wd dd.mm.yy ss:mm<br>Alarm 541<br>Breaking HT<br>Menü Reset          | Breaking HT          | 0                | No                          | No           | No                 | Yes                      |                                |

| Errors and alarm messages  |                                                                                                    |                                                             |                                                       |                                                                        |                                                                                                    |  |
|----------------------------|----------------------------------------------------------------------------------------------------|-------------------------------------------------------------|-------------------------------------------------------|------------------------------------------------------------------------|----------------------------------------------------------------------------------------------------|--|
| Analogue<br>input          | Cause / Condition                                                                                                    | Initiate status<br>if operating phase<br>dialysis mode      | Initiate status<br>if operating phase<br>standby mode | Initiate status<br>if operating phase<br>disinfection                  | Initiate status<br>if operating phase<br>HT                                                                                                    |  |
| CIS1<br>CISAH2             | Ratio cond. (conc./raw water)<br>greater than 7.                                                                                                    | System continues<br>to run, fault mes-<br>sage is displayed | No impact                                             | No impact                                                              | No impact                                                                                                    |  |
| CIS1<br>CISAH2             | Ratio cond. (conc./raw water) greater<br>than 9. Message is suppressed during<br>alarm 410 or 411.                                                                                                    | System OFF                                                  | System OFF                                            | System OFF                                                             | System OFF                                                                                                    |  |
| TISAH1                     | Wire break or temperature ≤ 0°C                                                                                                    | System OFF                                                  | System OFF                                            | System OFF                                                             | System OFF                                                                                                    |  |
| TISAH1                     | Permeate temperature ≥ 38 °C                                                                                                    | System OFF                                                  | System OFF                                            | Recirculation mode<br>is terminated and<br>changed to reaction<br>mode | No impact                                                                                                    |  |
| TISAH1                     | Temperature TISAH1 > 90°C                                                                                                    | No impact                                                   | No impact                                             | No impact                                                              | Always error 425 in case of<br>wire break. HT cooling phase,<br>alarm is self-acknowledging<br>after falling under 90°C,<br>cooling phase is continued |  |
| TISAH2                     | Temperature TISAH2 > 90°C or cable break.                                                                                                    | No impact                                                   | No impact                                             | No impact                                                              | HT cooling phase,<br>alarm is self-acknowledging<br>after falling under 90°C,<br>cooling phase is continued                                            |  |
| TISAH4                     | Temperature TISAH4 > 90°C or cable break.                                                                                                    | No impact                                                   | No impact                                             | No impact                                                              | HT cooling phase,<br>alarm is self-acknowledging<br>after falling under 90°C,<br>cooling phase is continued                                            |  |
| TISAH1<br>TISAH2<br>TISAH4 | RO did not manage to reach the heating temperature in the specified maximum heating time according to M9.7.                                                                                                    | No impact                                                   | No impact                                             | No impact                                                              | HT cooling phase                                                                                                    |  |
|                            | If digital input DO04 is controlled, a signal<br>must be applied to digital input DI10. Switch<br>on delay DO04 and read in DI10 = 10 sec.<br>Otherwise counted errors are possible.<br>- Fuse blown<br>- Bimetal switch triggered | No impact                                                   | No impact                                             | No impact                                                              | HT cooling phase                                                                                                    |  |
| FISAL1                     | Error only active when pump is on. Flow on FISAL1 < limit. Setting menu 9.5.                                                                                                    | No impact                                                   | No impact                                             | No impact                                                              | HT cooling phase                                                                                                    |  |
|                            | DO05 = 0 and DI11 = 1                                                                                                    | System OFF                                                  | System OFF                                            | System OFF                                                             | HT cooling phase                                                                                                    |  |
|                            | DO06 = 0 and DI12 = 1                                                                                                    | System OFF                                                  | System OFF                                            | System OFF                                                             | HT cooling phase                                                                                                    |  |
|                            | DO07 = 0 and DI13 = 1                                                                                                    | System OFF                                                  | System OFF                                            | System OFF                                                             | HT cooling phase                                                                                                    |  |

| Errors and alarm messages |                                                                                                    |                                                        |                                                       |                                                       |                                             |  |
|---------------------------|----------------------------------------------------------------------------------------------------|--------------------------------------------------------|-------------------------------------------------------|-------------------------------------------------------|---------------------------------------------|--|
| Analogue<br>input         | Cause / Condition                                                                                                    | Initiate status<br>if operating phase<br>dialysis mode | Initiate status<br>if operating phase<br>standby mode | Initiate status<br>if operating phase<br>disinfection | Initiate status<br>if operating phase<br>HT |  |
|                           | After power failure, the system must<br>change to emergency cooling if the<br>temperature on TISAH1 and/or TISAH2<br>and/or TISAH4 is ≥36°C.                                                                   | No impact                                              | No impact                                             | No impact                                             | HT cooling phase                            |  |
|                           | If the "Duration" time from menu 9.3 or 9.4 could not<br>be met or if the target temperature from menu 9.1<br>has been undercut during the operating phase<br>HT temp. hold for 5°C for longer than 5 minutes. | No impact                                              | No impact                                             | No impact                                             | No impact but alarm message                 |  |

# Part 2 – Supplementary Operating Instructions

| 1. | Handover declaration for the operating instructions1-1 |                                                         |  |  |  |  |
|----|--------------------------------------------------------|---------------------------------------------------------|--|--|--|--|
|    | 1.1                                                    | AQUAbase reverse osmosis system1-1                      |  |  |  |  |
|    | 1.2                                                    | Customer's address1-1                                   |  |  |  |  |
|    | 1.3                                                    | Confirmation of handover of operating instructions      |  |  |  |  |
|    | 1.4                                                    | System handover date1-2                                 |  |  |  |  |
|    | 1.5                                                    | Maintenance and servicing personnel1-2                  |  |  |  |  |
| 2. | Tran                                                   | sport and setup2-1                                      |  |  |  |  |
|    | 2.1                                                    | Scope of Supply2-1                                      |  |  |  |  |
| 3. | Worl                                                   | c prior to initial commissioning                        |  |  |  |  |
|    | 3.1                                                    | Requirements at the place of installation3-1            |  |  |  |  |
|    | 3.2                                                    | On-site connections to media supply3-1                  |  |  |  |  |
|    | 3.3                                                    | Pretreatment stage, hydraulic connection3-1             |  |  |  |  |
|    | 3.3.1                                                  | Sewage connection                                       |  |  |  |  |
|    | 3.3.2                                                  | Electrical connections                                  |  |  |  |  |
|    | 3.3.3                                                  | Permanent system connection                             |  |  |  |  |
|    | 3.4                                                    | Setup and alignment of the system3-3                    |  |  |  |  |
|    | 3.4.1                                                  | Connection to the pre-treatment stage, water connection |  |  |  |  |
|    | 3.4.2                                                  | Installation waste water connection                     |  |  |  |  |
|    | 3.4.3                                                  | Installation of the electrical connection               |  |  |  |  |
| 4. | Com                                                    | missioning4-1                                           |  |  |  |  |
|    | 4.1                                                    | Language selection4-1                                   |  |  |  |  |
|    | 4.2                                                    | Flushing out the preservative4-1                        |  |  |  |  |
| 5. | Com                                                    | missioning log5-1                                       |  |  |  |  |
|    | 5.1                                                    | System parameters5-1                                    |  |  |  |  |
| 6. | Syst                                                   | em key data 6-1                                         |  |  |  |  |

#### **AQUA**base

| 7. | Techr  | nical data7-1                                       |
|----|--------|-----------------------------------------------------|
|    | 7.1    | Specifications7-1                                   |
|    | 7.2    | Design data7-2                                      |
|    | 7.3    | Feed water / raw water requirements7-2              |
|    | 7.4    | Ring piping requirements7-3                         |
|    | 7.5    | RO modules7-3                                       |
|    | 7.6    | Pumps                                               |
|    | 7.7    | Membrane pressure pipe7-4                           |
|    | 7.8    | Wiring diagram7-4                                   |
|    | 7.9    | Command equipment7-4                                |
|    | 7.9.1  | LC display7-4                                       |
|    | 7.9.2  | LED display7-4                                      |
|    | 7.9.3  | Operation                                           |
|    | 7.9.4  | Data retention7-5                                   |
|    | 7.9.5  | Watchdog                                            |
|    | 7.9.6  | Safety circuit LT1PLUS                              |
|    | 7.10   | Input and output signals7-5                         |
|    | 7.10.1 | Digital inputs                                      |
|    |        | Assignment of digital inputs7-6                     |
|    | 7.11   | Analogue inputs conductivity recording7-7           |
|    | 7.11.1 | Raw water CIS 17-7                                  |
|    | 7.11.2 | Concentrate CISAH2                                  |
|    | 7.11.3 | Permeate CISAHH3                                    |
|    | 7.12   | Analogue input temperature measurement NTC7-8       |
|    | 7.13   | Analogue inputs 420mA7-9                            |
|    | 7.13.1 | CSAH4 (external conductivity measurement; Jumo)7-10 |
|    | 7.13.2 | Digital outputs                                     |
|    | 7.13.3 | Assignment of digital outputs                       |
|    | 7.13.4 | Relay outputs power                                 |
|    | 7.13.5 | Relay output general7-12                            |
|    | 7.14   | Interfaces7-12                                      |
|    | 7.14.1 | Interface RS232                                     |
|    | 7.15   | EMC guidelines7-13                                  |

| 8.  | Setu  | Setup plan and terminal diagram8-1                                  |  |  |  |  |
|-----|-------|---------------------------------------------------------------------|--|--|--|--|
|     | 8.1   | AQUAbase installation plan8-1                                       |  |  |  |  |
|     | 8.2   | AQUAbase terminal diagram                                           |  |  |  |  |
| 9.  | Main  | tenance and technical safety checks (TSC)                           |  |  |  |  |
|     | 9.1   | Specific checks for your system9-2                                  |  |  |  |  |
|     | 9.2   | Medical product log and maintenance / technical safety check log9-3 |  |  |  |  |
|     | 9.2.1 | Medical product log9-4                                              |  |  |  |  |
|     | 9.2.2 | Operating protocol AQUAbase                                         |  |  |  |  |
|     |       | Maintenance and technical safety check log for AQUAbase9-6          |  |  |  |  |
|     |       | Maintenance plan and technical safety check TSC AQUAbase            |  |  |  |  |
|     | 9.2.3 | DISINFECTION LOG9-12                                                |  |  |  |  |
|     | 9.2.4 | CLEANING LOG9-13                                                    |  |  |  |  |
| 10. | Spar  | e and wear parts list AQUAbase10-1                                  |  |  |  |  |
| 11. | Draft | letter for municipal water suppliers11-1                            |  |  |  |  |

## 1. Handover declaration for the operating instructions

## 1.1 AQUAbase reverse osmosis system

| AQUAbase system      |
|----------------------|
| Serial number        |
| Year of construction |

## 1.2 Customer's address

| Company      |   | <br> | <br> |
|--------------|---|------|------|
| Street       |   | <br> | <br> |
| Postcode, ci | y | <br> | <br> |

## 1.3 Confirmation of handover of operating instructions

We have purchased the system specified under section 1.1. Together with the system, we were also given the operating instructions for:

| System number    |          |
|------------------|----------|
| in the languages |          |
|                  | Quantity |
|                  | Quantity |

#### Company stamp

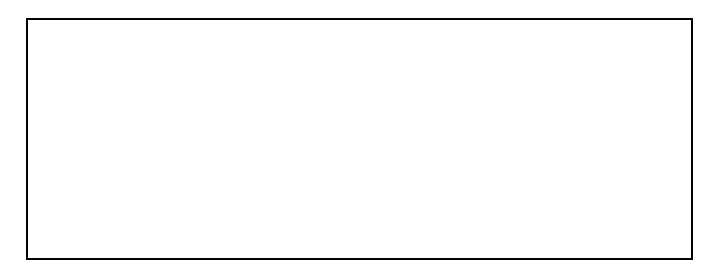

#### Customer name, block letters

Date Customer's signature

## 1.4 System handover date

## 1.5 Maintenance and servicing personnel

The following persons have been named by the customer and have been instructed and trained on the system by B. Braun and made aware of:

Protective equipment, hazardous areas, impermissible types of operation, set-up, operation, maintenance and servicing.

| Name (customer staff)                                                                       | Signature |  |  |  |  |  |
|---------------------------------------------------------------------------------------------|-----------|--|--|--|--|--|
| Name (customer staff)                                                                       | Signature |  |  |  |  |  |
| Name (customer staff)                                                                       | Signature |  |  |  |  |  |
| <ul> <li>B. Braun commissioning log</li> <li>Customer-specific commissioning log</li> </ul> |           |  |  |  |  |  |
| Company stamp/Customer's signature                                                          |           |  |  |  |  |  |

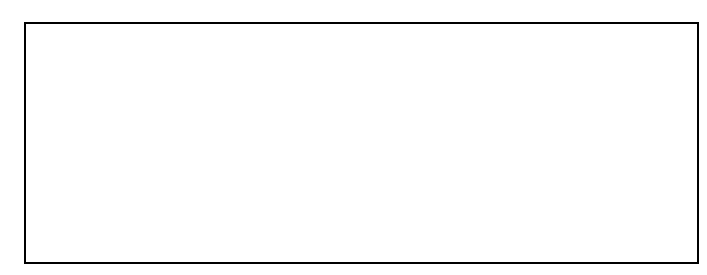

## The system was handed over to the customer by

| Name, block letters |                      |
|---------------------|----------------------|
|                     |                      |
|                     |                      |
|                     |                      |
| Date                | Customer's signature |

## 2. Transport and setup

#### NOTE: Only have transport carried out by experienced transport experts.

There are handling instructions printed on the packaging; these must be heeded.

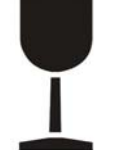

Fragile goods – handle with care.

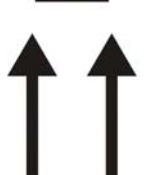

Transport and storage must be carried out in such a manner that the arrows on the packaging point upwards. Rolling, swinging, severe tilting or tumbling and other such ways of handling must be avoided.

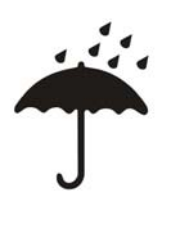

The goods must be protected from the wet and high humidity.

The product has been preserved accordingly for the temperature range prevalent during transport.

- If the system is to be kept in storage for more than 6 months, preservation must be repeated.
- The weight of the system including packaging can be up to 1000 kg. For this reason, lifting gear should be used which is dimensioned for this load and can bear it.

The system is delivered in a wooden crate.

- Check the shipment for transport damage and completeness.
- In the event of any transport damage, keep the packaging and inform the forwarding agent and manufacturer immediately.
- · Remove the system carefully from the wooden crate.
- Place device on solid, even ground.

## 2.1 Scope of Supply

The system is packed and delivered with the following components:

- Completely assembled system
- These operating instructions
- Circuit diagram
- QA acceptance log

Rev

## 3. Work prior to initial commissioning

Before commissioning, the following work must be carried out by the customer / a service technician:

- Setup and alignment of the system
- Connection to the pre-treatment stage
- Installation water connection
- Sewage connection
- Installation of the electrical connection
- Initial commissioning incl. language selection in the menu navigation
- Complete commissioning log

### 3.1 Requirements at the place of installation

Connections to the media supply and pretreatment stage are not supplied with the reverse osmosis system.

- Horizontal industrial floor with a permissible load of at least 500 kg/m<sup>2</sup>.
- Impact- and vibration-free.
- 0.5 m free space on all sides of the system for maintenance work (with opened switch cabinet doors).
- Acid-resistant floor covering.
- · Protect the control cabinet from direct water jets and high levels of dust
- The system is suitable for operation in roofed and weather-protected locations (e.g. closed rooms).

## 3.2 On-site connections to media supply

Connections to the media supply and pretreatment stage are not supplied with the AQUAbase system.

### 3.3 Pretreatment stage, hydraulic connection

The system must be connected to an upstream pretreatment stage. This is supplied either as an optional extra by B. Braun (see the separate operating instructions for installation instructions) or must be installed by the customer.

- Drinking water connection (feed reverse osmosis system) 1" with ball valve 1" (min. 3 – 6 bar flow pressure at full system performance).
- Pipe disconnector, connection 1", type EA1
- Before the softening plant is disinfected, it must be disconnected completely from the mains and the reverse osmosis.
- Return flushing pre-filter with 130 µm filter unit with manometer, 1" connection.
- Water meter, 1"
- Leakage or system shutoff valve DN 20
- Activated charcoal if necessary
- Softening plant with sufficient capacity (note min. flow pressure 3 bar)
- Pre-filter 5µm
- The drinking water pressure must not exceed 6 bar. Note the connection values in the technical data and additional information about raw water requirements.
   → Part 2, page 7-1.

#### NOTE:

The quality of the feed water upstream of the water softening plant (ion exchanger) must comply with the requirements of EC guideline 98/83/EC of the council of November 3, 1998, concerning the quality of water for human usage.

#### The following water connections must also be made available for reverse osmosis:

- Ring piping feed (dairy coupling NW20)
- Ring piping return (dairy coupling NW20)
- The connections are to be made by means of a 19 x 27 fabric hose and a threaded hose connector for flexible connection.

#### 3.3.1 Sewage connection

The following waste water connections must also be made available for the reverse osmosis system:

- Drain with siphon DN50.
- When installing the drain, take care that the waste water connection to the drain is implemented as a free intake in accordance with DIN 1988-100 and EN 1717.
- Floor drain DN70 (5000 I/h water throughput) at the lowest point in the room or in a closed floor trough in connection with Aqua Control.
- For additional information about setup layout see  $\rightarrow$  Chapter 8.1 "setup plan".
- The waste water connections for the softening plant and reverse osmosis should be able to be routed through the floor drain (odour trap).
- When operating in combination with hot water disinfection, the drain pipes must be stable up to temperatures of 95°C.

#### 3.3.2 Electrical connections

- The AQUAbase requires a 16A-CEE socket (50Hz), protected by a residual current-operated circuit breaker 30 mA
- Observe backup fuse requirements in accordance with national regulations
- 4x shockproof socket (Schuko 230 V) protected by residual current-operated circuit breaker (FI)
- Alarm cable 2 × 0.75 mm<sup>2</sup> (option)

For specifications see  $\rightarrow$  Part 2, chapter 7.1.

### DANGER Electric shock!

Danger of fatality due to dangerous voltage.

ightarrow Electrical work may only be carried out by authorized, trained and instructed electricians!

#### 3.3.3 Permanent system connection

The following safety equipment must be installed on-site for permanent connection to be possible:

- Over-current circuit breaker max. 16 A
- Residual current-operated circuit breaker 30mA / 4-pole
- Device or power switch 16A

NOTE:

• Supply cable at least 5 x 2.5 mm2 (L1, L2, L3, N, PE)

A permanent system connection must always be carried out in accordance with national requirements and regulations by authorized personnel.

The function of the device or power switch as a separator of the reverse osmosis from the mains must be marked by a label. The switch must be near the device and easily accessible for the operator. Over- and undervoltages in the power supply can damage the reverse osmosis system. B. Braun Avitum AG recommends that the reverse osmosis system is only connected to emergency power supplies according to EN 6280-13.

The separator must meet the requirements in accordance with IEC 60947-1 and IEC 60947-3. The function of the switch as separator of the RO from the mains must be be marked by a label.

When a permanent mains cable is attached, it has to meet the requirements according to DIN EN 61010-1/6.10.2.

Permanent connection cables must correspond with the requirements from EN 61010-1/6 10.2. Central AQUAbase reverse osmosis systems are configured with a right rotary field in the factory. Check the rotary field before commissioning the system.

## 3.4 Setup and alignment of the system

The system is set up on a flat surface near the power and water connections provided. Make sure that the connections and control elements are easily accessible (electrical supply cable: 5 m).

#### 3.4.1 Connection to the pre-treatment stage, water connection

The water supply of the system is connected by a hose connection DN 20 to the pretreatment stage.

For additional information about setup layout see  $\rightarrow$  Chapter 8.1 "setup plan".

#### 3.4.2 Installation waste water connection

Connection of the system via rigid or flexible piping to the waste water DIN 50-note free draining.

The concentrate hose must be routed into the drain and secured over a free-drop path of at least twice its inner diameter.

#### 3.4.3 Installation of the electrical connection

### DANGER Electric shock!

Danger of fatality due to dangerous voltage.

 $\rightarrow$  Electrical work may only be carried out by authorized, trained and instructed electricians!

- Earth stainless steel loop (6 mm<sup>2</sup>).
- Equipotential bonding from osmosis switch cabinet to earthing bar of the house (6 mm<sup>2</sup>).
- Check whether the local operating voltage, frequency and fuse protection corresponds to the data on the type plate and the technical data → Part 2, chapter 7. The system must not be connected in the event of any deviations.
- The command devices to control the system are mounted in a control box on the front of the system.
- The command devices and relays have already been wired to a terminal strip in accordance with the circuit diagram inside the control box at the factory.
- The AQUAbase is connected with a 16 A CEE plug (50Hz), item no. 37700 incl. 5 m cable or permanent connection.

#### The following command/display elements are mounted in the building installation:

- Main switch / circuit interrupter
- Power protection switch
- Residual current-operated circuit breaker

Depending on the customer's equipment, B. Braun or authorized personnel can connect an alarm device according to the wiring diagram. It must be ensured that all signals which are connected to the system from external facilities are provided as potential-free contacts in the appropriate supplementary equipment.

Software version 1.00

## 4. Commissioning

Initial commissioning may only be performed by trained specialists or a trained representative authorized by B. Braun. Incorrect commissioning of the system can lead to damage to the system and personal injury. The customer/operating personnel are instructed fully on the use of the system when it is commissioned.

Documentation and monitoring of the water quality are carried out as per ISO 23500.

Before initial commissioning, care must be taken that the pretreatment system has been sufficiently flushed and all pre-filters are installed.

The water can be used for the intended purpose after successfully completing validation.

## 4.1 Language selection

First of all, the display language set must be checked and changed if necessary. The menu guide and display messages can be provided in German, English and French.

The system is switched on at the main switch. Via the main menu 7.3 the respective required language is selected with the -I + keys. You access the submenu with **Enter** and select the necessary units. The selection is confirmed with **Esc** and the main menu is shown on the display.

## 4.2 Flushing out the preservative

As a rule, the system is supplied with preserved membranes. This is why the preservative must be flushed out before the system is connected to the ring piping. Care must be taken that the **open** permeate line is long enough to reach the waste water connection or an appropriate floor drain.

- The water supply is opened and the system switched on at the main switch. A self-testing sequence is performed (initial test). The device is now ready for operation. The device can be put in the desired operating mode by using the display and buttons.
- Select the **dialysis** operating mode to flush out the preservative. The supply tank starts to fill up. Once the level is above the lower switch point **PISAL1**, the control unit switches the pump on and the system starts (temporary) permeate production (in this case to flush out the system and the permeate hose). On the display it can be checked if the set production pressure of approx. 15 bar is reached.

If too little pressure (< 5 bar) should build up over a longer period of time (30 seconds), the pump may not be rotating in the correct direction (right rotary field). In this case, the system must be switched off at the main switch, disconnected from the power supply and two phases of the power supply are exchanged. Note the rotation arrows on the pump head ( $\rightarrow$  Fig. 4-1 to 4-3). Electrical work may only be carried out by authorized, trained and instructed electricians.

|   | Irreversible pump damage, air in the pump body                                                                                                   |
|---|----------------------------------------------------------------------------------------------------|
| _ | Bleed all the pumps and the modules in the pressure pipes.                                                                                       |
|   | ightarrow Open the bleeding screw carefully until a constant water flow occurs. Then close the bleeding screw (see $ ightarrow$ Fig. 4-1 to 4-3) |

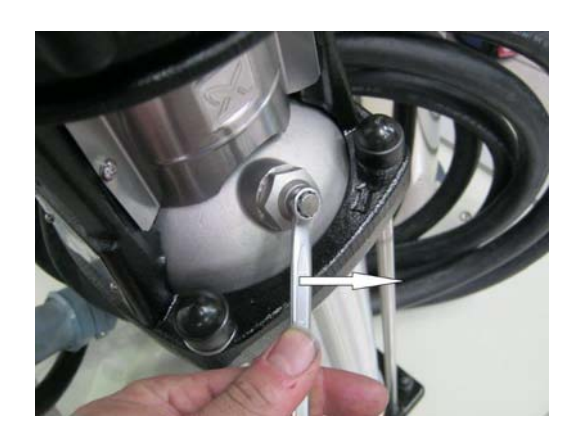

Figure 4-1: Open the bleeding screw

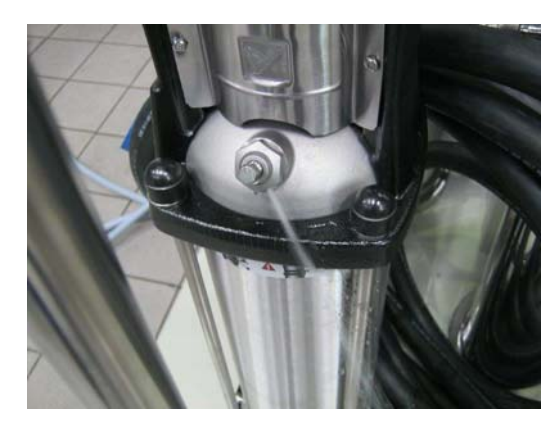

Figure 4-2: Constant flow of water is achieved

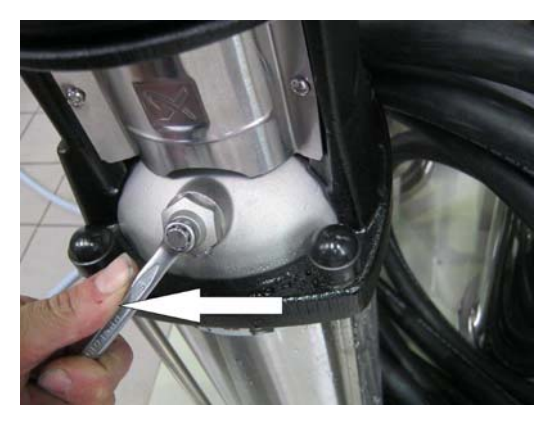

Figure 4-3: Close the bleeding screw

After being switched on again, the pump will build up the required operating pressure.

If the system is running in dialysis mode, the conductivity indicator (on the display) indicates whether the permeate conductivity is decreasing. If the conductivity has reached a normal value (2–10  $\mu$ S/cm depending on raw water condition and set yield), the device can be switched off using the keyboard and the ring piping can be fully connected.

After the system has been flushed, the ring piping is also rinsed and aerated for some time. Then disinfection must be carried out.  $\rightarrow$  Part 1, page 12-6. After disinfection it must be ensured that there is no disinfectant left in the device and ring piping  $\rightarrow$  Part 2, chapter 9.2.3 "Disinfection protocol".

## 5. Commissioning log

After the system has been commissioned, the following commissioning log is to be completed and signed by the persons involved.

At the time when the system is handed over, the pretreatment unit and the reverse osmosis system are to be connected to the municipal drinking water network in accordance with legislation and local regulations.

If the plant and equipment are moved to another location, the operator is obliged to install the entire system in compliance with the legal and local regulations applicable at the new site.

## 5.1 System parameters

Then the set system parameters must be adapted to local conditions.

 $\rightarrow$  Part 2 from page 7-2.

Part 2 • Chapter 5

| Со           | mmissioning log                                                           | ORDER NUMBER               |                                       |            |
|--------------|---------------------------------------------------------------------------|----------------------------|---------------------------------------|------------|
|              | CLIENT                                                                    | . Address                  |                                       |            |
|              | System NAME                                                               | . SERIAL NUMBER (S(/N)     |                                       |            |
|              | Software                                                                  | S/N PUMP M1                |                                       |            |
|              | S/N LT                                                                    | S/N CPU                    |                                       |            |
|              |                                                                           |                            |                                       | •          |
|              | MM2                                                                       |                            |                                       | •          |
| Othe         | er Applicable Documents                                                   |                            |                                       |            |
| Qual         | lity acceptance log (date, no, tester)                                    |                            | C                                     | כ          |
| Ope          | rating instructions rev./language                                         |                            | C                                     | כ          |
| Circu        | uit diagram rev./no.                                                      |                            | C                                     | ב          |
| Spar         | re parts list                                                             |                            | [                                     | נ          |
| Hano<br>(→ C | dover declaration for the operating instructions<br>DI part 2 – page 1-1) |                            | Ε                                     | נ          |
| Testi        | ing equipment/testing equipment number:                                   |                            |                                       |            |
| Elec         | trical safety (Secutest SIII):                                            |                            |                                       |            |
| Cond         | ductivity/temp. measurement:                                              |                            |                                       | •          |
| Visu         | al inspection:                                                            |                            |                                       |            |
| Surfa        | ace/ ID/ Overall impression / Damage                                      |                            |                                       |            |
| All a        | ccessories present:                                                       |                            |                                       | •          |
|              |                                                                           |                            |                                       |            |
| Che          | ck for correct power supply (reference: nameplate V / H                   | z / kVA)                   | Γ                                     | ]          |
| Com          | nbination with other medical devices (hot cleaning system                 | em, ring piping)           |                                       |            |
| Hot-         | water cleaning system type / serial number                                | Ring piping manufac        | turer / dimension / length / material | נ          |
| Fund         | ctional inspection:                                                       |                            | OK n.O                                | <          |
| 1.           | Connection AQUAbase to ring piping (water supply, Di                      | N 20/ DN25)                | 0 (                                   | כ          |
|              | Check for leaks (30 min at b                                              | ar)                        |                                       | כ          |
|              | Water hardness in RO feed (setpoint: < 1°dH)                              |                            | °dH 🗆 🛛 🖸                             | כ          |
|              | Free chlorine in the RO feed (setpoint: <0.1 mg/l)                        |                            | mg/l 🗆 🛛                              | ב          |
| 2.           | Connection/ installation of accessory parts (water m                      | ionitors, warning lights,) |                                       | 7          |
| 3            | Electrical connection of switch cabinet                                   |                            |                                       | נ<br><br>ר |
| э.           |                                                                           |                            |                                       | -          |

#### 3. Electrical connection of switch cabinet

| 4.             | Repeat test on medical electrical devices acco<br>(IEC 62353)                                                                                                    | ording to DIN EN 6                                 | 2353                                       |                       |
|----------------|----------------------------------------------------------------------------------------------------|----------------------------------------------------|--------------------------------------------|-----------------------|
|                | ATTENTION: Performance of test accord                                                                                                    | ing to EN 62353 (II                                | EC 62353)                                  |                       |
|                | Test before commissioning:<br>Safety class:<br>Mains connection: PIE<br>NPS                                                                                                    | 1 □ PIE =<br>(perma<br>□ NPS =<br>(non-d           | anent installed equi<br>etachable power si | pment)<br>upply cord) |
| 4.1            | Visual inspection<br>Mains connection cable, overall system:                                                                                                    |                                                    |                                            | □ OK □ n.OK           |
| 4.2            | Earth conductor resistance<br>Measurement between mains connection cable<br>and housing                                                                                                    | Measurement                                        | <b>Limit</b><br><0.300Ω                    | □ OK □ n.OK           |
| 4.2.1<br>4.2.2 | Measurement between mains connection cable<br>and mounting plate<br>Measurement between mains connection cable<br>and doors/front panel                                                      | R <sub>SL</sub>                                    | <0.300Ω<br><0.300Ω                         | □ OK □ n.OK           |
| 4.3            | <b>Isolation resistance</b><br>Scan all accessible, conducting parts with<br>a test probe                                                                                                    | R <sub>ISO</sub>                                   | >2.0MΩ                                     | □ OK □ n.OK           |
| 4.4            | <b>Deflection current</b><br>Mains connection PIE: for permanent installed eco<br>of the DEVICE DEFLECTION CURRENT is not r<br>Mains connection NPS: measurement of the DEV<br>is necessary. | uipment (PIE) mea<br>lecessary.<br>/ICE DEFLECTION | surement<br>CURRENT                        |                       |
|                | Device deflection current (replacement measurement):                                                                                                    | I <sub>EGA</sub>                                   | <1.0mA                                     | □ OK □ n.OK           |
| 4.5            | Function test                                                                                                    | □ ок                                               | □ n.OK                                     |                       |
| 4.6            | Measurement log available                                                                                                    | □ ок                                               | □ n.OK                                     |                       |
| 4.7            | Safety or functional faults have not been established.                                                                                                    | C                                                  | ]                                          |                       |
| 4.8            | No direct risk – the detected defects can be addressed quickly.                                                                                                    | C                                                  | ב                                          |                       |
| 4.9            | Device must be taken out of operation until the defect is addressed.                                                                                                    | C                                                  | ב                                          |                       |
| 4.10           | Device does not correspond with the requirements – modification/replace of components/decommissioning is recommended.                                                                        | C                                                  |                                            |                       |
| 4.11           | The next repeat test is required in:                                                                                                    | □ 12 r                                             | nonths                                     |                       |

Test carried out by

.....

Date, signature

.....

5.

| Functional test<br>(manual measurements with approved testing equipment only!) Motor protection switch |                          |                              |                   |                |                 |                  |      |      |  |
|----------------------------------------------------------------------------------------------------|--------------------------|------------------------------|-------------------|----------------|-----------------|------------------|------|------|--|
| Motor protection<br>switch                                                                             | Rated current pump       | Type motor protection switch | Set swi<br>Simple | itchp<br>rateo | oint<br>d curre | nt 🗆 🗆           | ок 🗆 | n.OK |  |
| M1                                                                                                    |                          |                              |                   |                |                 |                  | ОК   | n.OK |  |
| PISAL1 Dry run/pump                                                                                    | protection               |                              |                   |                |                 |                  |      |      |  |
| Fuses fault messages                                                                                   |                          |                              |                   |                |                 |                  |      |      |  |
| Temperature shutdowr                                                                                   | า                        |                              |                   |                |                 |                  |      |      |  |
| Service program output                                                                                 | uts (manual setting of o | utputs possible)             |                   |                |                 |                  |      |      |  |
| Potential-free outputs                                                                                 |                          |                              |                   | ОК             | n.OK            |                  |      |      |  |
|                                                                                                    |                          | Disinfection                 | n mode            |                |                 | Dialysis mod     | 9 □  |      |  |
|                                                                                                    |                          | Standb                       | y mode            |                |                 | Collective alarr | ם ו  |      |  |
|                                                                                                    |                          |                              |                   |                |                 |                  |      |      |  |
| Testing mechanical of                                                                                  | components               |                              |                   |                |                 |                  |      |      |  |
| Check valves function                                                                                  | al                       |                              |                   |                |                 |                  |      |      |  |
| K4 tank drain functiona                                                                                | al                       |                              |                   |                |                 |                  |      |      |  |

| Dialysis mode                                                                                  | Reference |                                                                                                    | Measurement     | OK | n.OK |
|------------------------------------------------------------------------------------------------|-----------|----------------------------------------------------------------------------------------------------|-----------------|----|------|
| Raw water conductivity<br>(Message in display, CIS 1<br>Cell constants CC:                     | µS/cm     | Deviation to man. reference<br>measurement<br>Target < 10 μS/cm                                                 | µS/cm           |    |      |
| Concentrate water conductivity<br>(Message in display, CISAH 2<br>Cell constants CC:           | µS/cm     | Deviation to man. reference<br>measurement<br>Target < 10 µS/cm                                                 | µS/cm           |    |      |
| Conductivity permeate (message in<br>display, CISAHH 3)<br>Cell constants CC: 1/cm)            | μS/cm     | Deviation to man. reference<br>measurement<br>Target < 2 μS/cm                                                  | µS/cm           |    |      |
| Temperature concentrate TISAH4<br>(if available)                                               | °C        | Deviation to man. reference<br>measurement<br>Target < 3°C                                                      | °C              |    |      |
| Temperature ring piping end ROII<br>TISAH2 (if available)                                      | °C        | Deviation to man. reference<br>measurement<br>Target < 3°C                                                      | °C              |    |      |
| Temperature permeate TISAH1                                                                    | °C        | Deviation to man. reference<br>measurement<br>Target < 3°C                                                      | °C              | OK | n.OK |
| Concentrate pressure PI2 $\pm$ 5%<br>(see specifications<br>$\rightarrow$ Part 2, chapter 7.1) | bar       | Concentrate pressure PI4 $\pm$ 5%<br>(if available) (see specifications<br>$\rightarrow$ Part 2, chapter 7.1)   | bar             |    |      |
| Permeate output $\pm 2\%$ ) (see specifications $\rightarrow$ Part 2, chapter 7.1)             | l/h       | Conductivity <sub>Raw water</sub> - Conductivity <sub>Permeate</sub> x 100<br>Conductivity <sub>Raw water</sub> | <b>%</b> )<br>% |    |      |

| act. | n | act | t. |
|------|---|-----|----|

| LC-operation                                            |  | Reference |       |                                                                             | Measurement |
|---------------------------------------------------------|--|-----------|-------|-----------------------------------------------------------------------------|-------------|
| Conductivity permeate<br>(message in display, CISAHH 3) |  |           | µS/cm | Permeate output<br>(setpoint: see enclosures chart<br>"system output" ± 2%) | l/h         |
| Permeate temperature<br>(manual measurement)            |  |           | °C    | Concentrate flow volume (manual measurement)                                | l/h         |

| Hard water operation (function test with softened water!) |  | Reference |       |                                                                             | Measurement |
|-----------------------------------------------------------|--|-----------|-------|-----------------------------------------------------------------------------|-------------|
| Conductivity permeate<br>(message in display, CISAHH 3)   |  |           | µS/cm | Permeate output<br>(setpoint: see enclosures chart<br>"system output" ± 2%) | l/h         |
| Permeate temperature<br>(manual measurement)              |  |           | °C    | Concentrate flow volume (manual measurement)                                | l/h         |

| HT operation                                                                                               |                |                | Reference |     |                             | Measure      | ement            |
|----------------------------------------------------------------------------------------------------|----------------|----------------|-----------|-----|-----------------------------|--------------|------------------|
| heat-up time (<180 min)                                                                                    |                |                |           | min | heat-up temperature (>60°C) |              | °C               |
| meter heating cycle (setpoint +1)                                                                          |                |                |           |     | cooling temperature (<40°C) |              | °C               |
| <ul> <li>Introduction of concentrate discharge</li> <li>Introduction of hard water operation vi</li> </ul> | via m<br>a mei | enu :<br>nu 2. | 2.6<br>7  |     |                             | □ OK<br>□ OK | □ n.OK<br>□ n.OK |

#### Power failure test

- Switch system on and operate in dialysis mode.

- Interruption to power supply (using the main switch).

- The previous operating mode (dialysis mode) is reinstated when supplying the power again.

#### Set switching points

| Menu | Name                 | Unit                                   | Scope                          | Factory setting | Customer<br>setting |
|------|----------------------|----------------------------------------|--------------------------------|-----------------|---------------------|
| 1    | Specifications       | -                                      | •                              |                 |                     |
| 1.1  | Conductivities       | μS/cm<br>TDS (=ppm <sub>(NaCL)</sub> ) | 50 7700                        | -               |                     |
| 1.2  | Water temp.          | °C<br>°F                               | 0 100                          | -               |                     |
| 1.3  | FISAL1               | l/h                                    | 1 6000                         | -               |                     |
| 1.4  | Hours pump           | h                                      | 0 999999                       |                 |                     |
| 1.5  | Hours system         | h                                      | 0 999999                       |                 |                     |
| 1.6  | Hours heater         | ·                                      | ·                              |                 | ·                   |
|      | E1.1                 | h                                      | 0 999999                       | -               |                     |
|      | E1.2                 | h                                      | 0 999999                       | -               |                     |
|      | E1.3                 | h                                      | 0 999999                       | -               |                     |
| 1.7  | Heating cycles       | -                                      | 0 9999                         | -               |                     |
| 2    | Dialysis mode        |                                        |                                |                 |                     |
| 2.1  | WCF                  | %                                      | 25 90                          | 50              |                     |
| 2.2  | Alarm perm.          | µS/cm                                  | 5 60                           | 30              |                     |
| 2.3  | Limit permeate       | µS/cm                                  | 5 200                          | 90              |                     |
| 2.4  | Temp.discharge       |                                        |                                |                 |                     |
|      | Start                | °C                                     | 20 37                          | 37              |                     |
|      | Stop                 | °C                                     | 18 35                          | 35              |                     |
| 2.6  | Disch.interval       | min                                    | 1 15                           | 10              |                     |
| 2.7  | Hard water operation | -                                      | On/off                         | Off             |                     |
| 2.8  | LC-operation         | -                                      | On/off                         | Off             |                     |
| 3    | Standby mode         |                                        |                                |                 | - I                 |
| 3.1  | Interval             | min                                    | 0 180                          | 90              |                     |
| 3.2  | Time                 | min                                    | 1 10                           | 5               |                     |
| 3.3  | Temp. discharge      |                                        |                                |                 |                     |
|      | Start                | °C                                     | 20 37                          | 37              |                     |
|      | Stop                 | °C                                     | 18 35                          | 35              |                     |
| 4    | Disinfection mode    |                                        |                                |                 |                     |
| 4.1  | Recirculation        | min                                    | 5 60                           | 20              |                     |
| 4.2  | Reaction time        | min                                    | 20 60                          | 20              |                     |
| 4.3  | Flushing time        | h                                      | 0.5 24.0                       | 2               |                     |
| 4.4  | Change DI-time       | -                                      | permitted/disabled             | permitted       |                     |
| 5    | Auto On/Off          |                                        |                                |                 |                     |
| 5.1  | Monday               | On: ss:mm<br>Off: ss:mm                | 00:00 = Off<br>00:01=23:59 (h) | -               |                     |
| 5.2  | Tuesday              | On: ss:mm<br>Off: ss:mm                | 00:00 = Off<br>00:01=23:59 (h) | -               |                     |
| 5.3  | Wednesday            | On: ss:mm<br>Off: ss:mm                | 00:00 = Off<br>00:01=23:59 (h) | -               |                     |
| 5.4  | Thursday             | On: ss:mm<br>Off: ss:mm                | 00:00 = Off<br>00:01=23:59 (h) | -               |                     |

| Menu | Name                  | Unit                    | Scope                          | Factory setting | Customer setting |
|------|-----------------------|-------------------------|--------------------------------|-----------------|------------------|
| 5.5. | Friday                | On: ss:mm<br>Off: ss:mm | 00:00 = Off<br>00:01=23:59 (h) | -               |                  |
| 5.6  | Saturday              | On: ss:mm<br>Off: ss:mm | 00:00 = Off<br>00:01=23:59 (h) | -               |                  |
| 5.7  | Sunday                | On: ss:mm<br>Off: ss:mm | 00:00 = Off<br>00:01=23:59 (h) | -               |                  |
| 5.8  | Clearing all          | -                       | -                              | -               | -                |
| 6    | Service mode          |                         | 1                              |                 |                  |
| 6.1  | Prefilter change      | Weeks                   | 4 8                            | 6               |                  |
| 6.2  | Hygiene service       | Months                  | 0 12                           | 6               | -                |
| 6.3  | Routine check         | Months                  | 0, 3, 6, 9, 12                 | 6               |                  |
| 6.4  | Cc/Cd CIS1            | 1/cm<br>μS/cm           | 0.05 … 0.50<br>Display         | 15              |                  |
| 6.5  | Cc/Cd CISAH2          | 1/cm<br>μS/cm           | 0.05 … 0.50<br>Display         | 15              |                  |
| 6.6  | Cc/Cd CISAHH3         | 1/cm<br>μS/cm           | 0.05 … 0.50<br>Display         | 15              |                  |
| 6.7  | Level tank            |                         |                                |                 |                  |
|      | Y10 off               | %                       | 82 99                          | 82              |                  |
|      | Y10 on                | %                       | 50 80                          | 50              |                  |
|      | M1 off                | %                       | 0 10                           | 0               |                  |
| 6.8  | Input                 |                         |                                |                 |                  |
|      | PKZ Pump M1           |                         | 0 1                            |                 |                  |
|      | PSAH1                 |                         | 0 1                            |                 |                  |
|      | TSAH1                 |                         | 0 1                            |                 |                  |
|      | PISAL1                | %                       | 0 100                          |                 |                  |
|      | Menu HT RO DI14       |                         | 0 1                            |                 |                  |
|      | Fuse heater E1        |                         | 0 1                            |                 |                  |
|      | Hardware chain heater |                         | 0 1                            |                 |                  |
|      | SSR E1.1              |                         | 0 1                            |                 |                  |
|      | SSR E1.2              |                         | 0 1                            |                 |                  |
|      | SSR E3.3              |                         | 0 1                            |                 |                  |
| 6.9  | Output                |                         |                                |                 |                  |
|      | SV Y9 conc.disch.     | -                       | 0/1                            | -               |                  |
|      | SV Y10 inflow rw      | -                       | 0/1                            | -               |                  |
|      | Rel. pump M1          | -                       | 0/1                            | -               |                  |
|      | Rel. DI operation     | -                       | 0/1                            | -               |                  |
|      | Rel. standby mode     | -                       | 0/1                            | -               |                  |
|      | Rel. dialysis         | -                       | 0/1                            | -               |                  |
|      | Rel. collct.alarm     | -                       | 0/1                            | -               |                  |
|      | Main switch heater    | -                       | 0/1                            | -               |                  |
|      | SSR E1.1              | -                       | 0/1                            | -               |                  |
|      | SSR E1.2              | -                       | 0/1                            | -               |                  |
|      | SSR E1.3              | -                       | 0/1                            | -               |                  |
| 6.10 | Password PW2          | -                       | aa0000 – zz9999                | ab0100          |                  |
| 6.11 | Password PW3          | -                       | aa0000 – zz9999                | lu0101          |                  |

|                                                      | Name                                                                                                    | Unit                                                                                   | Scope                                                                                   | Factory<br>setting | Custor<br>setting |
|------------------------------------------------------|----------------------------------------------------------------------------------------------------|----------------------------------------------------------------------------------------|-----------------------------------------------------------------------------------------|--------------------|-------------------|
| 7                                                    | System Data                                                                                                    |                                                                                        |                                                                                         |                    | _                 |
| 7.1                                                  | Choose system                                                                                                    | -                                                                                      | Base/Base HT                                                                            | Base               |                   |
| 7.2                                                  | Software vers.                                                                                                    | -                                                                                      | Display                                                                                 | -                  |                   |
| 7.3                                                  | Language                                                                                                    |                                                                                        | Deutsch<br>English<br>Nederlands<br>Francais<br>Svenska<br>Norsk<br>Espanol<br>Italiano | EN                 |                   |
| 7.4                                                  | Date/time                                                                                                    | DD:MM:YY / ss:mm                                                                       | DD:MM:YY / ss:mm                                                                        | -                  |                   |
| 7.5                                                  | PW-History                                                                                                    |                                                                                        |                                                                                         |                    |                   |
| 9                                                    | HT operation                                                                                                    |                                                                                        | ·                                                                                       | ·                  |                   |
| 9.1                                                  | Heating                                                                                                    | °C                                                                                     | 80 85                                                                                   | 80                 |                   |
| 9.2                                                  | Cooling                                                                                                    | °C                                                                                     | 35 40                                                                                   | 40                 |                   |
| 9.3                                                  | Manual mode                                                                                                    | min                                                                                    | 0/1<br>20 90                                                                            | 0<br>20            |                   |
| 9.4                                                  | Auto. Operation                                                                                                    | min                                                                                    | 20 90                                                                                   | 20                 |                   |
| 9.5                                                  | Min. flow RL                                                                                                    | l/h                                                                                    | 100                                                                                     | 100                |                   |
| 9.7                                                  | E1.1<br>E1.2<br>E1.3<br>Max heating time                                                                                                    | °C<br>°C<br>°C<br>min                                                                  | -5 +10<br>-5 +10<br>-5 +10<br>60 180                                                    | 0<br>0<br>0<br>60  |                   |
| Switch                                               | hing points programmed                                                                                                    |                                                                                        |                                                                                         |                    |                   |
| Perfo                                                | rm disinfection                                                                                                    | □ or                                                                                   | perform ho                                                                              | t disinfection     | C                 |
| Recor<br>and su<br>Samp<br>Traini<br>Progra<br>Use o | d disinfection with sep. of<br>ubsequent sampling for<br>le number:<br>ing of responsible pers<br>amming phases<br>of operating instructions | disinfection log<br>chemical analysis acc. to ISO<br><b>sonnel/customer</b> (see hando | ver declaration)                                                                        |                    |                   |
| Progra                                               | amming carried out acco                                                                                                    | ording to customer's wishes:                                                           |                                                                                         |                    |                   |
| Repai                                                | rs carried out:                                                                                                    |                                                                                        |                                                                                         |                    |                   |
|                                                      | nents/established defect                                                                                                    | s:                                                                                     |                                                                                         |                    |                   |
| Comn                                                 |                                                                                                    |                                                                                        | •••••••••••••••••••••••••••••••••••••••                                                 |                    |                   |
| Comn                                                 |                                                                                                    |                                                                                        |                                                                                         |                    |                   |
| Comn                                                 | <br>Date                                                                                                    |                                                                                        | Date                                                                                    |                    |                   |

**AQUA**base

## 6. System key data

### Manufacturer's address

B. Braun Avitum AG Schwarzenberger Weg 73-79 34212 Melsungen Germany

Tel +49 (5661) 71-0 Fax +49 (5661) 75-0 www.bbraun.com

## Copyright

This document is the property of B. Braun Avitum AG with all rights reserved.

ISO 9001 and EN 13485 certified CE mark CE 0123 Made in Germany (EU)

### Nameplate

The type plate is on the left-hand side of the switch cabinet.

| Artikel-Nr.<br>Article no.      | REF | Herstellungsdatum<br>Date of production | c              |
|---------------------------------|-----|-----------------------------------------|----------------|
| Serien Nr.                      | SN  | Erwartete Lebensdauer                   | Jahr           |
| Serial No.                      |     | Expected life time                      | year           |
| Aufnahmeleistung                | KVA | Umgebungstemp.                          | Min-Ma         |
| Power consumption               |     | Ambient temp.                           | °C             |
| Frequenz                        | Hz  | Betriebsdruck                           | Ma:            |
| Frequency nominal               |     | Operating pressure                      | bar            |
| Nennspannung<br>Voltage nominal | v   | (III)                                   | Made in German |
| Voltage nominal                 | V   | B. Braun Avitum AG                      | Made in Germa  |

Figure 6-1: Example of a type plate

When ordering spare parts, please quote the following:

- Equipment type
- Serial number (SN)
- · Description and article number
- Required quantity

| NOTE: | Only original spare parts, accessories and consumables from B. Braun are to be used. $ ightarrow$ Part 2, page 10-1 and $ ightarrow$ Part 1, page 3-1. |
|-------|----------------------------------------------------------------------------------------------------|
|       | B. Braun does not accept any liability for damage caused by the use of other spare parts, accessories or consumables.                                  |

Raw water temperature: 10°C; membrane performance deviation ± 15%

calculated membrane age: 3 years, flux decline 3 years: 10%; total WCF: 75%

\*\*\* With continuous HD flow 500/800 ml/min. Some dialysis machines need higher flow rates for flushing

Raw water: 10°C, 500 ppm NaCl; counterpressure 3.0 bar;

## Rev. 2.20 – 2017-03-20 Software version 1.00

\*

\*\*

Subject to changes

## 7.1 Specifications

(REFERENCE: DOCUMENT ID 085)

|                              |                                                                 | AQUAbase                                                        |                          |                        | AQUAbase HT              |                          |                        |
|------------------------------|-----------------------------------------------------------------|-----------------------------------------------------------------|--------------------------|------------------------|--------------------------|--------------------------|------------------------|
| Туре                         |                                                                 | 300                                                             | 600                      | 900                    | 250                      | 500                      | 750                    |
| Article no.                  |                                                                 | 1101030                                                         | 1101060                  | 1101090                | 1101225                  | 1101250                  | 1101275                |
| Number of treatment stations | ***                                                             | 8/6                                                             | 16/12                    | 25/18                  | 6/5                      | 12/10                    | 18/15                  |
| Membrane(s)                  | Amount                                                          | 1                                                               | 2                        | 3                      | 1                        | 2                        | 3                      |
|                              | Туре                                                            | TS-L1-440                                                       | TS-L1-440                | TS-L1-440              | ROHSM                    | ROHSM                    | ROHSM                  |
|                              |                                                                 | (52742)                                                         | (52742)                  | (52742)                | (52802)                  | (52802)                  | (52802)                |
| Pressure PI2*                | bar                                                             | 16.6                                                            | 16.6                     | 16.6                   | 15.8                     | 15.8                     | 15.8                   |
| Salt retention               |                                                                 |                                                                 | Single-value             | ions > 95%;            | dual-value io            | ns > 97.5%               |                        |
| Permeate flow **             | l/h                                                             | 300                                                             | 600                      | 900                    | 250                      | 500                      | 750                    |
| Pumps<br>Grundfos CRN        | M1                                                              | 1-33<br>2.2kW<br>(52860)                                        | 3-29<br>2.2kW<br>(51950) | 3-33<br>3kW<br>(52348) | 1-33<br>2.2kW<br>(52860) | 3-29<br>2.2kW<br>(51950) | 3-33<br>3kW<br>(52348) |
| El. connection               | V/Hz                                                            |                                                                 | 31                       | <b>\</b> ~ 400V / 50   | Hz (CEE 16A              | ()                       |                        |
| Partial load absorption      | KVA                                                             | 3.46                                                            | 3.46                     | 4.74                   | 3.46                     | 3.46                     | 4.74                   |
| Full load absorption         | KVA                                                             | n./a.                                                           | n./a.                    | n./a.                  | 9.48                     | 9.48                     | 10.76                  |
| Heating capacity             | kW                                                              | n./a.                                                           | n./a.                    | n./a.                  | 3x2                      | 3x2                      | 3x2                    |
| Safety class                 | IP                                                              | IP 44 (pumps 55)                                                |                          |                        |                          |                          |                        |
| Check fuse                   | AT                                                              | 16                                                              |                          |                        |                          |                          |                        |
| Alarm outputs                | Potential-free, changeover 40V/2A                               |                                                                 |                          |                        |                          |                          |                        |
| Softened water connection    | V4A hose connection NW 20 (hose: 25 x 4.5)                      |                                                                 |                          |                        |                          |                          |                        |
| Ring piping input            | Connecting hose (reverse osmosis RL) VA: Art# 5096201 + 9361300 |                                                                 |                          |                        |                          |                          |                        |
| Ring piping return           |                                                                 | Connecting hose (reverse osmosis RL) VA: Art# 5096201 + 9361300 |                          |                        |                          | 9361300                  |                        |
| To drain                     |                                                                 |                                                                 |                          | 1                      | **                       |                          |                        |
| Width                        | mm                                                              | 990                                                             | 990                      | 990                    | 980                      | 980                      | 980                    |
| Depth                        | mm                                                              | 805                                                             | 805                      | 805                    | 805                      | 805                      | 805                    |
| Height                       | mm                                                              | 1705                                                            | 1705                     | 1705                   | 1705                     | 1705                     | 1705                   |

## 7.2 Design data

| Design data                                  |                                                                                                    |
|----------------------------------------------|----------------------------------------------------------------------------------------------------|
| Permeate output                              | see $\rightarrow$ 7.1 "Specifications"                                                                                                    |
| Electrical connections                       | 400 V / 50 Hz / CEE 16 A triggering current via 30 mA residual-<br>current-operated circuit breaker                                                   |
|                                              | Nameplate $\rightarrow$ Part 2, page 6-1, clockwise rotation field or permanent connection                                                            |
| Permeate concentrate ratio                   | 25 % for hard water operation                                                                                                    |
|                                              | 75 % for soft water operation                                                                                                    |
| Ambient temperature                          | 5 – 40 °C                                                                                                    |
| Internal temperature of housing (control)    | 5 – 70 °C                                                                                                    |
| Internal temperature of housing (hydraulics) | 5 – 90 °C                                                                                                    |
| Relative air humidity (control)              | max 75 % rel. hum., non-condensing                                                                                                    |
| Materials in contact with product            | Stainless steel 1.4404; 1.4571; 1.4435, Ethylene-Propylene-Diene<br>(EPDM), Polypropylene, Polysulphone, Polyvinylidene fluoride<br>(PVDF), Polyamide |

## 7.3 Feed water / raw water requirements

AQUAbase reverse osmosis systems have been designed in such a way that they can usually be operated with feed water quality of "drinking water" quality (according to 98/83/EC) ( $\rightarrow$  Part 1, chapter 2.4). B. Braun specifies different maximum values to 98/83/EC for individual water contents (see table  $\rightarrow$  Part 1 from page 2-3).

The service lifetime of the reverse osmosis membranes used and the permeate quality of the product flow of the reverse osmosis system depend directly on the concentration of the individual water contents and can be optimized through suitable pretreatment methods.

The critical parameters are highlighted in  $\rightarrow$  Part 1, chapter 2.4.1, in the column "Feed water for reverse osmosis" in these operating instructions (**bold print**).

| Raw water requirements                       |                                                                                                 |
|----------------------------------------------|-------------------------------------------------------------------------------------------------|
| Water intake (raw water)                     | At least four times the pure water capacity                                                     |
|                                              | (when using a pretreatment system, the minimum water consumption for this system must be added) |
| Dynamic pressure, minimum (removal only)     | 2.5 bar                                                                                         |
| Static pressure, maximum                     | 6.0 bar                                                                                         |
| pH range                                     | $9.0 \ge pH \ge 5.0$                                                                            |
| Free chlorine (permanent load)               | max. 0.0 ppm                                                                                    |
| Fine filter 5 μm<br>Silt Density Index (SDI) | ≤ <b>3</b>                                                                                      |
| Raw water setting value TDS (as NaCl)        | 500 ppm                                                                                         |
| Temperature range                            | 10 – 30 °C                                                                                      |

## 7.4 Ring piping requirements

| Ring piping requirements               |                                                                                            |
|----------------------------------------|--------------------------------------------------------------------------------------------|
| Flow speed (min.)                      | 0.5 m/s (at maximum consumption)                                                           |
| Pressure at the ring piping end (min.) | 2.5 bar (at maximum consumpion)<br>Pressure loss Dp < 3 bar                                |
| Material                               | PVDF, PEX, PVC recommended: stainless steel 316 L electro-polished with $R_a$ <0.8 $\mu m$ |
| Pressure resistance (min.)             | 10 bar                                                                                     |
| Construction of tapping points         | Minimum dead space acc. to 6-d rule (GMP)                                                  |

Danger of poisoning due to detached construction materials and destruction of components!

 $\rightarrow$  Only temperature-resistant original materials up to a minimum of 90°C must be used.

## 7.5 RO modules

| RO modules                                    |               |
|-----------------------------------------------|---------------|
| Spiral wound membrane module                  | D= 4"; H= 40" |
| Material                                      | PA Composite  |
| Max. chlorine concentration in the feed       | 0 ppm         |
| SDI <sub>15</sub>                             | < 3           |
| pH range during dialysis/standby mode         | 5 – 9         |
| pH range for chemical cleaning (only briefly) | 2 – 11        |

## 7.6 Pumps

| Pumps                    |                                                                            |
|--------------------------|----------------------------------------------------------------------------|
| Material                 | Pump housing: stainless steel 1.4408<br>impeller: stainless steel AISI 316 |
| Mechanical seal          | EPDM or FKM                                                                |
| IE class                 | IE3                                                                        |
| Type of protection       | IP55                                                                       |
| Insulation class         | f                                                                          |
| Ambient temperature max. | 60 °C                                                                      |
| Net weight               | 39–50 kg                                                                   |

## 7.7 Membrane pressure pipe

| Membrane pressure pipe MM 4040 |                                               |
|--------------------------------|-----------------------------------------------|
| Pressure                       | max. 25 bar                                   |
| Material                       | 1.4404 AISI 316 L                             |
| Connections                    |                                               |
| Soft water feed                | R 1/2" (after processing dairy coupling NW20) |
| Permeate drain                 | R 1/2" (after processing dairy coupling NW20) |
| Concentrate drain              | R 1/2" (after processing dairy coupling NW20) |

## 7.8 Wiring diagram

| Wiring diagram                 |           |
|--------------------------------|-----------|
| Electrical circuit diagram no. |           |
| – AQUAbase                     | 87 253 XX |

## 7.9 Command equipment

The control system consists of an operating unit (with CPU) and a power pack (LT1plus). The power pack can be supplemented by an external data and address bus. The operating unit and the power pack are connected by means of a flat ribbon cable. With the exception of RS232, external connections are made with plug block terminals via the power pack.

### 7.9.1 LC display

| LC display                    |         |
|-------------------------------|---------|
| Character height              | 4.75 mm |
| Number of characters per line | 20      |
| Number of lines               | 4       |
| Background illumination:      | blau    |

### 7.9.2 LED display

| LED display          |                                                           |
|----------------------|-----------------------------------------------------------|
| System under voltage | LED "RUN" (green) lights up                               |
| Alert                | LED "ERROR" (red) and LED "Run" (green) flash alternately |
| Error                | LED "ERROR" (red) flashes                                 |

### 7.9.3 Operation

Operation of the CPU II is by means of 4 short-stroke keys (display-guided).
## 7.9.4 Data retention

| Data retention                 |                             |
|--------------------------------|-----------------------------|
| Setting and program data       | Stored by EEPROM            |
| Guaranteed data retention      | 10 years                    |
| Min. guaranteed storage cycles | 100′000                     |
| Real time clock                | buffered by lithium battery |

## 7.9.5 Watchdog

The correct program sequence is monitored by an integrated watchdog (micro-controller). When the CPU watchdog is triggered, the system is reset and an internal system test is carried out. (Max. reset time = 2 sec.)

## 7.9.6 Safety circuit LT1PLUS

If the power pack watchdog is not addressed in good time, operation is interrupted immediately and a system fault is signaled (max. reset time = 1 second). Data transfer is monitored by a safety circuit in the power pack. Triggering the safety circuit leads to Error 413 being triggered.

# 7.10 Input and output signals

## 7.10.1 Digital inputs

| Digital inputs |                             |
|----------------|-----------------------------|
| Amount         | max. 32                     |
| Voltage        | 24 V DC, low safety voltage |
| Line current   | 1.0 to 2.0 mA DC            |

### Assignment of digital inputs

| Name  | Assignment                      | Description                              | Assessment<br>AQUAbase<br>DI14=0 | Assessment<br>AQUAbase HT<br>DI14=1 |
|-------|---------------------------------|------------------------------------------|----------------------------------|-------------------------------------|
| DI 01 | Motor protection switch pump M1 | 0 = fault, 1 = no fault                  | Yes                              | Yes                                 |
| DI 02 | PSAH1                           | 0 = fault, 1 = no fault                  | Yes                              | Yes                                 |
| DI 03 | TSAH1                           | 0 = fault, 1 = no fault                  | Yes                              | Yes                                 |
| DI 04 | Reserve                         |                                          |                                  |                                     |
| DI 05 | Reserve                         |                                          |                                  |                                     |
| DI 06 | Reserve                         |                                          |                                  |                                     |
| DI 07 | Reserve                         |                                          |                                  |                                     |
| DI 08 | Reserve                         |                                          |                                  |                                     |
| DI 09 | Reserve                         |                                          | No                               | Yes                                 |
| DI 10 | Hardware chain heating          | 0 = fault, 1 = no fault                  | No                               | Yes                                 |
| DI 11 | ELR E1.1 defect                 | If DO05 = 0 but DI11 = 1 (Timeout 500ms) | No                               | Yes                                 |
| DI 12 | ELR E1.2 defect                 | If DO06 = 0 but DI12 = 1 (Timeout 500ms) | No                               | Yes                                 |
| DI 13 | ELR E1.3 defect                 | If DO07 = 0 but DI13 = 1 (Timeout 500ms) | No                               | Yes                                 |
| DI 14 | Menu 9 HT operation             | Menu 9 only visible if DI14 = 1          | No                               | Yes                                 |
| DI 15 | Reserve                         |                                          |                                  |                                     |
| DI 16 | Reserve                         |                                          |                                  |                                     |
| DI 17 | Reserve                         |                                          |                                  |                                     |
| DI 18 | Reserve                         |                                          |                                  |                                     |
| DI 19 | Reserve                         |                                          |                                  |                                     |
| DI 20 | Reserve                         |                                          |                                  |                                     |
| DI 21 | Reserve                         |                                          |                                  |                                     |
| DI 22 | Reserve                         |                                          |                                  |                                     |
| DI 23 | Reserve                         |                                          |                                  |                                     |
| DI 24 | Reserve                         |                                          |                                  |                                     |
| DI 25 | Reserve                         |                                          |                                  |                                     |
| DI 26 | Reserve                         |                                          |                                  |                                     |
| DI 27 | Reserve                         |                                          |                                  |                                     |
| DI 28 | Reserve                         |                                          |                                  |                                     |
| DI 29 | Reserve                         |                                          |                                  |                                     |
| DI 30 | Reserve                         |                                          |                                  |                                     |
| DI 31 | Reserve                         |                                          |                                  |                                     |
| DI 32 | Reserve                         |                                          |                                  |                                     |

# 7.11 Analogue inputs conductivity recording

| Analogue inputs conductivity recording |                                                                                                    |
|----------------------------------------|----------------------------------------------------------------------------------------------------|
| Amount                                 | 4                                                                                                    |
| Activation                             | 9V AC, 5kHz rectangle                                                                                                 |
| Current potential                      | Low safety voltage                                                                                                    |
| Resolution                             | 8bit                                                                                                    |
| Internal fuse                          | Short-circuit and limited external voltage protection                                                                 |
| Cell constant                          | 0.15                                                                                                    |
| Adjustment                             | 0.10 0.50 can be adjusted individually                                                                                |
| Comments                               | Temperature compensation as function of analog temperature input as per EN27888 Temp. range 0 – 40 $^\circ\mathrm{C}$ |

# 7.11.1 Raw water CIS 1

| Raw water       |                                                           | Assessment<br>AQUAbase<br>DI14=0 | Assessment<br>AQUAbase HT<br>DI14=1 |
|-----------------|-----------------------------------------------------------|----------------------------------|-------------------------------------|
| Measuring range | 50 2'000 μS/cm                                            | Yes                              | Yes                                 |
| Accuracy        | Range, 50 5000 μS/cm, ± 5 μS/cm                           |                                  |                                     |
|                 | Range, 500 1'000 μS/cm, ± 25 μS/cm                        |                                  |                                     |
| Load impedance  | 3'000 150 Ohm (cell constant 0.15 taken into account)     |                                  |                                     |
| ext. wiring     | Parallel resistance of 30 k $\Omega$ (wire break monitor) |                                  |                                     |

# 7.11.2 Concentrate CISAH2

| Concentrate     |                                                           | Assessment<br>AQUAbase<br>DI14=0 | Assessment<br>AQUAbase HT<br>DI14=1 |
|-----------------|-----------------------------------------------------------|----------------------------------|-------------------------------------|
| Measuring range | 50 … 7700 μS/cm                                           | Yes                              | Yes                                 |
| Accuracy        | Range 50 µS/cm, ± 5 µS/cm … 1000 µS/cm                    |                                  |                                     |
|                 | Range 1000 7700 µS/cm, ± 25 µS/cm                         |                                  |                                     |
| Load impedance  | 3000 50 Ohm (cell constant 0.15 taken into account)       |                                  |                                     |
| ext. wiring     | Parallel resistance of 30 k $\Omega$ (wire break monitor) |                                  |                                     |

### 7.11.3 Permeate CISAHH3

| Permeate        |                                                           | Assessment<br>AQUAbase<br>DI14=0 | Assessment<br>AQUAbase HT<br>DI14=1 |
|-----------------|-----------------------------------------------------------|----------------------------------|-------------------------------------|
| Measuring range | 1 200 μS/cm                                               | Yes                              | Yes                                 |
| Accuracy        | Range 1 30 µS/cm, ± 1 µS/cm                               |                                  |                                     |
|                 | Range 30 200 µS/cm, ± 3 µS/cm                             |                                  |                                     |
| Load impedance  | 150,000 750 Ohm (cell constant 0.15 taken into account)   |                                  |                                     |
| ext. wiring     | Parallel resistance of 30 k $\Omega$ (wire break monitor) |                                  |                                     |

# 7.12 Analogue input temperature measurement NTC

| TISAH1 permeate temperature |                        | Assessment<br>AQUAbase<br>DI14=0 | Assessment<br>AQUAbase HT<br>DI14=1 |
|-----------------------------|------------------------|----------------------------------|-------------------------------------|
| Connection                  | Permeate temperature   | Yes                              | Yes                                 |
| Sensor type                 | Temperature sensor NTC |                                  |                                     |
| Measuring range             | 0 100 °C               |                                  |                                     |
| Outlet                      | NTC, two-wire          |                                  |                                     |
| Accuracy                    | ± 1°C                  |                                  |                                     |

# 7.13 Analogue inputs 4...20mA

| Amount            | 5                  |
|-------------------|--------------------|
| Current potential | Low safety voltage |
| Resolution        | 8bit               |
| Туре              | 420 mA interface   |

| Analogue input 1: PISAL 1 filling level of supply tank |                                                                           | Assessment<br>AQUAbase<br>DI14=0 | Assessment<br>AQUAbase HT<br>DI14=1 |
|--------------------------------------------------------|---------------------------------------------------------------------------|----------------------------------|-------------------------------------|
| Connection                                             | Pressure sensor                                                           | Yes                              | Yes                                 |
| Sensor type                                            | Pressure transducer JUMO MIDAS                                            |                                  |                                     |
| Measuring range                                        | 0 100 mbar                                                                |                                  |                                     |
| Material                                               | Silicon sensor with stainless steel separating membrane (piezo resistive) |                                  |                                     |
| Outlet                                                 | 4 20mA, two-wire                                                          |                                  |                                     |
| Type of protection                                     | IP65                                                                      |                                  |                                     |

| Analogue input 2: TISA | AH 2 temperature permeate return | Assessment<br>AQUAbase<br>DI14=0 | Assessment<br>AQUAbase HT<br>DI14=1 |
|------------------------|----------------------------------|----------------------------------|-------------------------------------|
| Connection             | Temperature sensor               | No                               | Yes                                 |
| Sensor type            | PT100                            |                                  |                                     |
| Measuring range        | -20 +120 °C                      |                                  |                                     |
| Material               | Stainless steel 1.4571           |                                  |                                     |
| Outlet                 | 4 20mA, two-wire                 |                                  |                                     |
| Type of protection     | IP65                             |                                  |                                     |

| Analogue input 3: TISA | AH 4 temperature control heating | Assessment<br>AQUAbase<br>DI14=0 | Assessment<br>AQUAbase HT<br>DI14=1 |
|------------------------|----------------------------------|----------------------------------|-------------------------------------|
| Connection             | Temperature sensor               | No                               | Yes                                 |
| Sensor type            | PT100                            |                                  |                                     |
| Measuring range        | -20 +120 °C                      |                                  |                                     |
| Material               | Stainless steel 1.4571           |                                  |                                     |
| Outlet                 | 4 20mA, two-wire                 |                                  |                                     |
| Type of protection     | IP65                             |                                  |                                     |

| Analogue input 4: FISAL 1 flow measurement |                   | Assessment<br>AQUAbase<br>DI14=0 | Assessment<br>AQUAbase HT<br>DI14=1 |
|--------------------------------------------|-------------------|----------------------------------|-------------------------------------|
| Connection                                 | Permeate flow     | Yes Yes<br>Display only          | Yes                                 |
| Sensor type                                | Flow sensor       |                                  |                                     |
| Measuring range                            | 1 6000 l/h        |                                  |                                     |
| Outlet                                     | 4 20 mA, two-wire |                                  |                                     |

# 7.13.1 CSAH4 (external conductivity measurement; Jumo)

| CSAH4                              |                       |     | Assessment<br>AQUAbase HT<br>DI14=1 |
|------------------------------------|-----------------------|-----|-------------------------------------|
| Connection                         | Conductivity permeate | Yes | Yes                                 |
| Sensor type Conductivity electrode |                       |     |                                     |
| Measuring range 1 1000 µS/ cm      |                       |     |                                     |
| Hysteresis 5 µS/cm                 |                       |     |                                     |
| Temperature compensation           |                       |     |                                     |
| Protection type:                   | IP20                  |     |                                     |

# 7.13.2 Digital outputs

| Digital outputs, control valves |                                                                                                    |
|---------------------------------|----------------------------------------------------------------------------------------------------|
| Amount                          | Max. 32                                                                                                    |
| Voltage                         | 24 V DC, low safety voltage                                                                                                    |
| Load                            | 390mA at 24 V DC, 150 mA at 9 V DC (economy mode) or 4A activation current (max. 1 sec.1 valve simultaneously) max. 3A/output port (8 outputs) |
| Internal fuse                   | Short-circuit-proof, temperature protection                                                                                                    |
| Simultaneity                    | max. 4 solenoid valves                                                                                                    |

# 7.13.3 Assignment of digital outputs

|    | Assignment                        | Assessment<br>AQUAbase<br>DI14=0 | Assessment<br>AQUAbase HT<br>DI14=1 |    | Assignment | Assessment<br>AQUAbase<br>DI14=0 | Assessment<br>AQUAbase HT<br>DI14=1 |
|----|-----------------------------------|----------------------------------|-------------------------------------|----|------------|----------------------------------|-------------------------------------|
| 1  | Reserve                           |                                  |                                     | 17 | Reserve    |                                  |                                     |
| 2  | Solenoid valve Y9                 | Yes                              | Yes                                 | 18 | Reserve    |                                  |                                     |
| 3  | Solenoid valve Y10                | Yes                              | Yes                                 | 19 | Reserve    |                                  |                                     |
| 4  | Main switch heater E1             | No                               | Yes                                 | 20 | Reserve    |                                  |                                     |
| 5  | Semi-conductor switch heater E1.1 | No                               | Yes                                 | 21 | Reserve    |                                  |                                     |
| 6  | Semi-conductor switch heater E1.2 | No                               | Yes                                 | 22 | Reserve    |                                  |                                     |
| 7  | Semi-conductor switch heater E1.3 | No                               | Yes                                 | 23 | Reserve    |                                  |                                     |
| 8  | Pump M1                           | Yes                              | Yes                                 | 24 | Reserve    |                                  |                                     |
| 9  | Reserve                           |                                  |                                     | 25 | Reserve    |                                  |                                     |
| 10 | Reserve                           |                                  |                                     | 26 | Reserve    |                                  |                                     |
| 11 | Reserve                           |                                  |                                     | 27 | Reserve    |                                  |                                     |
| 12 | Reserve                           |                                  |                                     | 28 | Reserve    |                                  |                                     |
| 13 | Reserve                           |                                  |                                     | 29 | Reserve    |                                  |                                     |
| 14 | Reserve                           |                                  |                                     | 30 | Reserve    |                                  |                                     |
| 15 | Reserve                           |                                  |                                     | 31 | Reserve    |                                  |                                     |
| 16 | Reserve                           |                                  |                                     | 32 | Reserve    |                                  |                                     |

# 7.13.4 Relay outputs power

| Relay output pump M1 / contactor |                     |
|----------------------------------|---------------------|
| Number of relays                 | 2                   |
| Relay coil                       | 24 V DC / 15 mA     |
| Contact                          | Change-over contact |
| Load                             | 40 V / 8A           |
| Internal fuse                    | None                |

| Relay | Name          | Contact             | Key functions. In order to | Assessment<br>AQUAbase<br>DI14=0 | Assessment<br>AQUAbase HT<br>DI14=1 |
|-------|---------------|---------------------|----------------------------|----------------------------------|-------------------------------------|
| K1101 | Reserve       |                     |                            |                                  |                                     |
| K1102 | Dialysis mode | Change-over contact | On in dialysis mode        | Yes                              | Yes                                 |

## 7.13.5 Relay output general

| Relay output pump M1 / contactor |                 |
|----------------------------------|-----------------|
| Number of relays                 | 4               |
| Relay coil                       | 24 V DC / 15 mA |
| Contact                          | floating        |
| Load                             | 4 V DC / 2 A    |
| Internal fuse                    | None            |

| Relay | Name          | Contact             | Key functions. In order to                                 | Assessment<br>AQUAbase<br>DI14=0 | Assessment<br>AQUAbase HT<br>DI14=1 |
|-------|---------------|---------------------|------------------------------------------------------------|----------------------------------|-------------------------------------|
| K1103 | Disinfection  | Make contact        | closed, active in dialysis mode and during hot cleaning    | Yes                              | Yes                                 |
| K1104 | Dialysis mode | Make contact        | closed in standby mode after shut-off rinsing              | Yes                              | Yes                                 |
| K1105 | Alert         | Change-over contact | Relay is inverted, no alarm applied,<br>dropped upon alarm | Yes                              | Yes                                 |
| K1106 | Reserve       | Make contact        | -                                                          | -                                | -                                   |

# 7.14 Interfaces

### 7.14.1 Interface RS232

Serial interface for data traffic with host computer (PC, mainframe etc.). Connection via standard interface 5V-V24 or 5V current loop.

| Baud rate: | 1200bit/s |
|------------|-----------|
|------------|-----------|

Parity: none

Bit/character: 8

No. of start bits: 1

No. of stop bits: 1

# 7.15 EMC guidelines

The devices of series AQUAbase listed in the EMC table comprises all variants of the series.

- **AQUA**base
- AQUAbase HT

#### Guidelines and manufacturer's declaration - electromagnetic transmission

The devices of the AQUAbase series are designed for operation in an environment as described below. The customer or user of a AQUAbase should ensure that it is operated in such an environment.

| Transmission measurements                                                        | Conformity | Electromagnetic environment – guidelines                                                                                                    |
|----------------------------------------------------------------------------------|------------|----------------------------------------------------------------------------------------------------|
| HF transmission according to CISPR 11                                            | Group 1    | The AQUAbase uses high-frequency energy solely<br>for its internal functions. Therefore its HF<br>transmission is very low and it is unlikely that there<br>will be any interference with neighbouring devices. |
| HF transmission according to CISPR 11                                            | Class B    | The AQUAbase are suitable for use in all facilities including the home, as well as in facilities that are                                                                                                    |
| Transmission of harmonics according to IEC 61000-3-2                             | Class A    | network that also supplies buildings that are used for residential occupancy.                                                                                                    |
| Transmission of voltage<br>fluctuations/flickering according<br>to IEC 61000-3-3 | matches    |                                                                                                    |

#### Guidelines and manufacturer's declaration - electromagnetic interference

The devices of the AQUAbase series are designed for operation in the electromagnetic environment described below. The customer or user of a AQUAbase should ensure that it is operated in such an environment

| Test of interference immunity                                                                                            | IEC 60601 test level                                                                                                    | Conformity level                                                                                                    | Electromagnetic environment –<br>guidelines                                                                                                    |
|----------------------------------------------------------------------------------------------------|----------------------------------------------------------------------------------------------------|----------------------------------------------------------------------------------------------------|----------------------------------------------------------------------------------------------------|
| Electrostatic discharge<br>(ESD) according to<br>IEC 61000-4-2                                                           | ± 6 kV contact<br>discharge<br>± 8 kV air discharge                                                                                                    | ± 6 kV contact<br>discharge<br>± 8 kV air discharge                                                                                                    | Floors should be made of wood or<br>concrete or have ceramic tiles. If the<br>floor covering is made of synthetic<br>material, the relative humidity must be<br>at least 30%.                                                                                                    |
| Fast transient electrical<br>emissions/bursts<br>according to<br>IEC 610004-4                                            | ± 2 kV for mains cables<br>± 1 kV for input and<br>output cables                                                                                                    | ± 2 kV for mains cables<br>± 1 kV for input and<br>output cables                                                                                                    | The quality of the supply voltage should correspond to that of a typical commercial or hospital environment.                                                                                                    |
| Surges according to<br>IEC 61000-4-5                                                                                     | ± 1 kV differential mode<br>voltage<br>± 2 kV common mode<br>voltage                                                                                                    | ± 1 kV differential mode<br>voltage<br>± 2 kV common mode<br>voltage                                                                                                    | The quality of the supply voltage should correspond to that of a typical commercial or hospital environment.                                                                                                    |
| Voltage dips, short-term<br>interruptions and<br>fluctuations in the<br>voltage supply<br>according to<br>IEC 61000-4-11 | <5 % $U_T$<br>(>95 % dip in $U_T$ ) for<br>1/2 period<br>40 % $U_T$<br>(60 % dip in $U_T$ ) for<br>5 periods<br>70 % $U_T$<br>(30 % dip in $U_T$ ) for<br>25 periods<br><5 % $U_T$<br>(>95 % dip in $U_T$ ) for 5 s | <5 % $U_T$<br>(>95 % dip in $U_T$ ) for<br>1/2 period<br>40 % $U_T$<br>(60 % dip in $U_T$ ) for<br>5 periods<br>70 % $U_T$<br>(30 % dip in $U_T$ ) for<br>25 periods<br><5 % $U_T$<br>(>95 % dip in $U_T$ ) for 5 s | The quality of the supply voltage<br>should correspond to that of a typical<br>commercial or hospital environment.<br>If the user requires use of advanced<br>functions for the AQUAbase even if<br>interruptions in the power supply occur,<br>it is recommended that the AQUAbase<br>be fed from an uninterruptible power<br>supply or a battery. |
| Magnetic field for the<br>power supply frequency<br>(50/60 Hz) according to<br>IEC 61000-4-8                             | 3 A/m                                                                                                    | 3 A/m                                                                                                    | Magnetic fields in the mains frequency<br>should correspond to the values typical<br>of those found in a commercial or<br>hospital environment.                                                                                                    |

NOTE:  $\mathbf{U}_{\mathrm{T}}$  is the AC supply voltage before applying the test level

#### Guidelines and manufacturer's declaration - electromagnetic interference

The devices of the AQUAbase series are designed for operation in the electromagnetic environment described below. The customer or user of a AQUAbase should ensure that it is operated in such an environment

| Test of interference<br>immunity                   | IEC 60601 test level                    | Conformity level | Electromagnetic environment –<br>guidelines                                                                                                    |
|----------------------------------------------------|-----------------------------------------|------------------|----------------------------------------------------------------------------------------------------|
|                                                    |                                         |                  | Portable and mobile radio devices<br>should not be used more closely to the<br>AQUAbase, including the cables, than the<br>recommended electrical clearance that is<br>calculated for the appropriate equation<br>for the transmitting frequency. |
|                                                    |                                         |                  | Recommended electrical clearance:                                                                                                    |
| Guided HF emission<br>according to IEC 61000-4-6   | 3 V <sub>eff</sub><br>150 kHz to 80 MHz | 3 V              | d = 0.35 √ P                                                                                                    |
| Radiated HF emission<br>according to IEC 61000-4-3 | 3 V/m<br>80 MHz to 2.5 GHz              | 10 V/m           | d = 0.35 $\sqrt{P}$<br>for 80 MHz to 800 MHz<br>d = 0.70 $\sqrt{P}$<br>for 800 MHz to 2.5 GHz                                                                                                    |
|                                                    |                                         |                  | P is the maximum rated power of the<br>transmitter in Watts (W) according to the<br>information provided by the transmitter<br>manufacturer, and d is the recommended<br>electrical clearance in metres (m).                                      |
|                                                    |                                         |                  | For all frequencies, the field strength of stationary radio transmitters according to local inspection <sup>1)</sup> should be less than the conformity level. <sup>2)</sup>                                                                      |
|                                                    |                                         |                  | Interference is possible in the neighbourhood of all devices that are marked with the following symbol.                                                                                                    |

NOTE 1: The higher frequency range applies for 80 MHz and 800 MHz.

NOTE 2: These guidelines may not be applicable in all cases. Electromagnetic propagation is affected by absorption and reflection from structures, objects and people.

1) The field strength of stationary transmitters such as base stations of mobile phones and mobile land radio communications service devices, amateur radio stations and AM and FM radio and television transmitters can theoretically not be predetermined precisely; to determine the electromagnetic environment in terms of stationary transmitters, the location should be studied in detail. If the measured field strength at the spot where a AQUAbase is used exceeds the above conformity level, the AQUAbase should be observed to ensure that it functions properly. If unusual performance characteristics are observed, additional measures may be necessary, such as changing the orientation or moving the AQUAbase to another location.

2) Over the frequency range of 150 Hz to 80 MHz the field strength should be less than 3 V/m.

# Recommended electrical clearances between portable and mobile HF telecommunication devices and a AQUAbase

The AQUAbase is designed for operation in an electromagnetic environment in which HF emissions are monitored. The customer or user of a AQUAbase can help avoid electromagnetic interference by maintaining the minimum clearance between portable and mobile HF telecommunication devices (transmitters) and a AQUAbase – depending on the output and on the communication device, as described below.

| Nominal power of the<br>transmitter | Electrical clearance depending on the transmitting frequency |                       |                    |  |
|-------------------------------------|--------------------------------------------------------------|-----------------------|--------------------|--|
|                                     | 150 kHz to 80 MHz                                            | for 80 MHz to 800 MHz | 800 MHz to 2.5 GHz |  |
| W                                   | d = 0.4 √ P                                                  | d = 0.4 √ P           | d = 0.7 $\sqrt{P}$ |  |
| 0.01                                | 0.04                                                         | 0.04                  | 0.07               |  |
| 0.1                                 | 0.13                                                         | 0.13                  | 0.22               |  |
| 1                                   | 0.40                                                         | 0.40                  | 0.70               |  |
| 10                                  | 1.3                                                          | 1.3                   | 2.2                |  |
| 100                                 | 4.0                                                          | 4.0                   | 7.0                |  |

In the case of transmitters whose maximum nominal power is not listed in the table above, the recommended electrical clearance of d in metres (m) can be determined using the equation that belongs in the respective column, whereby P is the maximum electrical clearance in Watts (W) according to the information provided by the transmitter manufacturer.

NOTE 1: The higher frequency range applies for 80 MHz and 800 MHz.

NOTE 2: These guidelines may not be applicable in all cases. Electromagnetic propagation is affected by absorption and reflection from structures, objects and people.

Part 2 • Chapter 7

# 8. Setup plan and terminal diagram

# 8.1 AQUAbase installation plan

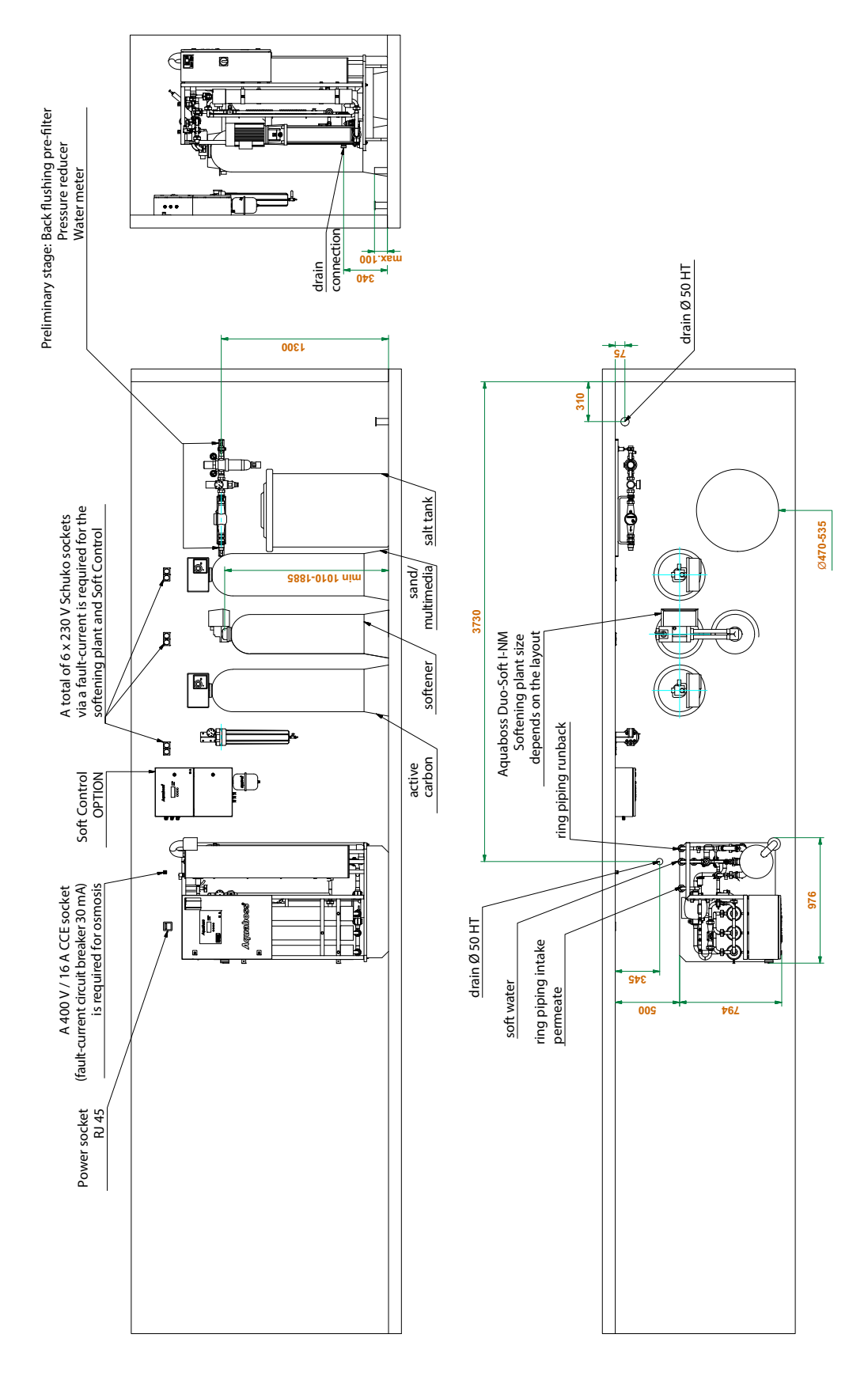

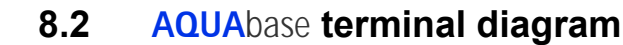

#### 30.8 -30T2:+ Reserve Solenoid valve Y9 Solenoid valve Y10 Main contact. heater E Solid state relay E1.1 Solid state relay E1.2 Solid state relay E1.3 Pump M1 inspeisung Supply 0utput 1-8 50.1 50.2 50.3 50.4 50.4 50.5 50.6 50.7 A01 A02 A03 A04 A05 A06 A07 A08 $1.1 \\ 1.2 \\ 1.3 \\ 1.4 \\ 1.5 \\ 1.6 \\ 1.7 \\ 1.8 \\ 1.8$ 24VDC 0VDC 1 2 3 0 3 24VDC -38A1 <u>-X5</u> 50.6 | -X5:-51.1 Reserve 51.2 Reserve 51.3 Reserve 51.4 Reserve 51.5 Reserve 51.6 Reserve 51.7 Reserve Reserve Reserve Reserve Reserve Reserve Reserve Reserve Reserve 32 32 Digitale Ausgänge 24VDC/IA Digitale Eingänge 24VDC 32 Digitale Eingänge 24VDC 32 Digital inputs 4 Analoge Eingänge Leitfähigkeit 1 Analoger Eingäng Temperatur 5 Analoge Eingänge 4-20mA 4 Relaisausgänge max.40V/2A 4 Relaisausgänge max.40V/8A 2 Relaisausgänge Wechsler max.40V/8A N ₽ σ ш 4 32 A09 A10 A11 A12 A13 A14 A15 A16 2.1 2.2 2.3 2.4 2.5 2.6 2.7 2.8 Output 0 0 0 0 0 0 0 0 0 0 023 034 LT1Plus Digitale Digital ( 9-16 Ausgänge AR3/2 AR3/1 52.1 Reserve 52.2 Reserve 52.3 Reserve 52.4 Reserve 52.5 Reserve 52.6 Reserve 52.7 Reserve 3.1 3.3 3.4 3.5 3.6 7.8 A17 A18 A19 A20 A21 A22 A23 A24 ~ 70.4 | -38A1:4 70.4 | -38A1:3 Output 0 0 0 0 0 0 0 0 24VDC/1A 17-24 53.1 Reserve 53.2 Reserve 53.3 Reserve 53.4 Reserve 53.5 Reserve 53.5 Reserve 53.6 Reserve 53.7 Reserve A25 A26 A27 A28 A29 A30 A31 A32 4.1 4.2 4.3 4.4 4.5 4.6 4.7 4.8 ••••••• ••••••• Output 25-32 Output 123 000 AR1 70.1 Reserve 40.1 Motor protec. M1 40.2 PSAH1 40.3 TSAH1 40.4 Reserve 40.4 Reserve 40.5 Reserve 40.5 Reserve 40.6 Reserve 40.7 Reserve E01 E02 E03 E04 E05 E06 E07 E08 1.11.21.31.41.51.61.71.8Relais Relay 0 1 2 3 AR2 70.2 Dialysis operation Ausgänge outputs AR3 70.3 Reserve -X4 I N 23456789 40.6 | -X4:+ AR4 70.4 Disinfection AR5 70.4 Standby operation 41.1 Reserve 41.2 Hardware 41.3 SSR heat 41.4 SSR heat 41.4 SSR heat 41.5 Menu Hot 41.5 Menu Hot 41.6 Reserve 41.7 Reserve E09 2.1 E10 2.2 E11 2.3 E12 2.4 E13 2.5 E14 2.6 E15 2.7 E16 2.8 Reserve Hardware circuit E1 SSR heater E1.1 def. SSR heater E1.2 def. SSR heater E1.3 def. Menu HotRO active Pacoruc 0 0 0 0 0 0 0 0 0 0 AR6 70.5 Alarm Input Digitale Digital 9-16 -X4.1 Analoge Eing.4-20mA Analog inputs4-20mA AI1 61.1 PISAL1 2+ 3-4+ 5-6+ 7-8+ 9-10+ 41.6 | -X4.1:+ 345678910 000000000 Eingänge AI2 61.2 TISAH2 AI3 61.3 TISAH4 42.1 Reserve 42.2 Reserve 42.3 Reserve 42.4 Reserve 42.4 Reserve 42.5 Reserve 42.6 Reserve 42.7 Reserve 3.1 3.2 3.4 3.5 3.6 3.7 3.8 E17 E18 E19 E20 E21 E22 E23 E24 0 0 0 0 0 0 0 0 Input AI4 61.4 FISAL1 24VDC AI5 61.4 Reserve 17-24 Analoge Analog 12345678910 0000000000000 1LF 2LF EW1 60.1 CIS1 Reserve Reserve Reserve Reserve Reserve Reserve Reserve 3LF 4LF 5LF 6LF 7LF 8LF 9T 10T $\begin{array}{r} 43.1 \\ 43.2 \\ 43.3 \\ 43.4 \\ 43.4 \\ 43.5 \\ 43.6 \\ 43.7 \end{array}$ E25 E26 E27 E28 E29 E30 E31 E32 4.1 4.2 4.3 4.4 4.5 4.6 4.7 4.8 •••••••• ••••••• Input 25-32 EW2 60.2 CISAH2 Eing. input EW3 60.3 CISAHH3 EW4 60.4 Reserve LF+T CD+T EW5 60.4 TISAH1 Reserve Shielding connection cable CPU II <=> LT1Plus mount on mounting plate. Abschirmung Verbindungskabel CPU II <=> LTIPlus auf Montageplatte führen LT1Plus<=>CPUIL 39.2 | -39G2:CPU 40x SHD -W8 : 0,14mm<sup>2</sup> Ь

Part 2 • Chapter 9

# 9. Maintenance and technical safety checks (TSC)

The functional safety of the reverse osmosis system can only be maintained if the medical product log is maintained as intended and made accessible to technicians during the technical safety check / routine check work.

The AQUAbase is a low-maintenance system:

- If the system is operated with an upstream softening plant, care must be taken that soft water is always available. Check the soft water regularly.
- Comparison / adjustment of the conductivity values must be carried out once a month by means of a hand-held measuring instrument.
- The prefilter has to be replaced every 4-8 weeks. A reminder message can be programmed under menu item 6.10.
- The ventilation and venting filter for tank respiration has to be replaced once yearly.

| NOTE: | Follow the instructions on specific checks for your system. $ ightarrow$ Part 2, page 9-2            |
|-------|----------------------------------------------------------------------------------------------------|
|       | Keep the medical product log. $ ightarrow$ Part 2, page 9-4                                          |
|       | Observe instructions for routine check and the technical safety check. $ ightarrow$ Part 2, page 9-6 |

| Component failure due to non-compliance with the maintenance and technical safety checks!                                                                                                    |
|----------------------------------------------------------------------------------------------------|
| Reverse osmosis system immobilization and therefore permeate production is not possible. $\rightarrow$ An annual technical safety check (TSC) by B. Braun-authorized specialists is compulsory. |
|                                                                                                    |

| Risk to the patient due to system failure or non-compliance with the demands on the permeate.                                                                                                    |
|----------------------------------------------------------------------------------------------------|
| $\rightarrow$ After maintenance, repair, exchange or components or other changes, the operator must provide documented proof that the system corresponds with the original specifications (permeate quality, material compatibility).                                                                                                    |
|                                                                                                    |
| Danger of poisoning and pyrogenic reactions.                                                                                                    |
| <br>Even if the reverse osmosis system produces water of a quality that meets the requirements of the international standard DIN EN ISO 26722, the distribution of this water can impair the quality so much that it no longer meets the requirements of the DIN EN ISO 26722 standard, if the distribution system is not appropriately maintained. |

Maintenance/technical safety checks on the reverse osmosis system and connected distribution system must be undertaken according to the manufacturer's instructions.

| Danger of poisoning and pyrogenic reactions.                                                                                                    |
|----------------------------------------------------------------------------------------------------|
| Non-compliance with the manufacturer's maintenance instructions and disinfection instructions can lead to a decline in the permeate quality or functional impairment to the system. |

# 9.1 Specific checks for your system

On this form, you will find the stipulations entered by B. Braun for specific checks which have been laid down especially for your system. The specific checks must be carried out at the intervals given here.

Independently of this, the medical product log ( $\rightarrow$  Part 2, page 9-4) must be kept and the maintenance and technical safety check measures ( $\rightarrow$  Part 2, page 9-6) must be carried out and logged.

| Specific checks to be carried out | Description | Interval | Information |
|-----------------------------------|-------------|----------|-------------|
|                                   |             |          |             |
|                                   |             |          |             |
|                                   |             |          |             |
|                                   |             |          |             |
|                                   |             |          |             |
|                                   |             |          |             |
|                                   |             |          |             |
|                                   |             |          |             |
|                                   |             |          |             |
|                                   |             |          |             |
|                                   |             |          |             |
|                                   |             |          |             |
|                                   |             |          |             |
|                                   |             |          |             |
|                                   |             |          |             |
|                                   |             |          |             |
|                                   |             |          |             |
|                                   |             |          |             |
|                                   |             |          |             |
|                                   |             |          |             |
|                                   |             |          |             |
|                                   |             |          |             |
|                                   |             |          |             |

# 9.2 Medical product log and maintenance / technical safety check log

| NOTE: | The operator has to keep a medical product log for the systems AQUAbase.                                                                                                    |
|-------|----------------------------------------------------------------------------------------------------|
|       | The medical product log provides important information on the functionality of the reverse osmosis system and should therefore be kept near the device.                                                 |
|       | Operating log $\rightarrow$ Part 2, page 9-5<br>Maintenance and technical safety check log $\rightarrow$ Part 2, page 9-6<br>Maintenance and technical safety check plan $\rightarrow$ Part 2, page 9-7 |
|       |                                                                                                    |

The functional safety of the reverse osmosis system can only be maintained if the medical product log is maintained as intended and made accessible to technicians during the technical safety check / routine check work.

Completely and correctly kept logbooks are absolutely essential to determine the type of maintenance and checks to be carried out periodically.

The type of activity, the date carried out and the person doing the work must be entered in the respective log book every time a check is made.

Sample pages for the medical product log and the maintenance and technical service check log are provided in these operating instructions. You can copy these pages as often as required.

# 9.2.1 Medical product log

The medical product log AQUAbase and AQUAbase HT contains information on the system and an operational log.

| System details:                                           |                                           |  |  |  |
|-----------------------------------------------------------|-------------------------------------------|--|--|--|
| 1. Description/system type:                               |                                           |  |  |  |
| 2. Serial number                                          |                                           |  |  |  |
| 3. GMDN Code                                              | 14 – 437                                  |  |  |  |
| 4. Date of handover to the operator                       |                                           |  |  |  |
| 5. Names of trained persons (block letters)               |                                           |  |  |  |
|                                                           |                                           |  |  |  |
|                                                           |                                           |  |  |  |
|                                                           |                                           |  |  |  |
|                                                           |                                           |  |  |  |
|                                                           |                                           |  |  |  |
|                                                           |                                           |  |  |  |
|                                                           |                                           |  |  |  |
| 6. Functional tests                                       | As per operational log                    |  |  |  |
| i Interval                                                | Daily                                     |  |  |  |
| ii Authorised                                             | Trained personnel from point 5            |  |  |  |
|                                                           | Trained personnel from B. Braun Avitum AG |  |  |  |
|                                                           |                                           |  |  |  |
|                                                           |                                           |  |  |  |
|                                                           |                                           |  |  |  |
| 7. Safety inspections                                     | As per bill of material                   |  |  |  |
| i Interval                                                | Annually                                  |  |  |  |
| ii Authorised                                             | Trained personnel from B. Braun Avitum AG |  |  |  |
|                                                           |                                           |  |  |  |
| 8. Functional faults                                      | See entry in operational log              |  |  |  |
| 9. Report of incidents to authorities<br>and manufacturer | See entry in operational log              |  |  |  |

### 9.2.2 Operating protocol AQUAbase

The plant performance must be recorded daily in the medical product log in accordance with the medical products operator's directive dated June 29, 1998, including details of all operation conditions.

Serial no.: .....

Month / year: .....

# Maintenance and technical safety check log for AQUAbase

All the maintenance, technical safety checks, disinfection and cleaning carried out on the system must be recorded in the maintenance and technical safety check log.

The technical safety checks are to be carried out annually.

Serial no.: .....

| Maintenance work carried out | Datum | Running<br>time in h | Description of maintenance work, remarks | Visa |
|------------------------------|-------|----------------------|------------------------------------------|------|
|                              |       |                      |                                          |      |
|                              |       |                      |                                          |      |
|                              |       |                      |                                          |      |
|                              |       |                      |                                          |      |
|                              |       |                      |                                          |      |
|                              |       |                      |                                          |      |
|                              |       |                      |                                          |      |
|                              |       |                      |                                          |      |
|                              |       |                      |                                          |      |
|                              |       |                      |                                          |      |
|                              |       |                      |                                          |      |
|                              |       |                      |                                          |      |
|                              |       |                      |                                          |      |
|                              |       |                      |                                          |      |
|                              |       |                      |                                          |      |
|                              |       |                      |                                          |      |
|                              |       |                      |                                          |      |
|                              |       |                      |                                          |      |

# Maintenance plan and technical safety check TSC AQUAbase

| Dialysis centre:      | <br>Serial number (SN): |               |
|-----------------------|-------------------------|---------------|
| Contact:              | <br>System type:        | AQUAbase IT I |
| Street:               | <br>Number of modules:  |               |
| Postal code/city:     | <br>Inventary number:   |               |
| Test equipment number | Order number:           |               |
| Conductivity:         | <br>Manufacture date:   |               |
| Electrical safety:    |                         |               |
| Temperature:          | <br>Date:               |               |

| 1.    | Pretreatment (option)                                                | Changed | Carried<br>out / OK | Lastreplacement<br>month / year | Values / data / remarks |
|-------|----------------------------------------------------------------------|---------|---------------------|---------------------------------|-------------------------|
| 1.1   | Overall visual assessment, inc. air-tightness; complete pretreatment |         |                     |                                 |                         |
| 1.2   | Water filter, flushing type                                          |         |                     |                                 | Туре                    |
| 1.2.1 | Check degree of soiling (visual inspection)                          |         |                     |                                 |                         |
| 1.2.2 | Carry out flushing operation                                         |         |                     |                                 |                         |
| 1.3   | Water monitor                                                        |         |                     |                                 | Туре                    |
| 1.3.1 | Function test                                                        |         |                     |                                 |                         |
| 1.4   | Pipe disconnector                                                    |         |                     |                                 | Туре                    |
| 1.4.1 | Function test, disconnection and flow setting                        |         |                     |                                 |                         |
| 1.5   | Read water meter                                                     |         |                     |                                 | m³                      |

| 2.  | Sand/iron filter (optional)<br>Type:, SN: | Changed | Carried<br>out / OK | Lastreplacement<br>month / year | Values / data / remarks |
|-----|-------------------------------------------|---------|---------------------|---------------------------------|-------------------------|
| 2.1 | Overall visual assessment inc. seals      |         |                     |                                 |                         |
| 2.2 | Check control head for functioning        |         |                     |                                 |                         |

| 3.   | Softening plant / lon exchanger<br>Type:, SN: | Changed | Carried<br>out / OK | Lastreplacement<br>month / year | Values / data / remarks |
|------|-----------------------------------------------|---------|---------------------|---------------------------------|-------------------------|
| 3.1  | Overall visual assessment inc. seals          |         |                     |                                 |                         |
| 3.2  | Start manual regeneration                     |         |                     |                                 |                         |
| 3.3  | Replace resin every 10 years                  |         |                     |                                 |                         |
| 3.4  | Clean injector if required                    |         |                     |                                 |                         |
| 3.5  | Replace brine valve if required               |         |                     |                                 |                         |
| 3.6  | Clean salt tank (annually)                    |         |                     |                                 |                         |
| 3.7  | Salt filling level                            |         |                     |                                 | cm                      |
| 3.8  | Set brine filling level                       |         |                     |                                 | cm                      |
| 3.9  | Raw water hardness                            |         |                     |                                 | °dH                     |
| 3.10 | Soft water hardness 1°dH                      |         |                     |                                 | °dH                     |
| 3.11 | Set capacity                                  |         |                     |                                 | m³                      |
| 3.12 | Bypass valve setting (check)                  |         |                     |                                 |                         |
| 3.13 | Check control head for functioning            |         |                     |                                 |                         |

| <b>AQUA</b> base |
|------------------|
|------------------|

| 4.  | Active carbon filter<br>Type:, SN: |  | Carried<br>out / OK | Lastreplacement<br>month / year | Values / data / remarks |
|-----|------------------------------------|--|---------------------|---------------------------------|-------------------------|
| 4.1 | Overall visual assessment          |  |                     |                                 |                         |
| 4.2 | Check control head for functioning |  |                     |                                 |                         |

| 5.       | Reverse osmosis system                                                                          | Changed                     | Carrie<br>out / O        | ed<br>DK    | Lastreplacem<br>month / ye   | nent<br>ar   | Valu    | es / data / rer | narks          |                   |
|----------|-------------------------------------------------------------------------------------------------|-----------------------------|--------------------------|-------------|------------------------------|--------------|---------|-----------------|----------------|-------------------|
| 5.1      | Total running time of system                                                                    |                             |                          |             |                              |              |         |                 |                |                   |
| 5.2      | Running time pump M1                                                                            |                             |                          |             |                              |              |         |                 |                |                   |
| 5.3      | Overall visual assessment inc. seals                                                            |                             |                          |             |                              |              |         |                 |                |                   |
| 5.4      | Pre-filter<br>Check filter change interval, min. every<br>6 weeks – check in log chapter 9      |                             |                          |             |                              |              |         |                 |                |                   |
| 5.5      | Dairy couplings checked and re-tightened, seals replaced every 5 years                          |                             |                          |             |                              |              |         |                 |                |                   |
| 5.6      | Module cover screws OK                                                                          |                             |                          |             |                              |              |         |                 |                |                   |
| 5.7      | Flap setting K4=closed                                                                          |                             |                          |             |                              |              |         |                 |                |                   |
| 5.8      | Replace ventilation and aeration of tank (annually)                                             |                             |                          |             |                              |              |         |                 |                |                   |
| 5.9      | Solenoid valves                                                                                 |                             |                          |             |                              |              |         |                 |                |                   |
| 5.9.1    | Check Y9, Y10 for function                                                                      |                             |                          |             |                              |              |         |                 |                |                   |
| 5.9.2    | Replace all SV coils + sets of seals<br>(every 5 years)                                         |                             |                          |             |                              |              |         |                 |                |                   |
| 5.10     | Pressure switch check function<br>of switching point                                            | Switch point                | PSAH1                    |             |                              | 6.0 b        | ar ± 2  | .0 bar □ C      | к∟             | I n.OK            |
| 5.11     | Pumps and motors                                                                                |                             |                          |             |                              |              |         |                 |                |                   |
| 5.11.1   | Check sliding ring seal in pump head, replace if necessary                                      | M1 🗆                        | Testin<br>M1 ⊑           | ng<br>L     |                              | Tight        | , no ru | unning nois     | es             |                   |
| 5.11.2   | Check motor protection switch,                                                                  |                             |                          |             | set:                         |              |         |                 |                |                   |
|          | adjust if necessary                                                                             | M1 □<br>(A)                 |                          |             |                              | (A) (1.0 x   | the r   | nominal cur     | rent)          |                   |
| 5.11.3   | Check pressure sensor PISAL1                                                                    |                             |                          |             |                              |              |         |                 |                |                   |
| 5.12     | System data                                                                                     |                             |                          |             |                              |              |         |                 |                |                   |
| 5.12.1   | If necessary update software (when replacing software pay attention to valid operating manual!) |                             |                          |             |                              |              |         | SW<br>SW v      | vers<br>/ersic | ion old<br>on new |
| 5.12.2   | Measurements check                                                                              |                             |                          |             |                              |              |         |                 |                |                   |
| 5.12.2   | .1 Conductivity                                                                                 |                             | 1                        | R           | eference                     | Measure      | ment    | Deviation       | OK             | n.OK              |
|          | testing equipment number:                                                                       | □ Softer                    | ed wate                  | er          | µS/cm                        |              | uS/cm   |                 |                |                   |
|          |                                                                                                 | Conce                       | entrate                  |             | µS/cm                        |              | µS/cm   |                 |                |                   |
|          |                                                                                                 | Perme                       | eate                     |             | µS/cm                        |              | µS/cm   |                 |                |                   |
|          |                                                                                                 | Check with max. deviati     | calibrated<br>on for per | man<br>meat | ual device: n<br>e ± 2 µS/cm | nax. deviati | on for  | SW and conc     | . ± 10         | µS/cm,            |
| 5.12.2   | .2 Temperature                                                                                  |                             |                          | R           | eference                     | Measure      | ment    | Deviation       | OK             | n.OK              |
|          |                                                                                                 | □ TISAH                     | 11                       |             | °C                           |              | °C      | °C              |                |                   |
|          |                                                                                                 | □ TISAH                     | 12                       |             | °C                           |              | °C      | °C              |                |                   |
|          |                                                                                                 | D TISAH                     | 14                       |             | °C                           |              | °C      | °C              |                |                   |
| <u> </u> |                                                                                                 | Check with                  | calibrated               | manı        | ual device: m                | ax. deviatio | on. ± 3 | °C              |                |                   |
| 5.12.2   | .3 FISAL1 system performance                                                                    |                             |                          | Refe        | erence* M                    | easureme     | ent D   | eviation**      | OK             | n.OK              |
|          |                                                                                                 |                             |                          |             | [l/h]                        |              | [l/h]   | [l/h]           |                |                   |
|          |                                                                                                 | * See type<br>** OK if ≥ 10 | plate<br>)0% of refe     | erenc       | e value                      |              |         |                 |                |                   |

| 5. Reverse osmosis system                                   |           | Changed                    | Carr<br>out / | ied<br>OK | Last replac<br>month / | cement<br>year | Va            | alues / data / | remarks  | 3    |
|-------------------------------------------------------------|-----------|----------------------------|---------------|-----------|------------------------|----------------|---------------|----------------|----------|------|
| 5.12.2.4 Pressures                                          |           |                            |               | Ref       | erence*                | Meas           | urement       | Deviation*     | *   OK   | n.OK |
|                                                             |           | -                          |               |           | [bar]                  |                | [bar]         | ['             | 6]       |      |
|                                                             |           | * See QA lo<br>** OK, -25% | og<br>referen | ce vali   | ue < meas              | uremer         | it value > +: | 25% referenc   | e        |      |
| 5.12.3 Check/read out alarm/limit val                       | ues       |                            |               | K<br>.OK  |                        |                |               |                |          |      |
|                                                             | Set value | Measur                     | ed valu       | e upo     | on trigger             | ing            | Value         | within rang    | e of ± 2 | 2 µS |
| 5.12.3.1 Alarm value                                        | µS/cm     |                            |               | µ\$       | S/cm                   |                |               | OK E           | ] n.Ok   | (    |
| 5.12.3.2 Limit value                                        | µS/cm     |                            |               | µ\$       | S/cm                   |                |               | OK E           | ] n.Ok   | ζ.   |
| 5.12.4 Check temperature discharge                          |           | Start valu                 | ie            | Me        | easureme               | ent            | S۱            | witch point    | ±3°C     |      |
| g-                                                          |           | °(                         | 2             |           | °C                     | ;              |               | OK E           | ] n.Ok   | (    |
|                                                             |           | °(                         | 2             |           | °C                     | ;              |               | OK E           | ] n.OK   | (    |
| 5.12.5 Check fault history                                  |           |                            |               | l         |                        |                |               |                |          |      |
| 5.12.6 Fill out "Service report" log                        |           |                            |               |           |                        |                |               |                |          |      |
| 5.12.7 Initiate all operating states                        |           |                            |               |           |                        |                |               |                |          |      |
| 5.12.8 Log system performance                               |           |                            |               | l         |                        |                |               |                |          |      |
| 5.13 Electrical installation                                |           |                            |               |           |                        |                |               |                |          |      |
| 5.13.1 Check terminals – tight fit of a                     | ll cables |                            |               |           |                        |                |               |                |          |      |
| 5.13.2 Check insulation of all cables, replace if necessary |           |                            |               | I         |                        |                |               |                |          |      |
| 5.13.3 Replace CPU battery (every 5                         | years)    |                            |               |           |                        |                |               |                |          |      |
| 5.13.4 Check setting of ÜV1 each yea<br>(2.0 bar ± 0.5 bar) | ar        |                            |               |           |                        |                |               |                |          |      |

| 6.  | Cleaning & disinfection (only if required or when stipulated by the operator:) | Carried<br>out / OK |                             | Values / data / rem            | arks           |
|-----|--------------------------------------------------------------------------------|---------------------|-----------------------------|--------------------------------|----------------|
| 6.1 | Citric acid flushing **                                                        | Yes □<br>No □       |                             |                                |                |
| 6.2 | Disinfection carried out **                                                    | Yes □<br>No □       | Disinfection fil<br>Yes □ N | lling opening sealed ag<br>o □ | ain?           |
| 6.3 | Hot disinfection carried out **                                                | Yes □<br>No □       | min<br>°C                   | (min. at 80 °C)<br>(20 min)    | □ OK<br>□ n.OK |

\*\* according to separate log (see  $\rightarrow$  Part 1, chapter 12)

| 7.  | Special work                          | Changed | Carried<br>out / OK | Last replacement<br>month / year | Values / data / | / remarks      |
|-----|---------------------------------------|---------|---------------------|----------------------------------|-----------------|----------------|
| 7.1 | Module replacement                    |         |                     |                                  | Serial no. old  | Serial no. new |
| 7.2 | Pump replacement                      |         |                     |                                  | Serial no. old  | Serial no. new |
| 7.3 | Motor replacement                     |         |                     |                                  | Serial no. old  | Serial no. new |
| 7.4 | Replace coils Y9, Y10                 |         |                     |                                  |                 |                |
| 7.5 | Replace relay on all relay modules    |         |                     |                                  |                 |                |
| 7.6 | Replace seals on flaps K4 if required |         |                     |                                  |                 |                |
| 7.7 | Other                                 |         |                     |                                  |                 | Comments:      |

| 8.    | Rep                                    | eat test on medical electrical o                                                                                            | device                          | s                             | Measurement                                      | Limit             | Values / data | / remarks  |
|-------|----------------------------------------|----------------------------------------------------------------------------------------------------|---------------------------------|-------------------------------|--------------------------------------------------|-------------------|---------------|------------|
|       | acco                                   | ording to DIN EN 62353 (IEC 62                                                                                              | 2353)                           |                               | Meddulement                                      | Linit             | Values / date | in remains |
|       |                                        | ATTENTION: Performance of                                                                                                   | test a                          | ccord                         | ing to EN 62353 (I                               | EC 62353)         |               |            |
|       | Repeat test                            |                                                                                                    |                                 |                               |                                                  |                   |               |            |
|       |                                        | Check after service                                                                                                    |                                 |                               |                                                  |                   |               |            |
|       |                                        | Safety class:                                                                                                    |                                 | 1                             |                                                  |                   |               |            |
|       |                                        | Mains connection: F                                                                                                    | ΡΙΕ                             |                               | PIE =                                            |                   |               |            |
|       |                                        |                                                                                                    |                                 | _                             | (permanent install                               | ea equipment)     |               |            |
|       |                                        | ľ                                                                                                    | NP3                             |                               | (non-detachable p                                | ower supply cord) |               |            |
| 8.1   | <b>Visu</b><br>Mair                    | al inspection as connection cable, overall systemetry                                                                       | em:                             |                               |                                                  |                   | □ ОК          | □ n.OK     |
| 8.2   | Eart<br>Mea<br>and                     | h conductor resistance<br>surement between mains conne<br>housing                                                           | ction o                         | cable                         | R <sub>SL</sub>                                  | <0.300Ω           | □ OK          | □ n.OK     |
| 8.2.1 | Mea<br>and                             | surement between ,mains conne<br>mounting plate                                                                             | ection                          | cable                         | R <sub>SL</sub>                                  | <0.300Ω           | □ OK          | □ n.OK     |
| 8.2.2 | Mea<br>and                             | surement between mains conne<br>doors/front panel                                                                           | ction o                         | cable                         | R <sub>SL</sub>                                  | <0.300Ω           |               |            |
| 8.3   | <b>Isola</b><br>Scar<br>a tes          | ation resistance<br>n all accessible, conducting parts<br>st probe                                                          | s with                          |                               | R <sub>ISO</sub>                                 | >2.0MΩ            | □ ОК          | □ n.OK     |
| 8.4   | Defl<br>Mair<br>the I<br>Mair<br>is ne | ection current<br>hs connection PIE: for permanen<br>DEVICE DEFLECTION CURREN<br>hs connection NPS: measuremen<br>ecessary. | it insta<br>NT is r<br>nt of th | Illed ec<br>not nec<br>ne DE\ | quipment (PIE) mea<br>essary.<br>/ICE DEFLECTION | surement of       |               |            |
|       | Devi<br>(repl                          | ce deflection current<br>acement measurement):                                                                              |                                 |                               | I <sub>EGA</sub>                                 | <1.0mA            | □ ОК          | □ n.OK     |
| 8.5   | Fund                                   | ction test                                                                                                    |                                 |                               | □ ОК                                             | □ n.OK            |               |            |
| 8.6   | Меа                                    | surement log available                                                                                                    |                                 |                               | □ ОК                                             | □ n.OK            |               |            |
| 8.7   | Safe<br>esta                           | ty or functional faults have not b<br>blished.                                                                              | een                             |                               | [                                                | ]                 |               |            |
| 8.8   | No d<br>addr                           | lirect risk – the detected defects ressed quickly.                                                                          | can b                           | е                             | ſ                                                | 2                 |               |            |
| 8.9   | Devi<br>defe                           | ce must be taken out of operation of addressed.                                                                             | on unti                         | l the                         | [                                                |                   |               |            |
| 8.10  | Devi<br>men<br>decc                    | ce does not correspond with the<br>ts – modification/replace of com<br>ommissioning is recommended.                         | requi<br>ponen                  | re-<br>ts/                    | [                                                | ]                 |               |            |
| 8.11  | The                                    | next repeat test is required in:                                                                                            |                                 |                               | □ 12 months                                      |                   |               |            |

Test carried out by

Date, signature

.....

.....

| 9.  | Handover                                | Carried<br>out / OK | Values / data / remarks |
|-----|-----------------------------------------|---------------------|-------------------------|
| 9.1 | Start dialysis / standby operating mode |                     |                         |
| 9.2 | Have fault-free handover confirmed      |                     |                         |

| NOTE  | It is recommended to have the successful technical safety check/disinfection verified |
|-------|---------------------------------------------------------------------------------------|
| NOTE: | by determining the germ count / endotoxin content.                                    |

The system has been accepted in perfect condition

System operator, block letters

Service technician, block letters

.....

Place / date, signature

Place / date, signature

.....

### 9.2.3 DISINFECTION LOG

| Client                    |    |
|---------------------------|----|
| Street                    |    |
| Postal code and city      |    |
| Disinfection ordered by   | on |
| Disinfection initiated by | on |

#### Execution:

| 1. | Inform responsible persons about DI                                                |  |
|----|------------------------------------------------------------------------------------|--|
| 2. | Disconnect dialysis device                                                         |  |
| 3. | Clearly mark system for disinfection                                               |  |
|    | See $\rightarrow$ page 11-2 "DANGER – Disinfection/cleaning is being carried out". |  |
| 4. | Perform disinfection using the program default "DI" or "D"                         |  |

NOTE: The warning and safety instructions of the operating manual must always be followed!

#### Disinfection carried out on the following:

| Reverse osmosis system           | SN: |
|----------------------------------|-----|
| Ring piping                      |     |
| Tapping points permeate/sampling |     |

### Disinfectant used:

| Expiry date                                                                                                    |                                                 | Quantity                |                   |  |
|----------------------------------------------------------------------------------------------------|-------------------------------------------------|-------------------------|-------------------|--|
| Concentration                                                                                                    |                                                 | Circulating time        |                   |  |
| Reaction time                                                                                                    |                                                 | Flushing time           |                   |  |
| <ol> <li>After disinfection (DI), flushing the reverse osmosis (RO) and ring piping with permeate</li> <li>specific check for disinfectant residue for:         <ul> <li>H<sub>2</sub>O<sub>2</sub> (peroxide test – Merck item no. 10011) or</li> <li>peracetic acid (peracetic acid test – Merck item no. 110084) or</li> <li>chlorine (chlorine test – Merck item no. 117925)</li> </ul> </li> </ol> |                                                 |                         |                   |  |
| 4. Repeated che                                                                                                    | ck for disinfectant residue after 30 min. stand | dstill of the disinfect | ed and flushed RO |  |
| I have made sure that the check for residual disinfectant is negative at all tapping points                                                                                                    |                                                 |                         |                   |  |
| NOTE:It is guaranteed that a test to prove there is no residual disinfectant in the system<br>will be carried out at all tapping points before the next dialysis begins.<br>To prove effective disinfection, a determination of bacterial count in the permeate<br>is recommended within 5-7 days of disinfection.                                                                                      |                                                 |                         |                   |  |

Analysis: Total germ count (TGC) according to ISO 13959 should be < 100/ml endotoxin with LAL test: setpoint < 0.25 EU/ml</li>
Sampling: - wear sterile single-use gloves
Clean sampling tap (at least ring piping and return) with alcohol
Open sampling tap and flush with constant jet for 3–5 min.
Fill permeate sample in sterile sampling container (at least 200 ml), close immediately or filter using a Sampling filter (item no 50346) with coupling (item no. 50327) (write down amount of water!)
Store the sample in a dry place and deliver within 6 hours to an accredited testing laboratory

| End of disinfection: | Signature of customer:   |
|----------------------|--------------------------|
| City/date            | Signature of technician: |

OK

#### 9.2.4 **CLEANING LOG**

| Execution:             | ОК |
|------------------------|----|
| Cleaning initiated by: | on |
| Cleaning ordered by    | on |
| Postal code and city   |    |
| Street                 |    |
| Client                 |    |

### Execution:

- 1. Inform responsible persons about cleaning
- 2. Disconnect dialysis devices
- 3. Clearly mark system for cleaning
- 4. Perform cleaning using the program default "DI" and cleaning log
- 5. Write down time periods:

NOTE:

Start

The warning and safety instructions of the operating manual must always be followed!

Stop

| System and serial no.         | ОК              | N/A |                |                     |
|-------------------------------|-----------------|-----|----------------|---------------------|
| Reverse osmosis               |                 |     | SN.:           |                     |
| Ring piping + secondary rings |                 |     |                | Ring piping length: |
|                               | Before cleaning |     | After cleaning | Unit                |
| Permeate conductivity         |                 |     |                | µS/cm               |
| pH value in the concentrate   |                 |     |                |                     |
| Permeate hourly throughput    |                 |     |                | l/h                 |
| Permeate temperature          |                 |     |                | °C                  |

### Cleaning solution used:

| Expiry date   | Quantity         |  |
|---------------|------------------|--|
| Concentration | Circulating time |  |
| Reaction time | Flushing time    |  |

I have made sure that

| ľ          | NOTE:                      | It has been ensured that disinfection will be carried out after cleaning of the reverse osmosis system, the ring piping and secondary rings. |  |
|------------|----------------------------|----------------------------------------------------------------------------------------------------|--|
| — tł       | he pH value                | $\dot{e}$ in the concentrate has the same value (±0.1 pH) before and after cleaning                                                          |  |
| – tł<br>to | he permeat<br>to the perme | e conductivity determined after cleaning is less or equal eate conductivity before cleaning (max. +3µS/cm)                                   |  |

| End of cleaning: | <br>Signature of customer:   |
|------------------|------------------------------|
| Place/date:      | <br>Signature of technician: |

# 10. Spare and wear parts list AQUAbase

A detailed spare parts list is included in the scope of delivery for the system. See TM 182

# **11.** Draft letter for municipal water suppliers

| То | the |  |
|----|-----|--|
|    |     |  |

[municipal water supplier]

.....

.....

[City], [Date]

Dear Customer,

Artificial kidneys make high demands on the quality of water used. For your information, I have enclosed a copy showing the present quality standard for water used to dilute concentrated haemodialysis solution. If this quality standard is not met, it can lead to situations which threaten the lives of patients.

Especially chemicals such as aluminium, fluorides, free chlorine and chloramines, which are generally used for municipal water treatment, can have a detrimental effect on the health of haemodialysis patients.

In our dialysis centre, we have installed a water treatment system which, under normal conditions, enables us to achieve the standard of water quality required for diluting concentrated haemodialysis solutions. This water treatment system has been designed and configured to process the average composition of water that you supply.

The system consists of a softening plant and a reverse osmosis system. These components are capable of removing all the water components harmful to patients found in drinking water.

We would like to ask you to inform us immediately if there are any changes in the composition of the water, particularly about the use of any disinfectants such as chlorine, or dosing of any other chemicals, so that we can take the necessary steps to protect our patients.

We would like to thank you in advance for your considerate cooperation.

Yours sincerely

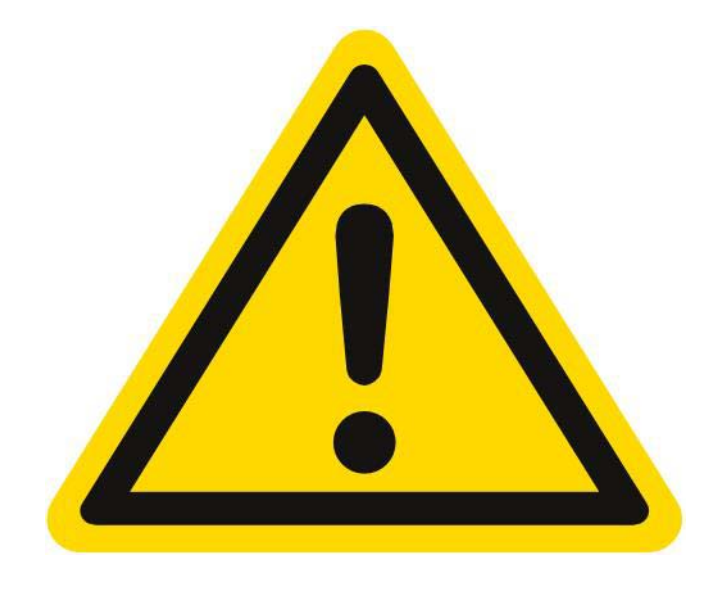

# DANGER

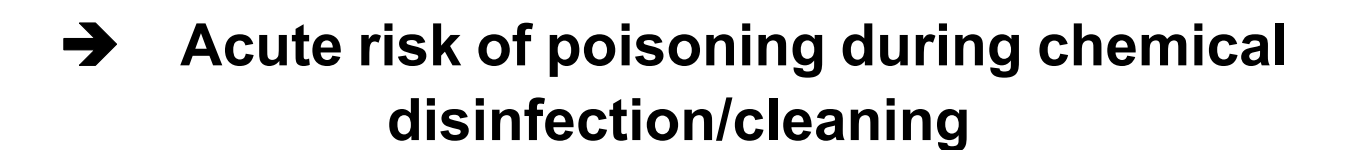

Cleaning and disinfection may only be carried out by order of the attending physician.

The permeate must be disconnected from the dialysis devices before the disinfection and cleaning process is started.

After disinfection/cleaning, make sure that the permeate is free of residues from chemicals used for cleaning and disinfection before connecting the hose with the dialysis machine at each delivery point.

Art. No.: 53264